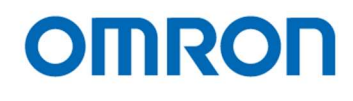

# 16:9 Format 1080p

# STC-HD213 Series Color CMOS Camera

STC-HD213DV STC-HD213DV-CS STC-HD213SDI STC-HD213SDI-CS

(DVI output / C mount)

6 (DVI output / CS mount)

(SDI output / C mount)

S (SDI output / CS mount)

STC-HD213DVN STC-HD213DVN-CS STC-HD213SDIN STC-HD213SDIN-CS

(Non-Memory / DVI output / C mount)
(Non-Memory / DVI output / CS mount)
(Non-Memory / SDI output / C mount)
(Non-Memory / SDI output / CS mount)

Product Specifications and User's Guide

## **OMRON SENTECH CO., LTD.**

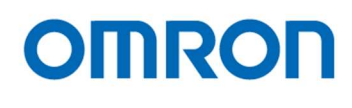

# **Table of Contents**

| 1            | Product Precautions                                                                                                    | 6        |
|--------------|----------------------------------------------------------------------------------------------------|----------|
| 2            | Warranty                                                                                                    | 6        |
| 3            | Introduction                                                                                                    | 7        |
| 3.1          | Features                                                                                                    | 7        |
| 3.2          | Product Number Naming Method                                                                                                 | 7        |
| 3.3          | Peripheral Equipment                                                                                                    | 8        |
| 4            | Specifications                                                                                                    | 9        |
|              | 15.05                                                                                                    |          |
| 4.1          | Electronic specifications                                                                                                    | 9        |
| 4.1<br>4 1   | .1 STC-HD213DV / STC-HD213DV-CS / STC-HD213DVN / STC-HD213DVN-CS                                                             | 9<br>10  |
| 4.2          | Spectral Sensitivity Characteristics                                                                                         | 11       |
| 4.3          | Mechanical Specifications                                                                                                    |          |
| 4.3          | .1 STC-HD213DV / STC-HD213DV-CS / STC-HD213DVN / STC-HD213DVN-CS                                                             |          |
| 4.3          | .2 STC-HD213SDI / STC-HD213SDI-CS / STC-HD213SDIN / STC-HD213SDIN-CS                                                         | 12       |
| 4.4          | Environmental Specifications                                                                                                 | 13       |
| 4.4<br>4.4   | .1 STC-HD213DV / STC-HD213DV-CS / STC-HD213SDI / STC-HD213SDI-CS                                                             | 13<br>13 |
| 4.5          | External Control Specification                                                                                               | 14       |
| 5            | Dimensions                                                                                                    | 15       |
| 5.1          | STC-HD213DV / STC-HD213DVN                                                                                                   | 15       |
| 5.2          | STC-HD213DV-CS / STC-HD213DVN-CS                                                                                             | 16       |
| 5.3          | STC-HD213SDI / STC-HD213SDIN                                                                                                 | 17       |
| 5.4          | STC-HD213SDI-CS / STC-HD213SDIN-CS                                                                                           | 18       |
| 6            | Camera instruction guide                                                                                                    | 19       |
| 6.1          | Push Button                                                                                                    | 19       |
| STC-<br>STC- | HD213DV / STC-HD213DV-CS / STC-HD213SDI / STC-HD213SDI-CS /<br>HD213DVN / STC-HD213DVN-CS / STC-HD213SDIN / STC-HD213SDIN-CS | 2/94     |

# OMRON

| 6.       | 2                      | 2 Camera Setting through External Switch (Remote Controller)                                                                | 20       |
|----------|------------------------|----------------------------------------------------------------------------------------------------|----------|
| 6.<br>6. | 2. <sup>-</sup><br>2.: | <ul> <li>Camera Setting through Switch that has 3.5φStereo Pin Jack</li> <li>Menu on screen with External Switch</li> </ul> |          |
| 7        |                        | Control Software User's Guide                                                                                               | 34       |
| 7.       | 1                      | 1 System Requirements                                                                                                    | 34       |
| 7.       | 2                      | 2 Basic Operating Procedure                                                                                                 |          |
| 7.       | 3                      | 3 Button Description                                                                                                    | 35       |
| 7.       | 4                      | 4 The Differences of uCOM register and DSP register                                                                         | 35       |
| 7.       | 5                      | 5 Functional Description                                                                                                    | 36       |
| 8        |                        | The Communication Protocol Specifications                                                                                   | 66       |
| 8.       | 1                      | 1 The communication settings                                                                                                | 66       |
| 8.       | 2                      | 2 The communication format                                                                                                  | 66       |
| 8.       | 3                      | 3 Camera control commands                                                                                                   | 67       |
| 8.       | 3.'                    | 3.1 The command list for communication                                                                                      |          |
| 8.<br>8. | 3.2<br>3.3             | <ul> <li>Slave address for ICs (8bits) list</li> <li>Error code list</li> </ul>                                             | 69<br>69 |
| 8.       | 4                      | 4 The uCOM register mapping list                                                                                            | 70       |
| 8.       | 4.                     | 4.1 Push Button Function on Meru                                                                                            |          |
| 8.       | 4.ž                    | 4.2 Push button function list                                                                                               |          |
| 8.       | 5                      | 5 The DSP register mapping list                                                                                             |          |
| 8.       | 6                      | 6 OSCD (On Screen Character Display) Command                                                                                | 91       |
| 8.       | 6. <sup>•</sup>        | 6.1 2 Byte Command                                                                                                    |          |
| ŏ.       | 0./                    | D.Z Z Byte consecutive Command                                                                                              |          |
| 9        |                        | Revisions History                                                                                                    | 93       |

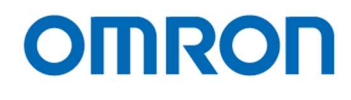

## Precautions for safe use

Please read carefully this "Precautions for safe use" before use the camera. Then the camera uses correctly with agreeing with below notes.

In this "Precautions for safe use", notes divides into "Warning" and "Caution" to use the camera safety and prevent to harm and damage.

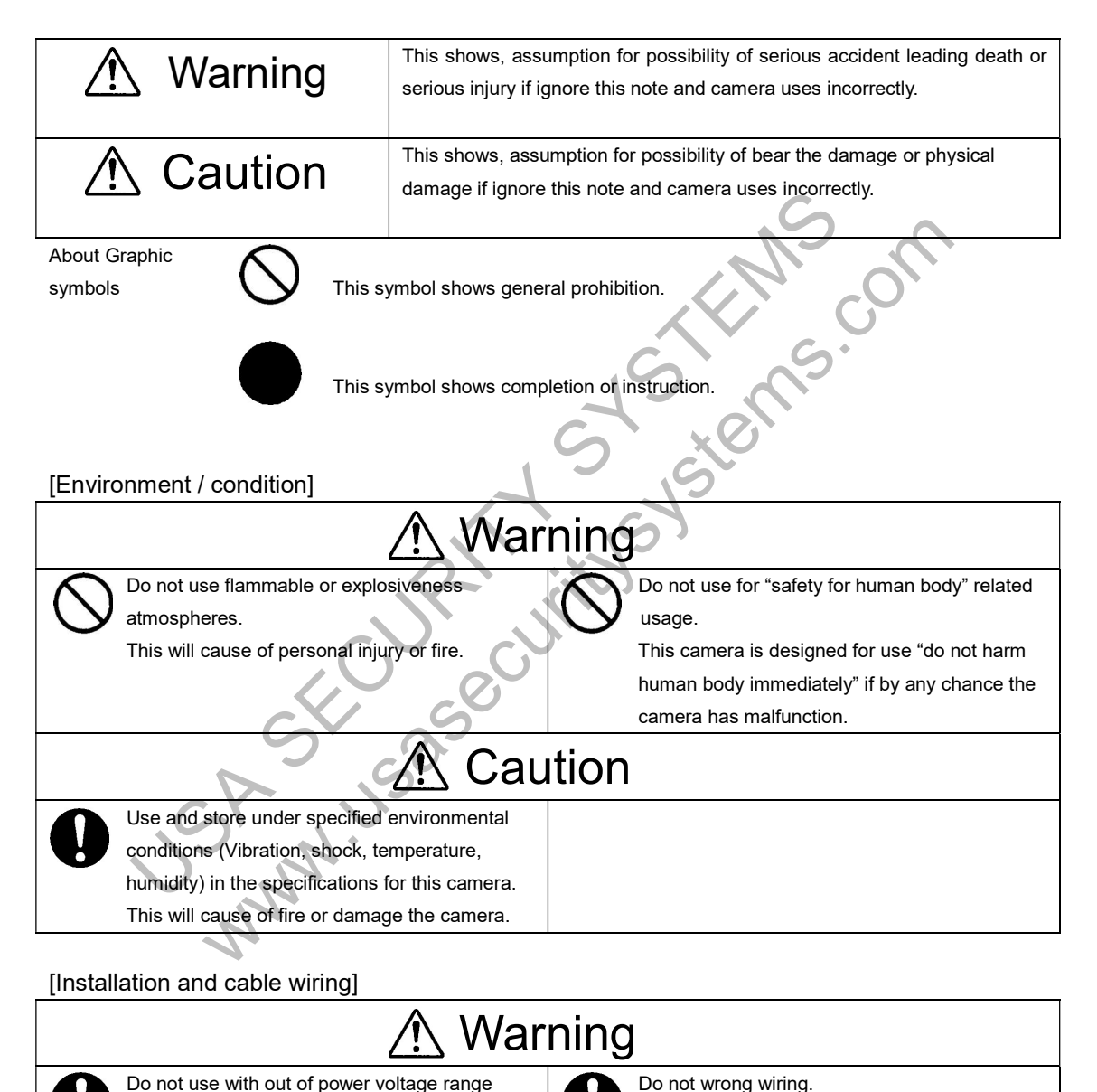

This will cause of fire or malfunction.

that is specified in the specifications for this

This will cause of fire, electrification or

camera

malfunction.

# OMRON

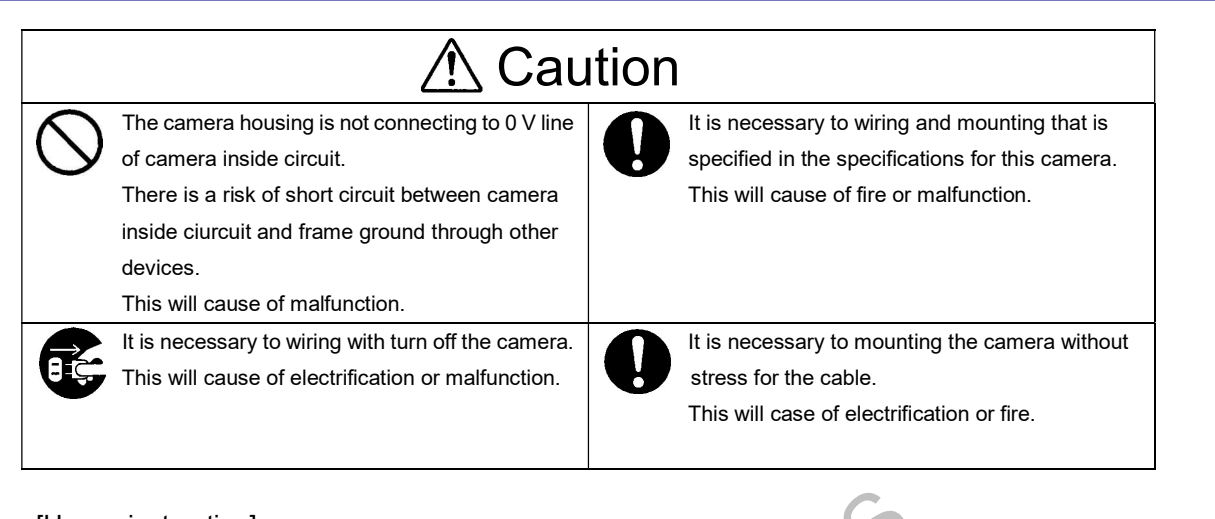

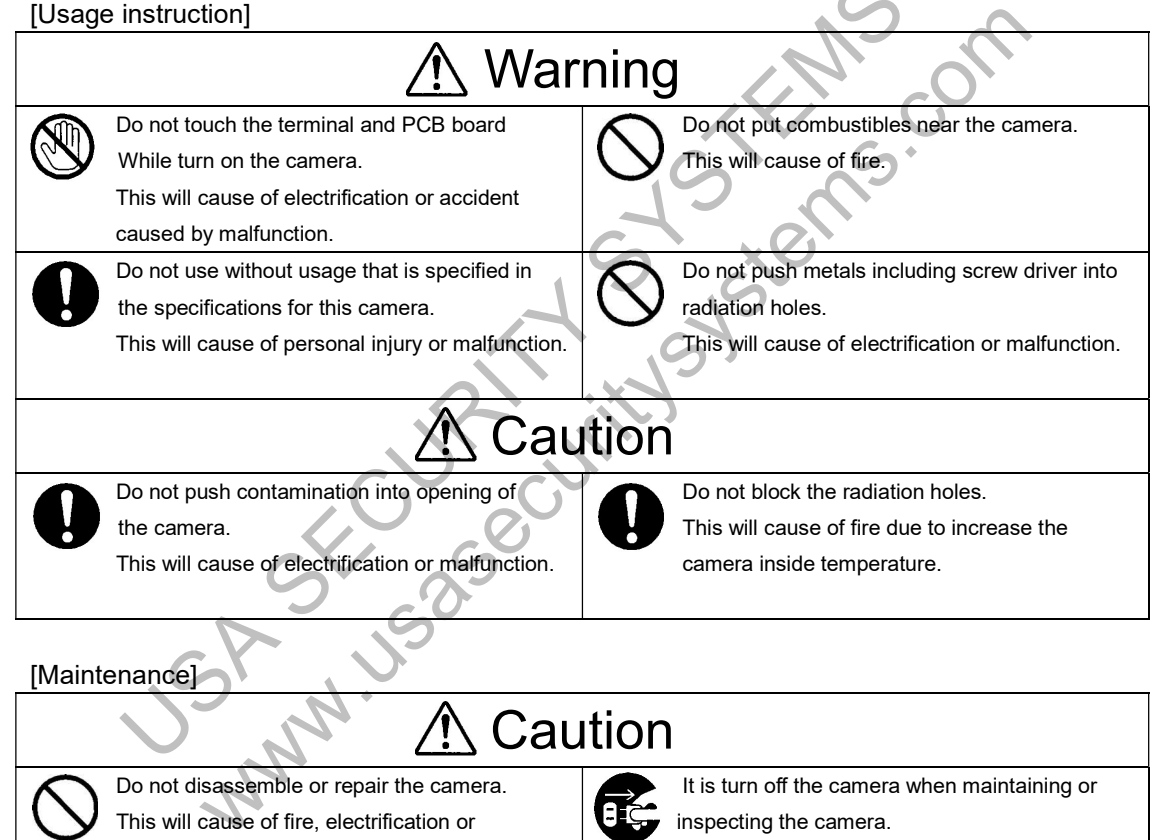

This will cause of electrification.

#### [Disposal]

malfunction.

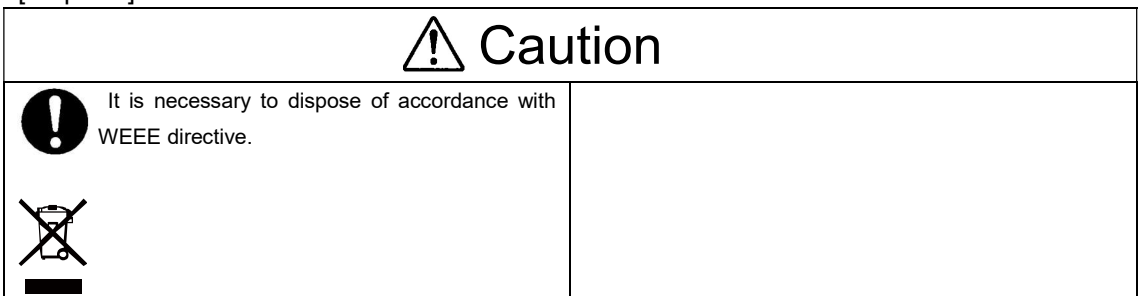

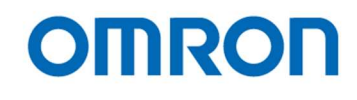

#### **Product Precautions** 1

- $\triangleright$ Do not give shock to the camera.
- $\triangleright$ Do not haul or damage the camera cable.
- $\geq$ Do not wrap the camera with any material while using the camera. This will cause the internal camera temperature to increase.
- When the camera moving or using the place that temperature difference is extreme, countermeasure for dew  $\geq$ condensation (heat removal / cold removal) is necessary.
- > While the camera is not using, keep the lens cap on the camera to prevent dust or contamination from getting in the sensor or filter and scratching or damaging it.

Do not keep the camera under the following conditions.

- · In wet, moist, high humidity or dusty place
- Under direct sunlight
- · In extreme high or low temperature place
- · Near an object that releases a strong magnetic or electric filed
- Place with strong vibrations
- Apply the power that satisfies the specified in specifications for the camera.  $\triangleright$
- $\geq$ The defective pixels may appear due to the sensor characteristics.
- Use below recommend materials (or equivalent materials) to clean the surface of glass.  $\triangleright$ 
  - Air dust: Non Freon air duster (NAKABAYASHI Co., LTD.)
  - · Alcohol: Propan-2-ol (SAN'El KAKO Co., LTD.)
  - Non-woven: nikowipe clean room (NKB)
- Use a soft cloth to clean the camera. CUTIT

#### Warranty 2

#### Warranty period

One year after delivery (However, the camera had malfunction with camera uses correctly) In below case for a fee even within warranty period.

- · The malfunction caused by incorrect usage, incorrect modify or repair.
- The malfunction caused by external shock including the camera dropping after delivery the camera.
- The malfunction caused by fire, earthquake, flood disaster, thunderbolt struck, other natural disaster or wrong voltage.
- ■Warranty coverage

Exchange or repair the malfunction camera if the malfunction is occurred by our responsibility. "Warranty" mean is warranty for the delivered camera itself. Please accept the induction damage by the camera malfunction is not included.

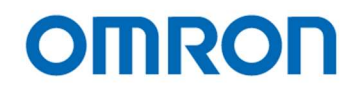

#### 3 Introduction

This document describes specification of following cameras:

STC-HD213DV / STC-HD213DV-CS STC-HD213SDI / STC-HD213SDI-CS STC-HD213DVN / STC-HD213DVN-CS STC-HD213SDIN / STC-HD213SDIN-CS (DVI output model) (SDI output model) (Non-Memory DVI output model) (Non-Memory SDI output model)

3.1 Features

- 1080p / 1080i / 720p output
- DVI / SDI Output
- Rolling shutter CMOS image sensor
- Camera adjustment with OSCD (On Screen Character Display) through Remoter Controller (Option)
- Configurable many parameters through Control Software
- Eight configurable DSP User Presets can be saved
- Defective Pixel Correction (JTBCtrl software is required)
- Standard models (STC-HD213DV, HD213DV-CS, HD213SDI and HD213SDI-CS) and non-memory models that do not support "Still image", "Digital zoom" and "Extended exposing" (STC-HD213DVN, HD213DVN-CS, HD213SDIN and HD213SDIN-CS) are available.

3.2 Product Number Naming Method

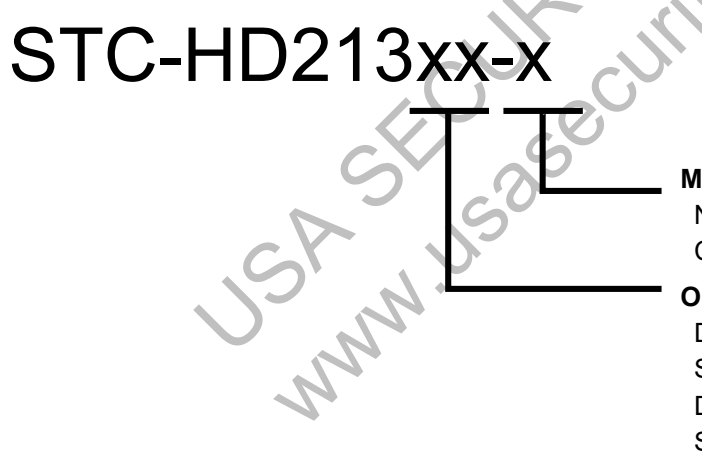

Mount

None: C Mount CS: CS Mount

#### Output

DV: DVI Output SDI: SDI Output DVN: DVI Output (Non-memory) SDIN: SDI Output (Non-memory)

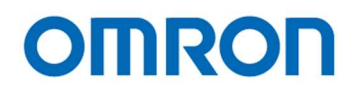

#### 3.3 **Peripheral Equipment**

#### We supplying follow peripheral equipment as option.

+12V DC Power Supply: UN310-1210 Remote Controller: RC-HD133 Communication Tool (communicate through USB port on PC): JIG-USB-HD Control Software: JTBCtrl (Free)

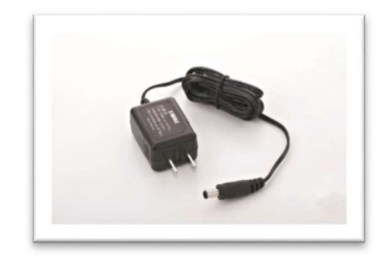

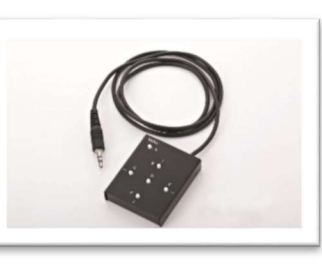

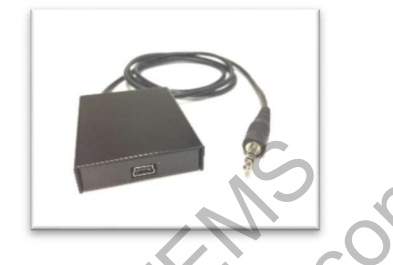

services of the service of the service of the servi Note: This camera may become hot when operating 1080p60, 59.94, 50, 1080i60, 59.94, 50 output. Please do not use camera without original camera housing.

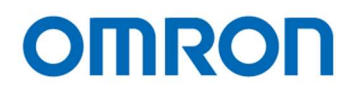

### 4 Specifications

4.1 Electronic specifications

#### 4.1.1 STC-HD213DV / STC-HD213DV-CS / STC-HD213DVN / STC-HD213DVN-CS

| Model Number               |                               | STC-HD213DV / STC-HD213DV-CS                                                                       | STC-HD213DVN / STC-HD213DVN-CS                                                           |
|----------------------------|-------------------------------|----------------------------------------------------------------------------------------------------|------------------------------------------------------------------------------------------|
| Image Sensor               |                               | 1/2.8" 2M Progressive Color CMOS (SONY: IMX291)                                                    |                                                                                          |
| Shutter Type               |                               | Rolling Shutter                                                                                    |                                                                                          |
| HD Active Picture Elements |                               | 1,920 (H)                                                                                          | x 1,080 (V)                                                                              |
| Cell Size                  |                               | 2.9 (H) x 2.9 (V) μm                                                                               |                                                                                          |
| Sync. System               |                               | Inte                                                                                               | ernal                                                                                    |
| Video Output               |                               | DVI 1.0 con<br>1080p60 / 1080p59.94 / 1080p50 / 1080p30<br>720p60 / 720p59.9                       | formity RGB<br>/ 1080p25 / 1080i60 / 1080i59.94 / 1080i50 /<br>94 / 720p50 / <b>Auto</b> |
| Minimum Scene I            | llumination                   | 0.4 Lux (Maximum Gain) @ F1.4                                                                      |                                                                                          |
| Camera Functions           | S                             |                                                                                                    |                                                                                          |
|                            | ALC                           | AEE (auto exposing) and AGC are configurabl                                                        | e via UART communication (Default: ALC On)                                               |
|                            | Shutter Speed                 | AEE or fixed exposure time control is selecta                                                      | able via UART communication (Default: AEE)                                               |
|                            | Extended                      | Extend shutter frame unit (Up to 2.12 seconds)                                                     | N/A                                                                                      |
|                            | High Speed                    | From 1/33,75                                                                                       | 0 seconds (*1)                                                                           |
|                            | Gain                          | AGC or Fixed gain is selectable via U<br>0 to 4                                                    | JART communication <b>(Default: AGC)</b><br>45 dB                                        |
|                            | Gamma                         | Gamma is selectable from manual and 8 pr<br>via UART communica                                     | eset (0.3 / 0.45 / 0.5 / 0.6 / 0.7 / 0.8 / 0.9 / 1)<br>tion ( <b>Default: Manual)</b>    |
|                            | White Balance                 | Auto white balance / Manual white<br>White balance is selectable via UA                            | balance / Push to set white balance<br>\RT ( <b>Default: Auto white balance)</b>         |
|                            | WDR                           | N                                                                                                  | /Α                                                                                       |
|                            | Mirror Image                  | Horizontal flip / Vertical flip / Horizontal and ve<br>( <b>Default: No</b>                        | rtical flip (180-degree rotation) / Normal image<br>ormal image)                         |
|                            | DSP user Preset               | 8 User preset is selectable via UAR                                                                | T communication (Default: Preset 0)                                                      |
|                            | Line Generator                | Four lines (Two horizontal and two v<br>(Default:                                                  | vertical lines with all available colors) Disable)                                       |
|                            | Circle Line                   | One                                                                                                | circle                                                                                   |
|                            | Generator                     | (Default:                                                                                          | Disable)                                                                                 |
| Shadow Mask<br>Generator   |                               | Both horizontal and vertical with shading le<br>( <b>Default</b> :                                 | vel are adjustable via UART communication <b>Disable</b> )                               |
|                            | Still Image                   | Live video or freeze image is selectable<br>via UART communication<br><b>(Default: Live video)</b> | N/A                                                                                      |
|                            | Digital Zoom                  | Support                                                                                            | N/A                                                                                      |
|                            | Communication                 | +3.3V UART communica<br>(Baud rate: 115,200ps / 57,600bps                                          | /<br>tion via 3.5Φ Stereo Jack<br>/ <b>38,400bps</b> / 19,200bps / 9,600bps)             |
|                            | Character<br>Generator        | Built-in character generation fu                                                                   | nction via UART communication                                                            |
|                            | Defective Pixel<br>Collection | Support (Up                                                                                        | to 256 points)                                                                           |
| Power                      | Input Voltage                 | +9 to +15 Vdc (                                                                                    | Гурісаl: +12 Vdc)                                                                        |
|                            | Consumption                   | Less than 3.2 W                                                                                    | Less than 2.1 W                                                                          |

Default: Bold

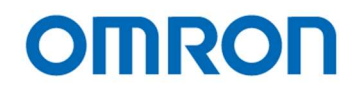

(\*1) The longest exposure time is depending on video output mode.

#### 4.1.2 STC-HD213SDI / STC-HD213SDI-CS / STC-HD213SDIN / STC-HD213SDIN-CS

| Model Number               |                               | STC-HD213SDI / STC-HD213SDI-CS                                                                     | STC-HD213SDIN / STC-HD213SDIN-CS                                                      |
|----------------------------|-------------------------------|----------------------------------------------------------------------------------------------------|---------------------------------------------------------------------------------------|
| Image Sensor               |                               | 1/2.8" 2M Progressive Color CMOS (SONY: IMX291)                                                    |                                                                                       |
| Shutter Type               |                               | Rolling                                                                                            | Shutter                                                                               |
| HD Active Picture Elements |                               | 1,920 (H) x 1,080 (V)                                                                              |                                                                                       |
| Cell Size                  |                               | 2.9 (H) x 2                                                                                        | 2.9 (V) μm                                                                            |
| Sync. System               |                               | Inte                                                                                               | rnal                                                                                  |
| Video Output               |                               | 3G-SDI (Physical layer: SMPTE 424M, Data<br>4:2:2 YC                                               | Mapping: SMPTE 425M Level-A Compliant),<br>bCr 10bit                                  |
|                            |                               | 1080p60 / 1080p                                                                                    | 59.94 / 1080p50                                                                       |
|                            |                               | HD-SDI (SMPTE292M Co<br>1080p30 / 1080p                                                            | mpliant) 4:2:2 YCbCr 10bit<br>29.97 / 1080p25 /                                       |
|                            |                               | 1080i60 / 1080i59.94 / 1080i50<br>(Default: 1                                                      | / 720p60 / 720p59.94 / 720p50<br>080i59.94)                                           |
| Minimum Scene II           | lumination                    | 0.4 Lux (Maximu                                                                                    | um Gain) @ F1.4                                                                       |
| Camera functions           |                               |                                                                                                    |                                                                                       |
|                            | ALC                           | AEE (auto exposing) and AGC are configurabl                                                        | e via UART communication (Default: ALC On)                                            |
|                            | Shutter Speed                 | AEE or fixed exposure time control is selecta                                                      | ble via UART communication (Default: AEE)                                             |
|                            | Extended                      | Extend shutter frame unit (Up to 2.55 seconds)                                                     | N/A                                                                                   |
|                            | High Speed                    | From 1/33,75                                                                                       | 0 seconds (*1)                                                                        |
|                            | Gain                          | AGC or Fixed gain is selectable via L<br>0 to 4                                                    | JART communication <b>(Default: AGC)</b><br>45 dB                                     |
|                            | Gamma                         | Gamma is selectable from manual and 8 pr<br>via UART communica                                     | eset (0.3 / 0.45 / 0.5 / 0.6 / 0.7 / 0.8 / 0.9 / 1)<br>tion ( <b>Default: Manual)</b> |
|                            | White Balance                 | Auto white balance / Manual white<br>White balance is selectable via UA                            | balance / Push to set white balance<br>RT ( <b>Default: Auto white balance)</b>       |
|                            | WDR                           | N                                                                                                  | /Α                                                                                    |
|                            | Mirror Image                  | Horizontal flip / Vertical flip / Horizontal and ve<br>(Default: No                                | rtical flip (180-degree rotation) / Normal image<br><b>rmal image)</b>                |
|                            | Picture Modes                 | 8 User preset is selectable via UAR                                                                | Communication (Default: Preset 0)                                                     |
|                            | Line Generator                | Four lines (Two horizontal and two v<br>(Default:                                                  | vertical lines with all available colors) <b>Disable</b> )                            |
|                            | Circle Line<br>Generator      | One<br>(Default:                                                                                   | circle<br>Disable)                                                                    |
|                            | Shadow Mask<br>Generator      | Both horizontal and vertical with shading le<br>( <b>Default</b> :                                 | vel are adjustable via UART communication <b>Disable</b> )                            |
|                            | Still Image                   | Live video or freeze image is selectable<br>via UART communication<br><b>(Default: Live video)</b> | N/A                                                                                   |
|                            | Digital Zoom                  | Support                                                                                            | N/A                                                                                   |
|                            | Communication                 | +3.3V UART communica<br>(Baud rate: 115,200bps / 57,600bps                                         | tion via 3.5Φ Stereo Jack<br>/ <b>38,400bps</b> / 19,200bps / 9,600bps)               |
| Character<br>Generator     |                               | Built-in character generation fur                                                                  | nction via UART communication                                                         |
|                            | Defective Pixel<br>Collection | Sup                                                                                                | port                                                                                  |
| Power                      | Input Voltage                 | +9 to +15 Vdc (1                                                                                   | Гурісаl: +12 Vdc)                                                                     |
|                            | Consumption                   | Less than 3.3 W                                                                                    | Less than 2.1 W                                                                       |

Default: Bold

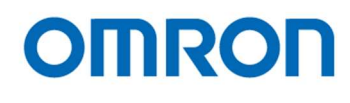

(\*1) The longest exposure time is depending on video output mode

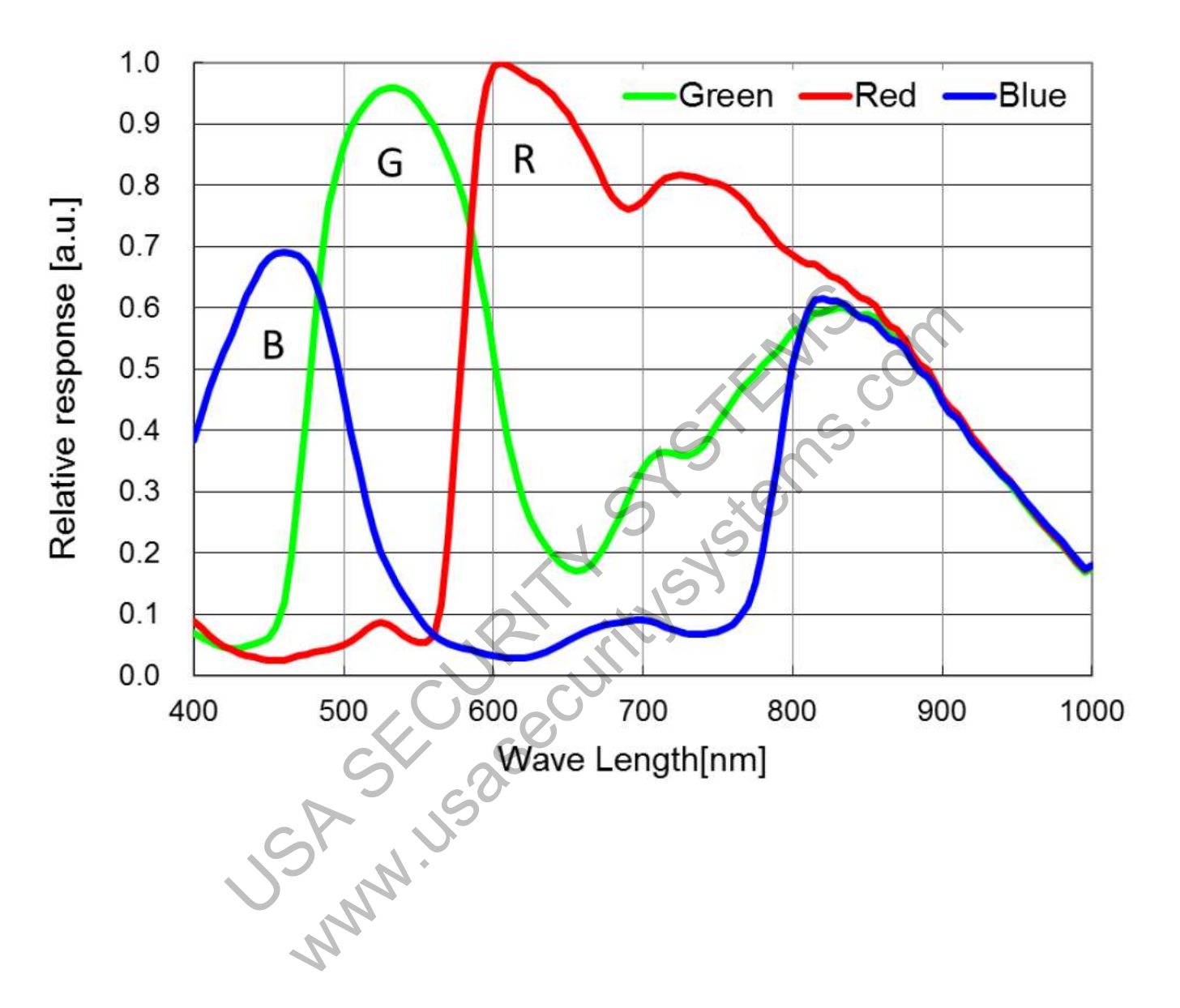

### 4.2 Spectral Sensitivity Characteristics

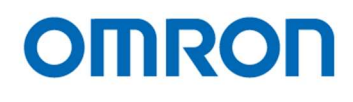

#### 4.3 Mechanical Specifications

#### 4.3.1 STC-HD213DV / STC-HD213DV-CS / STC-HD213DVN / STC-HD213DVN-CS

| Model Number                                      | STC-HD213DV / STC-HD213DVN                                                                                                    | STC-HD213DV-CS / STC-HD213DVN-CS   |
|---------------------------------------------------|----------------------------------------------------------------------------------------------------|------------------------------------|
| Dimensions                                        | 40 (W) x 40 (H) x 48.9 (D) mm (*1)                                                                                                    | 40 (W) x 40 (H) x 43.9 (D) mm (*1) |
| Optical Filter                                    | IR cut filter                                                                                                    | with OPLF                          |
| Optical Center Accuracy                           | Positional accuracy in Horizontal and Vertical directions: +/- 0.3 mm<br>Rotational accuracy of Horizontal and Vertical: +/- 1.5 deg. |                                    |
| Material                                          | Aluminum alloy (AC)                                                                                                    |                                    |
| Lens Mount (*2)                                   | C Mount                                                                                                    | CS Mount                           |
| Connectors Video Output Conn                      |                                                                                                    | ctor: HDMI Connector               |
|                                                   | Power Input Connector: DC power                                                                                                    | er jack [PC721A (Switchcraft)](*3) |
|                                                   | Remote Control / UART Communic                                                                                                    | cation Connector: 3.5Φ Stereo Jack |
| Camera Mount Screws                               | Two 1/4" Tripod screw holes:                                                                                                    | (One on top and bottom plate)      |
| Eight M4 screws holes: (Four on top and bottom pl |                                                                                                    | our on top and bottom plate)       |
| Weight                                            | Approximately 129 g                                                                                                    | Approximately 121 g                |

(\*1) Excluding connectors

(\*2) Recommend lens: More than F2.8 (Close side)

(\*3) Please uses 2.1 mm plug for DC power plug.

762K (Switchcraft) or equivalent plug can be using for lock screw plug.

### 4.3.2 STC-HD213SDI / STC-HD213SDI-CS / STC-HD213SDIN / STC-HD213SDIN-CS

| Model Number        | STC-HD213SDI / STC-HD213SDIN                          | STC-HD213SDI-CS / STC-HD213SDIN-CS  |
|---------------------|-------------------------------------------------------|-------------------------------------|
| Dimensions          | 40 (W) x 40 (H) x 48.9 (D) mm (*1)                    | 40 (W) x 40 (H) x 43.9 (D) mm (*1)  |
| Optical Filter      | IR cut filter                                         | with OPLF                           |
| Material            | Aluminum                                              | alloy (AC)                          |
| Lens Mount (*2)     | C Mount                                               | CS Mount                            |
| Connectors          | Video Output Connector: BNC Connector                 |                                     |
| C X                 | Power Input Connector: DC power                       | er jack [PC721A (Switchcraft)] (*3) |
|                     | <ul> <li>Remote Control / UART Communic</li> </ul>    | cation Connector: 3.5Φ Stereo Jack  |
| Camera Mount Screws | Two 1/4" Tripod screw holes:                          | (One on top and bottom plate)       |
| 14                  | Eight M4 screws holes: (Four on top and bottom plate) |                                     |
| Weight              | Approximately 138 g                                   | Approximately 130 g                 |

(\*1) Excluding connectors

(\*2) Recommend lens: More than F2.8 (Close side)

(\*3) Please uses 2.1 mm plug for DC power plug

762K (Switchcraft) or equivalent plug can be using for lock screw plug.

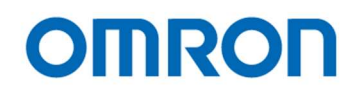

#### 4.4 Environmental Specifications

#### 4.4.1 STC-HD213DV / STC-HD213DV-CS / STC-HD213SDI / STC-HD213SDI-CS

| Model Number                       | STC-HD213DV / STC-HD213DV-CS                                                                | STC-HD213SDI / STC-HD213SDI-CS              |
|------------------------------------|---------------------------------------------------------------------------------------------|---------------------------------------------|
| Operational Temperature / Humidity | Environmental Temperature: 0 to +40 deg. C,                                                 | Environmental Temperature: 0 to +43 deg. C, |
|                                    | Environmental Humidity: 0 to 85 %RH                                                         | Environmental Humidity: 0 to 85 %RH         |
|                                    | (No condensation)                                                                           | (No condensation)                           |
| Storage Temperature / Humidity     | Environmental Temperature: -25 to +65 deg. C,                                               |                                             |
|                                    | Environmental Humidity: 0 to                                                                | o 85 %RH (No condensation)                  |
| Vibration                          | 20 Hz to 200 Hz to 20 Hz (5 min. / cycle), acceleration 10 G, XYZ 3 directions 30 min. each |                                             |
| Shock                              | Acceleration 38 G, half amplitude 6 mseconds, XYZ 3 directions 3 times each                 |                                             |
| Standard Compliancy                | EMS: EN61000-6-2, EMI: EN55011 (Class A)                                                    |                                             |
| RoHS                               | RoHS compliance                                                                             |                                             |

#### 4.4.2 STC-HD213DVN / STC-HD213DVN-CS / STC-HD213SDIN / STC-HD213SDIN-CS

| Model Number                       | STC-HD213DVN / STC-HD213DVN-CS                                                                          | STC-HD213SDIN / STC-HD213SDIN-CS                                                                        |
|------------------------------------|----------------------------------------------------------------------------------------------------|----------------------------------------------------------------------------------------------------|
| Operational Temperature / Humidity | Environmental Temperature: 0 to +48 deg. C,<br>Environmental Humidity: 0 to 85 %RH<br>(No condensation) | Environmental Temperature: 0 to +49 deg. C,<br>Environmental Humidity: 0 to 85 %RH<br>(No condensation) |
| Storage Temperature / Humidity     | Environmental Tempera<br>Environmental Humidity: 0 to                                                   | ature: -25 to +65 deg. C,<br>o 85 %RH (No condensation)                                                 |
| Vibration                          | 20 Hz to 200 Hz to 20 Hz (5 min. / cycle), acc                                                          | eleration 10 G, XYZ 3 directions 30 min. each                                                           |
| Shock                              | Acceleration 38 G, half amplitude 6 ms                                                                  | seconds, XYZ 3 directions 3 times each                                                                  |
| Standard Compliancy                | EMS: EN61000-6-2, E                                                                                     | MI: EN55011 (Class A)                                                                                   |
| RoHS                               | RoHS cc                                                                                                 | ompliance                                                                                               |
| JSA                                | NUSOSEC                                                                                                 |                                                                                                    |

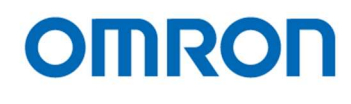

#### 4.5 External Control Specification

#### Circuit Diagram of SW Board to connect $3.5\phi$ Stereo Pin Jack

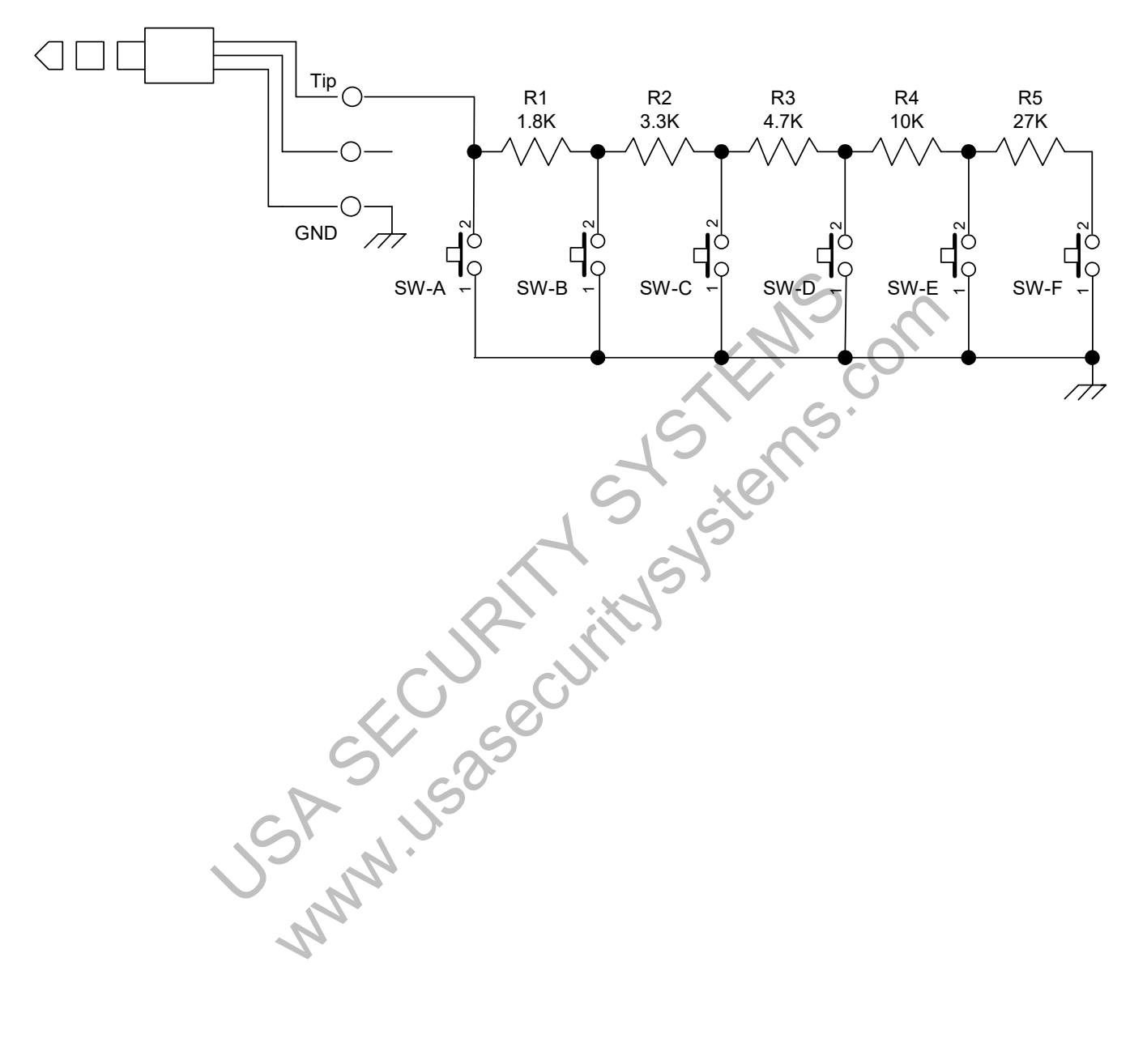

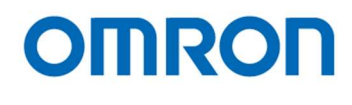

### 5 Dimensions

#### 5.1 STC-HD213DV / STC-HD213DVN

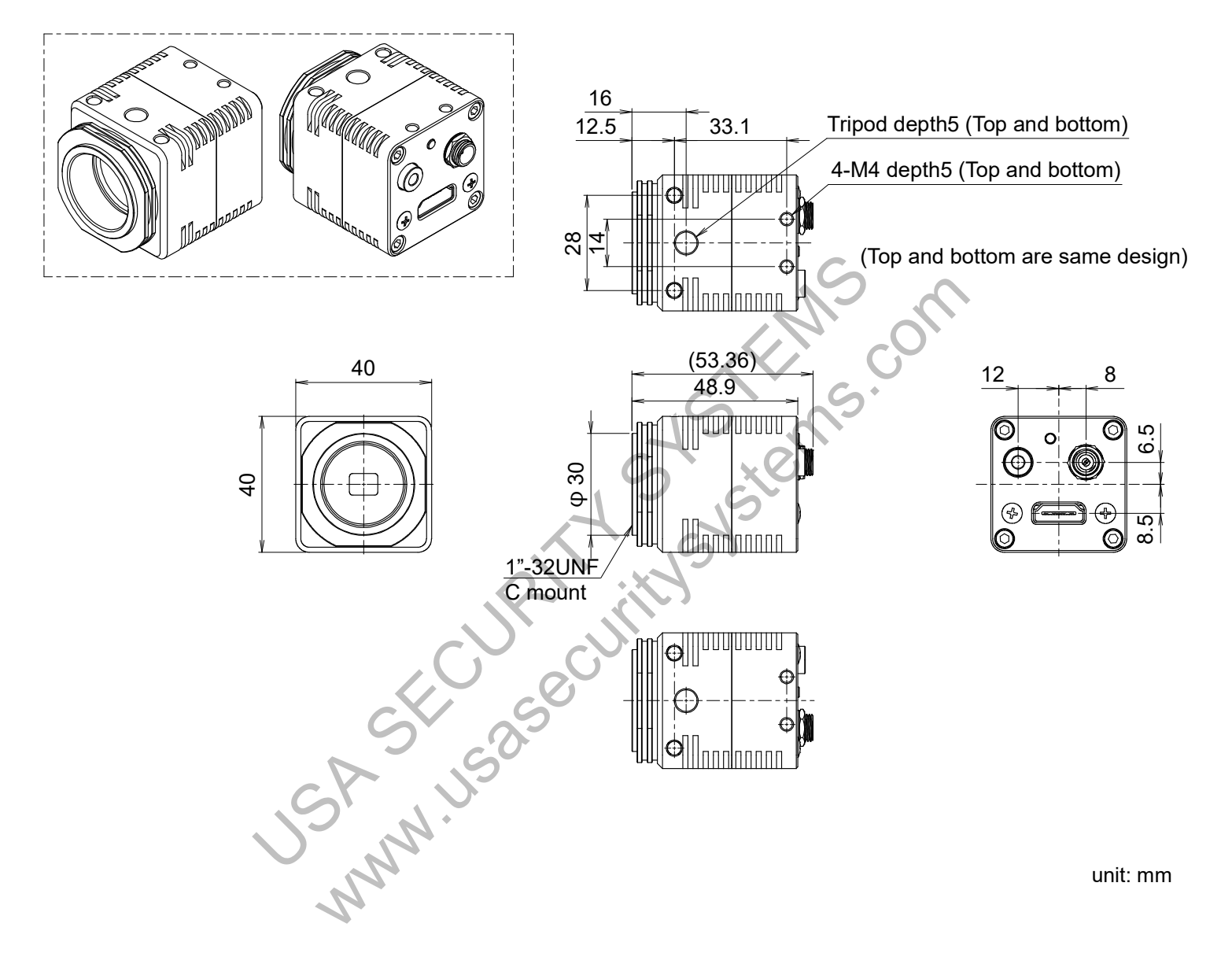

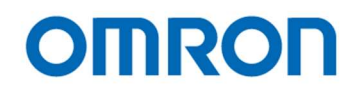

#### 5.2 STC-HD213DV-CS / STC-HD213DVN-CS

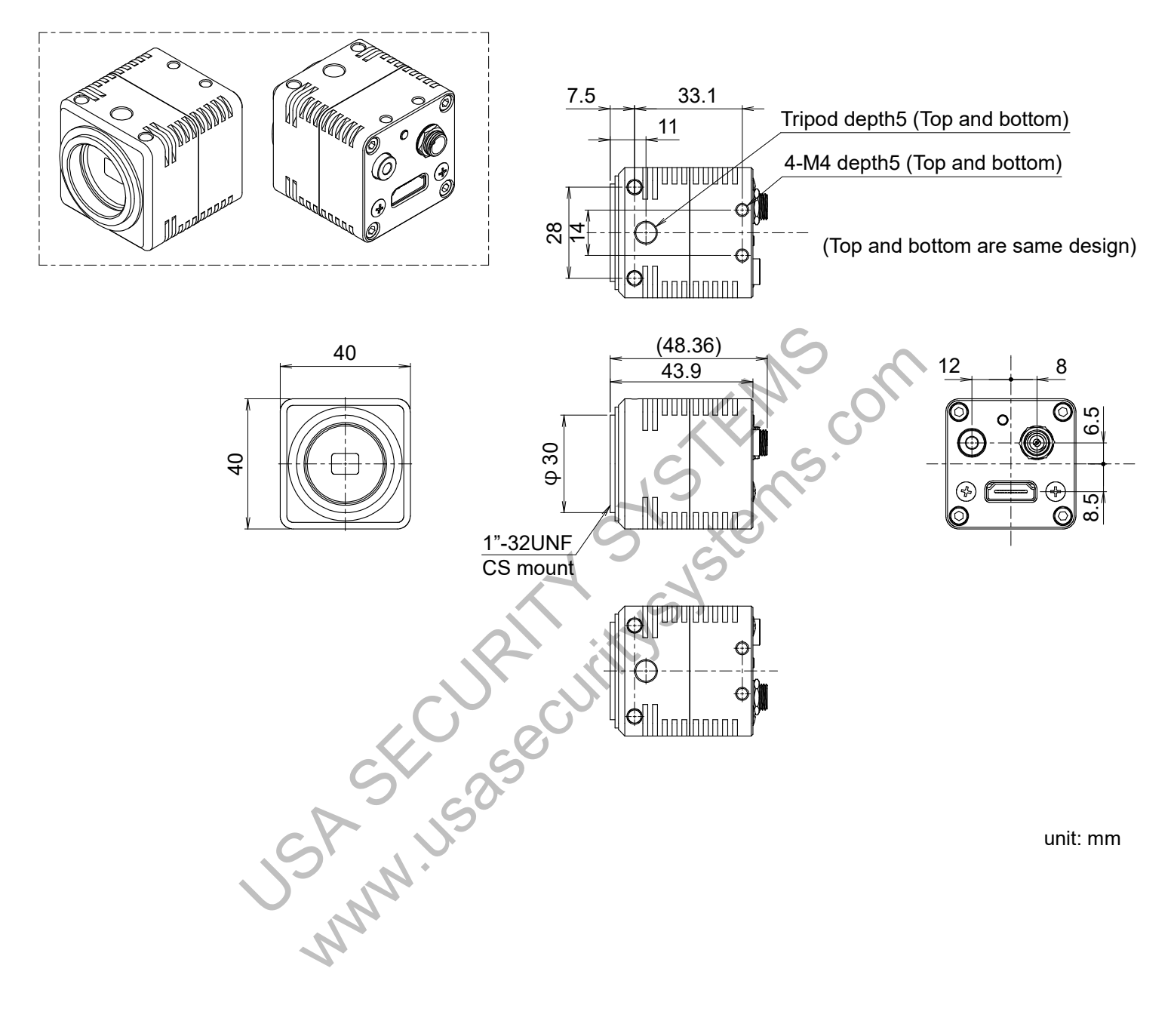

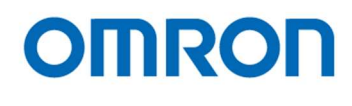

### 5.3 STC-HD213SDI / STC-HD213SDIN

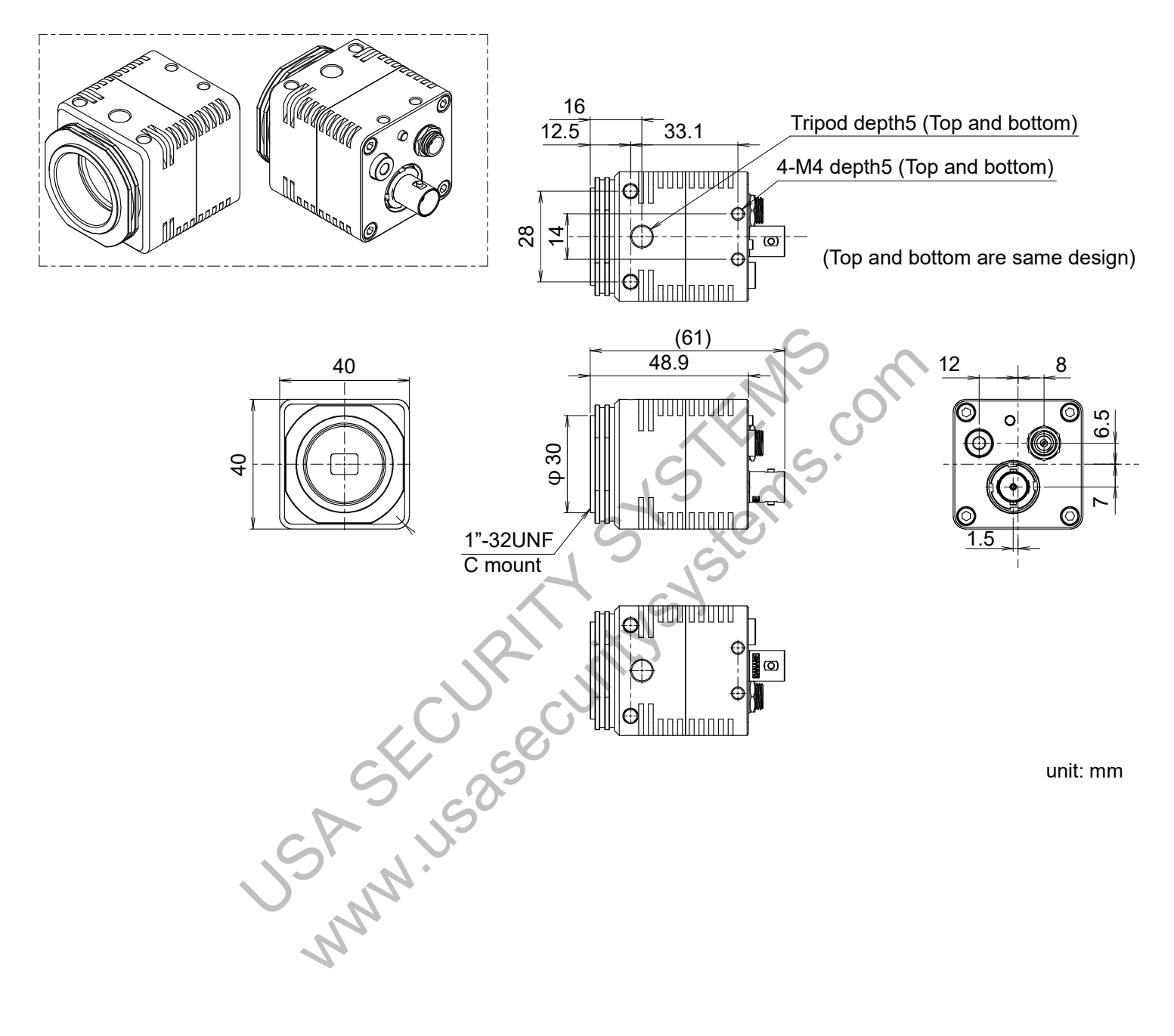

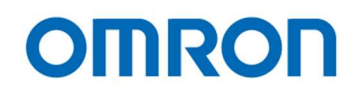

### 5.4 STC-HD213SDI-CS / STC-HD213SDIN-CS

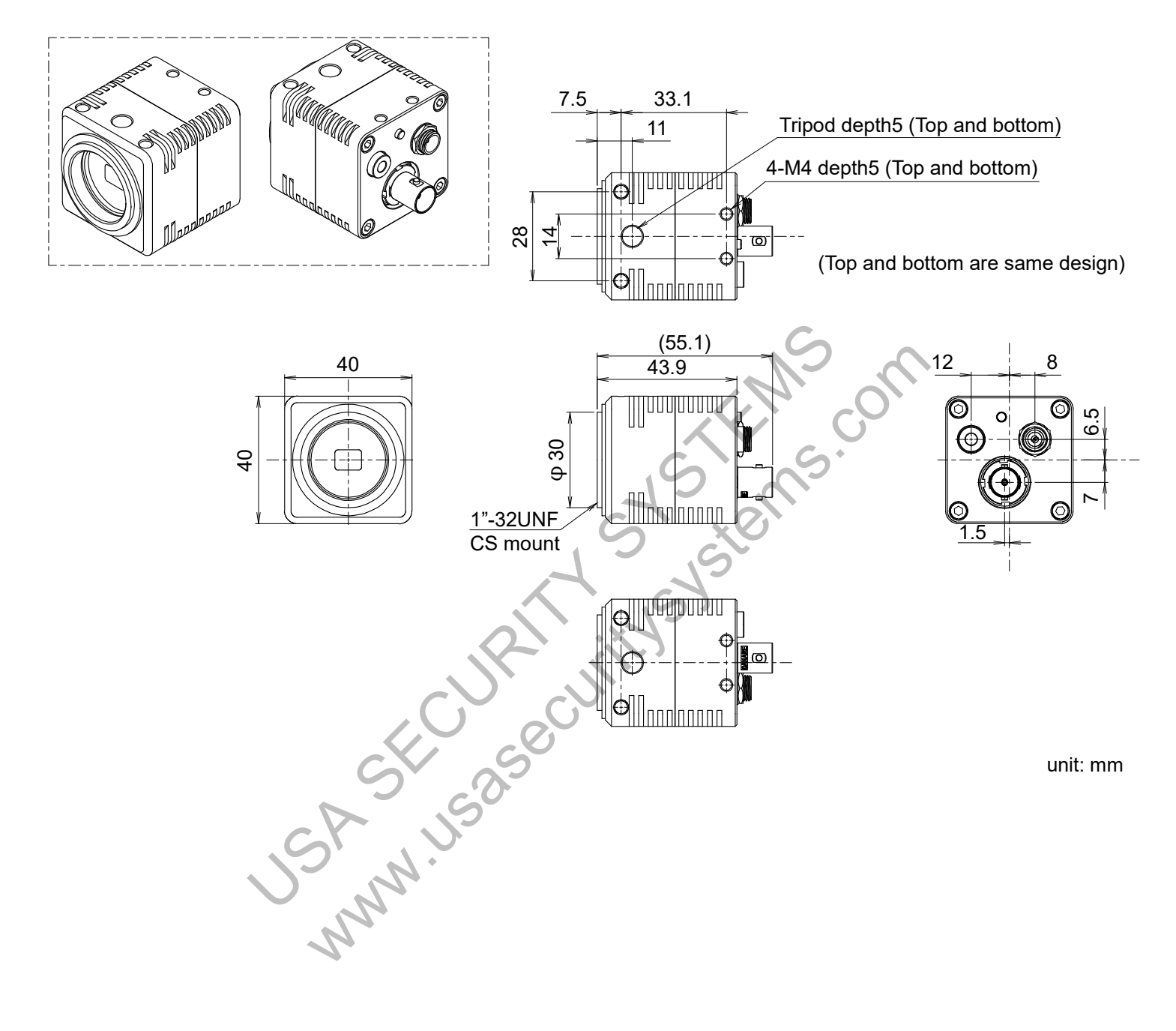

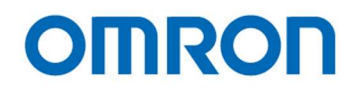

#### 6 Camera instruction guide

This camera can be set through three setting settings as follows.

- A. Push Button
- B. External Switch (Remote controller: RC-HD133) \*option
- C. Through the control software \*as for detail, please refer to another chapter
  - 6.1 Push Button

White Balance can be set through push button. (\*1)

Single Push: Push to set White Balance Hold: Auto White Balance

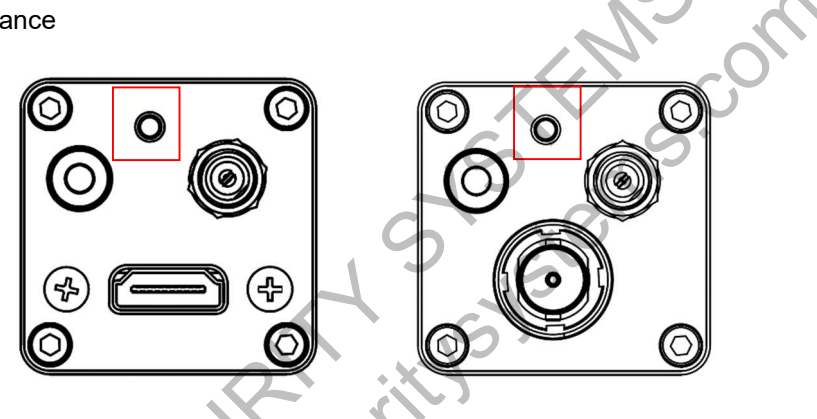

The location of Push button for each model

(\*1) This push button can be assigned another function through communication

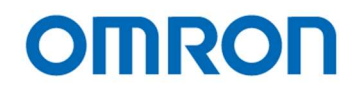

#### 6.2 Camera Setting through External Switch (Remote Controller)

Remote controller (Model:RC-HD133) is option, remote controller is not included camera

- 6.2.1 Camera Setting through Switch that has  $3.5\phi$  Stereo Pin Jack
  - A. Please assign each function through control software in advance
  - B. Connector

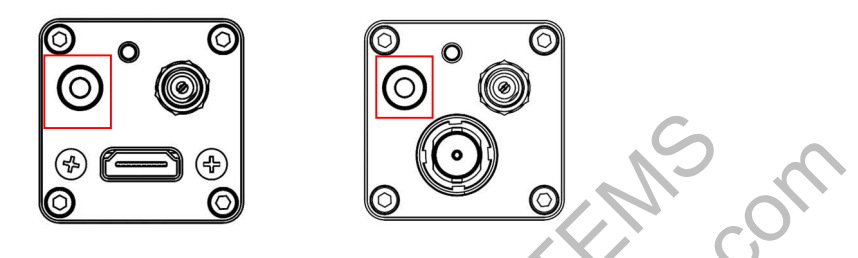

The location of  $3.5 \phi$  Stereo Pin Jack for each model C

C. Switch Circuit Diagram,

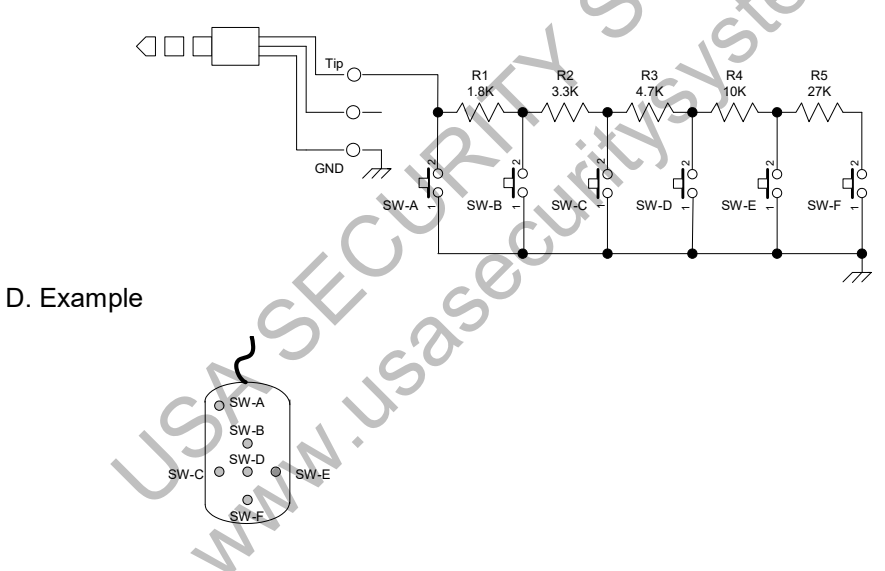

E. Switch Function

The button from SW-A to SW-F can be assigned as follow functions.

SW-A: Show OSD Menu SW-B: Up Cursor (Menu and Select Setting) SW-C: Left Cursor (Select Setting) SW-D: Execute SW-E: Right Cursor (Select Setting) SW-F: Down Cursor (Menu and Select Setting)

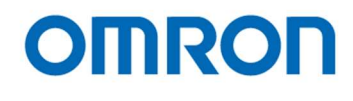

6.2.2 Menu on screen with External Switch <u>Page 1</u>

| PAGE <b>1</b> 2 3 4 5 | 6      |
|-----------------------|--------|
| ALC                   | ON     |
| LUMINANCE             | 110    |
| AGC                   | ON     |
| AEE                   | ON     |
| GAIN                  |        |
| SHUTTER               |        |
| GAMMA                 | MANUAL |
|                       |        |

#### 1) **ALC**

Selects enable / disable for auto exposing and auto gain (AGC) operation from below two selections. (Default: ON).

#### a) ON

The auto exposing and auto gain (AGC) operation.

The brightness of image will be maintaining to keep target brightness of image (with LUMINANCE setting) with auto exposing and auto gain functions.

#### b) OFF

The manual exposing and manual gain operation "AGC" and "AEE" switch to "OFF (FIXED)" then adjusts with "GAIN" and "SHUTTER".

#### 2) LUMINANCE

Sets the target Brightness for auto exposing and auto gain operation. The brightness of image will be maintaining with auto exposing and/or auto gain functions. Setting range: 0 (Dark) to 255 (Bright) Default: 110

#### 3) AGC

Selects gain operation from below to gain operations. (Default: AUTO) This setting is valid when selecting "ON" at "ALC".

#### a) AUTO

The brightness of image will be maintaining to keep target brightness of image (with LUMINANCE setting) with auto gain function.

#### b) FIXED

The fixed gain operation The fixed gain is adjustable with "GAIN".

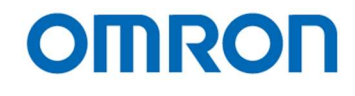

#### 4) **AEE**

Selects exposing operation from below two exposing operations. (Default: AUTO) The setting is valid when selecting "ON" at "ALC".

#### a) AUTO

The brightness of image will be maintaining to keep target brightness of image (with LUMINANCE setting) with auto exposing function.

#### b) FIXED

The fixed exposure time operation

The fixed exposure time is adjustable with "SHUTTER".

#### 5) **GAIN**

Sets the fixed gain.

This fixed gain setting is valid when selecting "OFF" at "ALC", or "FIXED" at "AGC". Setting range: 0 (0.00 dB) to 150 (45.0 dB)

#### 6) SHUTTER

Sets the fixed exposure time.

This fixed exposure time setting is valid when selecting "OFF" at "ALC", or "FIXED" at "AEE". Setting range:

| 0 0        |                                                                 |
|------------|-----------------------------------------------------------------|
| 1080p60    | -447 (2.12 sec.) to 0 (1/60.1 sec.) to +561 (1/33,750.0 sec.)   |
| 1080p59.94 | -447 (2.12 sec.) to 0 (1/60.1 sec.) to +561 (1/33,750.0 sec.)   |
| 1080p50    | -447 (2.54 sec.) to 0 (1/50.1 sec.) to +561 (1/28,125.0 sec.)   |
| 1080p30    | -447 (4.23 sec.) to 0 (1/30.1 sec.) to +561 (1/16,875.0 sec.)   |
| 1080p29.97 | -447 (4.23 sec.) to 0 (1/30.1 sec.) to +561 (1/16,875.0 sec.)   |
| 1080p25    | -447 (5.08 sec.) to 0 (1/25.0 sec.) to +561 (1/14,062.5 sec.)   |
| 1080i60    | -447 (2.12 sec.) to 0 (1/60.1 sec.) to +561 (1/33,750.0 sec.)   |
| 1080i59.94 | -447 (2.12 sec.) to 0 (1/60.1 sec.) to +561 (1/33,750.0 sec.)   |
| 1080i50    | -447 (2.54 sec.) to 0 (1/50.1 sec.) to +561 (1/28,125.0 sec.)   |
| 720p60     | -447 (2.12 sec.) to 0 (1/60.1 sec.) to +561 (1/33,750.0 sec.)   |
| 720p59.94  | -447 (2.12 sec.) to 0 (1/60.1 sec.) to +561 (1/33,750.0 sec.)   |
| 720p50     | ▲ •447 (2.54 sec.) to 0 (1/50.1 sec.) to +561 (1/28,125.0 sec.) |
|            |                                                                 |

\* The setting range for "Non-memory types" (STC-HD213DVN, HD213DVN-CS, HD213SDIN and HD213SDIN-CS) is "from 0 to +561"

#### 7) GAMMA

Sets the Gamma.

It is necessary to set manual gamma setting via UART communication. Setting selection: MANUAL, 0.3, 0.45, 0.50, 0.60, 0.70, 0.80, 0.90 / 1.00 Default: MANUAL.

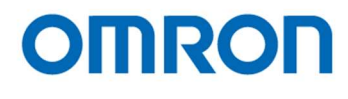

<u>Page 2</u>

```
PAGE 1 2 3 4 5 6
WB MODE AUTO
R GAIN
B GAIN
SHARPNESS H03 V03
CORING 02
```

#### 1) WB MODE

Selects the white balance mode from below two modes. (Default: AUTO).

a) AUTO

The auto white balance operation.

b) MANUAL

The manual white balance operation with adjustable "R GAIN" and "B GAIN".

#### 2) R GAIN

Sets the R gain for manual white balance. This setting is valid when selecting "MANUAL" at "WB MODE" Setting range: 0 to 1,023

#### 3) B GAIN

Sets the B gain for manual white balance. This setting is valid when selecting "MANUAL" at "WB MODE". Setting range: 0 to 1,023

#### 4) SHARPNESS

Sets the sharpness (Edge enhancement) of image.

a) H

Sets the horizontal sharpness. Setting range: 00 (Soft) to 15 (Strong) Default: 03

#### b) V

Sets the vertical sharpness. Setting range: 00 (Soft) to 15 (Strong) Default: 03

#### 5) CORING

The noise level also emphasizes when using sharpness function.

The SN ratio deteriorate for other than edge parts is prevented by cutting signal level that smaller than this setting.

The image becomes soft image if this setting sets too large. Setting range: 00 to 63

Default: 02

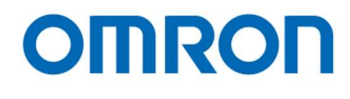

#### Page 3

| PAGE 1 2 <b>3</b> 4 5 6 | 3                    |
|-------------------------|----------------------|
| GRAPHICS                | ON                   |
| LINE                    | ON                   |
| LINE1                   | H POS 0000 SIZE 0000 |
|                         | COLOR BLACK          |
|                         | V POS 0000 SIZE 0000 |
|                         | COLOR BLACK          |
| LINE2                   | H POS 0000 SIZE 0000 |
|                         | COLOR BLACK          |
|                         | V POS 0000 SIZE 0000 |
|                         | COLOR BLACK          |
|                         |                      |

#### 1) GRAPHICS

Selects enable or disable for line makers, shadow mask and circle marker displaying. (Default: ON). This setting is synchronizing with "GRAPHICS" on Page 4.

#### a) ON

The line markers, shadow mask and circle marker can be display. Selects enable or disable "line makers" display at "LINE" Selects enable or disable "shadow mask" display at "SHADOW" on page 4. Selects enable or disable "circle marker" display at "CIRCLE" on page 4.

#### b) OFF

The line markers, shadow mask and circle marker do not display.

#### 2) LINE

Selects enable or disable for Line markers display (Default: ON). This setting is valid when selecting "ON" at "GRAPHICS".

#### a) ON

The line makers are displaying.

Sets the color, size (thickness) and position for individual line.

The line maker does not display if size (thickness) of line is "0" or position of line is "0000" even selecting "ON" at "LINE".

#### b) OFF

The line markers do not display.

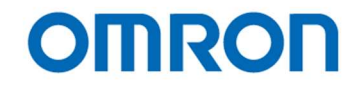

- 3) **LINE1** (Horizontal line 1 maker and vertical line 1 maker settings) Sets the color, size (thickness) and position for horizontal line marker 1 and vertical line marker 1.
  - a) H POS

Sets the position for horizontal line marker 1. Setting range: 0 (Top) to 1,080 (Bottom) Default: 0

b) H SIZE

Sets the size (thickness) for horizontal line marker 1. Setting range: 0 (0 line, horizontal line marker 1 does not display) to 1,080 (1,080 lines) Default: 0

c) H COLOR

Sets the color for horizontal line marker 1.

It is necessary to set USER0 to USER7 colors via UART communication. Setting selection: BLACK / WHITE / RED / GREEN / BLUE / CYAN / MAGENTA / YELLOW / USER0 / USER1 / USER2 / USER3 / USER4 / USER5 / USER6 / USER7

Default: BLACK

d) V POS

Sets the position for vertical line marker 1. Setting range: 0 (Left end) to 1,920 (Right end) Default: 0

e) V SIZE

Sets the size (thickness) for vertical line marker 1. Setting range: 0 (0 pixel, vertical line marker 1 does not display) to 1,920 (1,920 pixels) Default: 0

F) V COLOR

Sets the color for vertical line marker 1. It is necessary to set USER0 to USER7 colors via UART communication. Setting selection: BLACK / WHITE / RED / GREEN / BLUE / CYAN / MAGENTA / YELLOW / USER0 / USER1 / USER2 / USER3 / USER4 / USER5 / USER6 / USER7

Default: BLACK

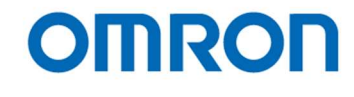

- 4) **LINE2** (Horizontal line 2 maker and vertical line 2 maker settings) Sets the color, size (thickness) and position for horizontal line marker 2 and vertical line marker 2.
  - a) H POS

Sets the position for horizontal line marker 2. Setting range: 0 (Top) to 1,080 (Bottom) Default: 0

b) H SIZE

Sets the size (thickness) for horizontal line marker 2. Setting range: 0 (0 line, horizontal line marker 2 does not display) to 1,080 (1,080 lines) Default: 0

c) H COLOR

Sets the color for horizontal line 2.

It is necessary to set USER0 to USER7 colors via UART communication. Setting selection: BLACK / WHITE / RED / GREEN / BLUE / CYAN / MAGENTA / YELLOW / USER0 / USER1 / USER2 / USER3 / USER4 / USER5 / USER6 / USER7

Default: BLACK

d) V POS

Sets the position for vertical line marker 2. Setting range: 0 (Left end) to 1,920 (Right end) Default: 0

#### e) V SIZE

Sets the size (thickness) for vertical line marker 2 Setting range: 0 (0 pixel, vertical line marker 2 does not display) to 1,920 (1,920 pixels) Default: 0

#### F) V COLOR

Sets the color for vertical line 2. It is necessary to set USER0 to USER7 colors via UART communication. Setting selection: BLACK / WHITE / RED / GREEN / BLUE / CYAN / MAGENTA / YELLOW / USER0 / USER1 / USER2 / USER3 / USER4 / USER5 / USER6 / USER7

Default: BLACK

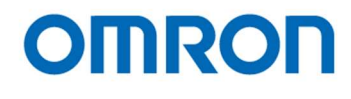

#### Page 4

| PAGE 1 2 3 <b>4</b> 5 6 | ;                   |
|-------------------------|---------------------|
| GRAPHICS                | ON                  |
| SHADOW                  | ON GRADE 000        |
|                         | Н Т 0000 В 1020     |
|                         | V L0000 R1280       |
| CIRCLE                  | ON                  |
|                         | RADIUS 000 SIZE 000 |
|                         | H POS 0960          |
|                         | V POS 0540          |
|                         | COLOR BLACK         |
|                         |                     |

#### 1) GRAPHICS

Selects enable or disable for line makers, shadow mask and circle marker displaying. (Default: ON). This setting is synchronizing with "GRAPHICS" on Page 3.

#### a) ON

The line markers, shadow mask and circle marker can be display. Selects enable or disable "line makers" display at "LINE" on page 3. Selects enable or disable "shadow mask" display at "SHADOW". Selects enable or disable "circle marker" display at "CIRCLE".

#### b) OFF

The line markers, shadow mask and circle marker do not display.

#### 2) SHADOW

Selects enable or disable for Shadow mask display (Default: ON). This setting is valid when selecting "ON" at "GRAPHICS".

a) ON

The shadow mask is displaying. Sets the grade and position for shadow mask.

b) OFF

The shadow mask does not display.

#### 2-1) GRADE

Sets the grade of shadow mask. Setting range: 0 (100% transparent, no shadow mask and image is visible) to 255 (Back shadow mask and image is invisible) Default: 0

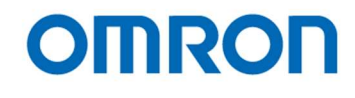

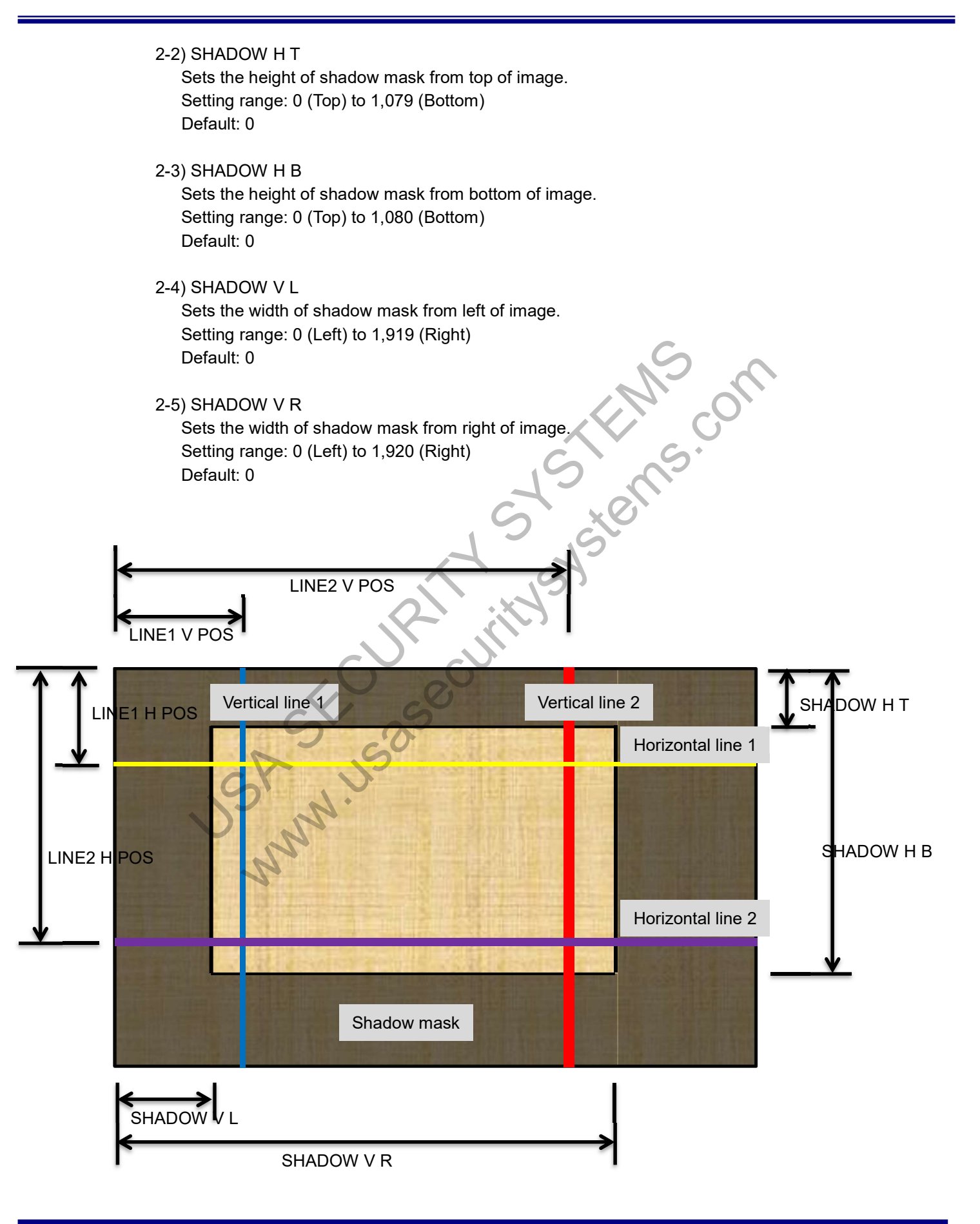

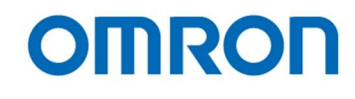

#### 3) CIRCLE

Selects enable or disable for circle maker display (Default: ON). This setting is valid when selecting "ON" at "GRAPHICS".

#### a) ON

The circle maker is displaying.

Sets the radius, line size (thickness), center position and color for circle maker. The circle marker does not display if size (thickness) of circle is "0" even selecting "ON" at "CIRCLE".

Stems.on

#### b) OFF

The circle maker does not display.

#### 3-1) RADIUS

Sets the radius for circle marker. Setting range: 000 (Filled circle) to 960 Default: 000

#### 3-2) SIZE

Sets the size (thickness) for circle marker. Setting range: 0 (0, circle does not display) to 480 Default: 000

#### 3-3) H POS

Sets the horizontal center position for circle marker Setting range: 000 (Left end) to 1,920 (Right end) Default: 960

#### 3-4) V POS

Sets the vertical center position for circle marker. Setting range: 000 (Top) to 1,080 (Bottom) Default: 540

#### 3-5) COLOR

Sets the color for circle.

It is necessary to set USER0 to USER7 colors via UART communication. Setting selection: BLACK / WHITE / RED / GREEN / BLUE / CYAN / MAGENTA / YELLOW / USER0 / USER1 / USER2 / USER3 / USER4 / USER5 / USER6 / USER7

Default: BLACK

No. 20S071-01

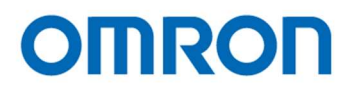

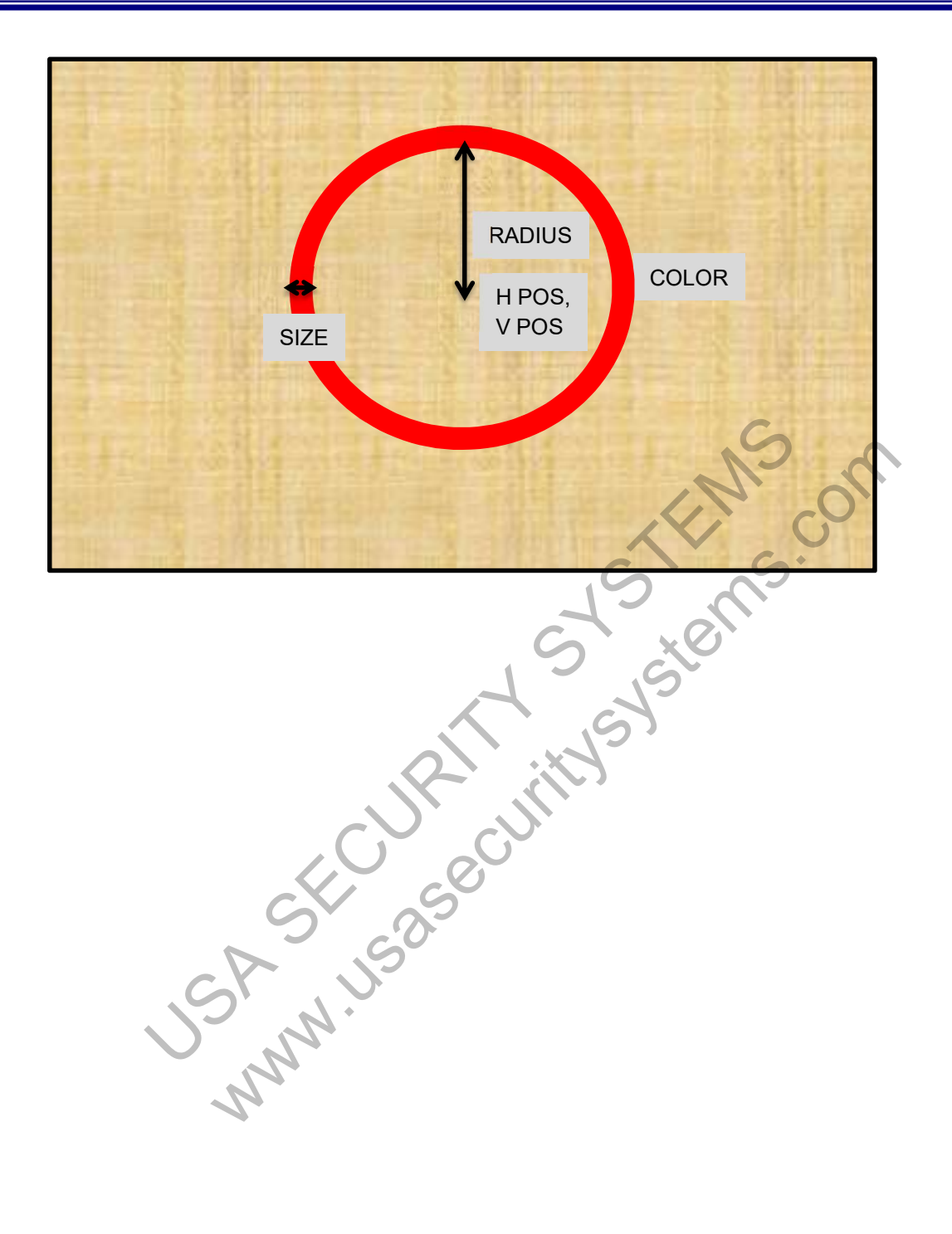

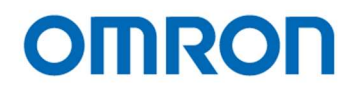

Page 5

| PAGE 1 2 3 4 <b>5</b> 6 |          |  |
|-------------------------|----------|--|
| RES / FPS               | AUTO     |  |
| OSD SIZE                | LARGE    |  |
| PROFILES                | PRESET0  |  |
| PATTERNS                | OFF      |  |
| IMAGE OUTPUT            | STANDARD |  |
| OUTPUT RANGE            | FULL     |  |
|                         |          |  |

#### 1) RES / FPS

Sets the video format and frame rate for video output from below twelve output formats for DVI output models, eleven output format for SDI output models.

Please selects the video output format and frame rate to match specifications of monitor or capture devices. If the monitor or capture devices does NOT support default setting, please selects video output format and frame rate with PC communication.

Setting selection: 1080p60 / 1080p59.94 / 1080p50 / 1080p30 / 1080p25 / 1080i60 / 1080i59.94 /

1080i50 / 720p60 / 720p59.94 / 720p50 / AUTO

\* AUTO is only available for DVI output models.

When selecting "AUTO", camera checks supported resolution and frequency of monitor then camera switches to monitor supported maximum resolution and frequency automatically.

Default: AUTO 1080i59.94 (DVI output models) (SDI output models)

#### 2) OSD SIZE

Sets the character size of OSD (Default: LARGE).

a) LARGE

OSD display with large size of character.

b) SMALL

OSD display with small size of character.

3) **PROFILE** 

Preset data (from PRESET0 to PRESET7) can be apply to camera. (Default: PRESET0)

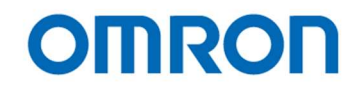

#### 4) PATTERNS

Selects the output signal (video and test pattern) from below four output signals. (Default: OFF (Vide output))

#### a) OFF

The video is output from camera.

b) GRAY

The gray scale test pattern is output from camera.

c) COLOR

The color test pattern is output from camera.

d) GRAY+COLOR

The color pattern (Top) + gray scale (Bottom) test pattern is output from camera.

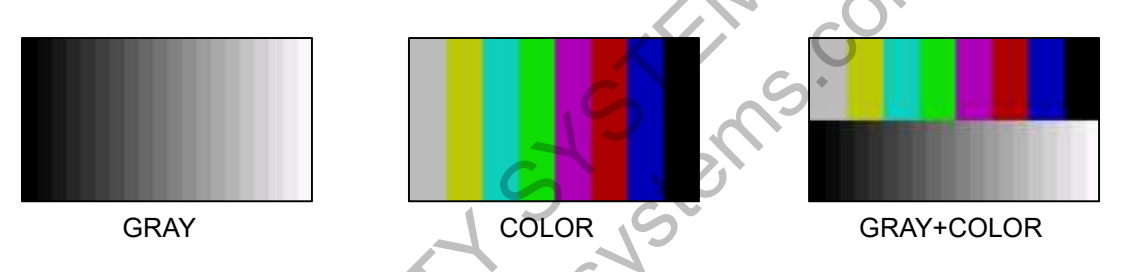

#### 5) IMAGE OUTPUT

Selects the flip image setting for video output from below four flip modes. This setting does not apply to test pattern outputs.

a) STANDARD

The normal image (no-flip)

b) INVERSION

The horizontal flipped image.

c) V INVERSION

The vertical flipped image.

d) HV INVERSION

The horizontal and vertical flip (180-degree rotate) image.

#### 6) OUTPUT RANGE

Some monitor is only displaying "16 to 235" gradation image through HDMI input even camera output "0 to 255" gradation image.

When selecting "LIMITED" at "OUPUT RANGE", output image from camera is "16 to 235" gradation image.

#### a) FULL

"0 to 255" full gradation image output from camera.

#### b) LIMITED

"16 to 235" limited gradation image output from camera.

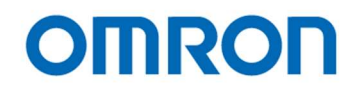

Page 6

PAGE 1 2 3 4 5 **6** EEPROM

SAVE

#### 1) EEPROM

The camera settings in page1 to page5 can be saving into camera as default settings.

1-1) SAVE

When executing "SAVE", confirmation message "ARE YOU OK?" is displayed. When executing again, the settings save into camera. The message "COMPLETE" is displayed after settings are saved.

When selecting other than "executing" while "ARE YOU OK?" message is displaying, data save process is cancelled.

The data saves as profile data that is displaying at "PROFILES". OSD SIZE and PATTERNS settings cannot be saved.

#### 1-2) RESET

When executing "RESET", confirmation message "ARE YOU OK?" is displayed. When executing again, all settings put back to factory default settings.

The message "COMPLETE" is displayed. The settings put back to factory default settings after reboot camera.

When selecting other than "executing" while "ARE YOU OK?" message is displaying, data reset process is cancelled.

Note: All settings of camera including PROFILE data put back to facture default setting when execute RESET.

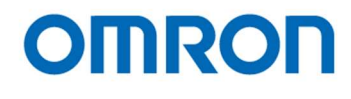

#### 7 Control Software User's Guide

#### 7.1 System Requirements

+12V DC Power Supply: UN310-1210 Communication Tool (Communicate through USB port on PC): JIG-USB-HD Control Software: JTBCtrl

#### 7.2 Basic Operating Procedure

Connects the power supply with camera, and connect Communication Tool with PC via USB cable after installing JTBCtrl, control software can be launched from JTACtrl.exe.

| JTBCtrl v1.00 Bate04 [COM3:38400bps]                                                                                                    |                                          |
|----------------------------------------------------------------------------------------------------|------------------------------------------|
|                                                                                                    |                                          |
| ICOMOther uCOMIDART uCOMIBlemish Pixet uCOMIReadOnly OSD Cmd Field Table<br>JSP:Shutter/Gain DSP:WhiteBalance DSP:Gamma DSP:Other DSP:Chroma DSP:Aperture DSP:Marker Di | SP:Pseudo uCOM:UserColor uCOM:Push Butt  |
| ALC                                                                                                    | 6                                        |
| ALC mode [000H.0] [01H]Enable(AEE/AGC control)                                                                                                    |                                          |
| ALC target level [001H]                                                                                                    | 110 🚖                                    |
| ALC integration-frame number [002H.0-3] [01H]2                                                                                                    |                                          |
| ALC rapid control frame number [003H.0-3] [00H]0                                                                                                    |                                          |
| Exposure time Control                                                                                                    |                                          |
| Exposure time control [000H.6] [01H]Auto(AEE)                                                                                                    |                                          |
| Exposure time [004H.0-005H.7]                                                                                                    | 0                                        |
| 1/2         1/5         1/10         1/20         1/25         1/3           1/50         1/60         1/100         1/120         1/200         1/2                    | 10<br>50 1/300 1/500                     |
| AEE minimum exposure time [006H.0-007H                                                                                                    | ● 561 <b>●</b><br>29.6[us], 1/33750.0[s] |
| AEE middle exposure time [008H.0-009H.7]                                                                                                    | 0 (€)<br>16.64[ms], 1/60.1[s]            |
| AEE maximum expositine time 100AH.0-00B                                                                                                    | 0 €<br>16.64[ms], 1/60.1[s]              |
| AEE tolerance [00CH]                                                                                                    | 3 🚖                                      |
| AEE threshold [00DH]                                                                                                    | 6                                        |
| AEE speed [00EH.0-6]                                                                                                    | 0                                        |
| Gain Control                                                                                                    |                                          |
| Read All DSP->EEPROM uCOM->EEPROM EEPROM->DSP EEPROM->uCOM                                                                                                    |                                          |
|                                                                                                    |                                          |

Select the COM port number through Comm(C) => Port Setting Click Read All to read all of register values from camera. All of camera setting can be configurable through control software.

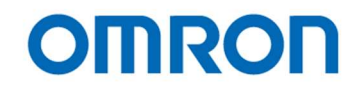

#### 7.3 **Button Description**

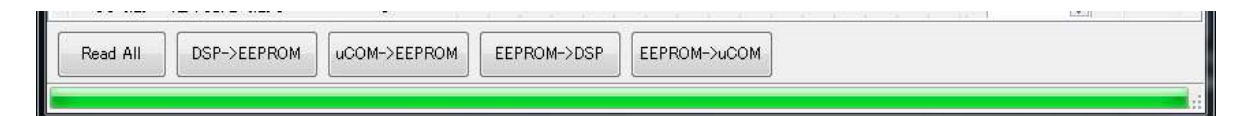

#### Read All

Read out All of DPS register and uCOM register settings on camera. Please execute this button when turning on camera every time.

#### DSP -> EEPROM

Save the DSP register settings (that settings are on DSP tab) into EEPROM.

#### uCOM -> EEPROM

ST Stens Save the uCOM register settings (that settings are on uCOM tab) into EEPROM.

#### EEPROM -> DSP

Read the DSP register settings on EEPROM.

#### EEPROM -> uCOM

Read the uCOM register settings on EEPROM.

#### The Differences of uCOM register and DSP register 7.4

Mainly video control functions are in DSP register area.

The communication settings and other functions as button setting are in uCOM register. USA USE DSP has the eight User presets and user can configure each DSP Preset for each application.

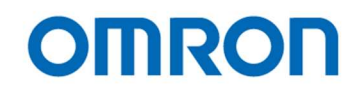

#### 7.5 Functional Description

#### DSP: Shutter/GainTab

The settings for exposing and gain are changeable. These can be change individual DSP User Preset.

#### ALC

| ALC                                       |                              |       |
|-------------------------------------------|------------------------------|-------|
| ALC mode [000H.0]                         | [01H]Enable(AEE/AGC control) |       |
| ALC target level [001H]                   |                              | 110 🌲 |
| ALC integration-frame number [002H.0-3]   | [01H]2 V                     |       |
| ALC rapid control frame number [003H.0-3] | [00H]0 ~                     |       |
|                                           | <u> </u>                     |       |

#### 1) ALC mode

Selects enable or disable for ALC mode.

When selecting "Enable", please set "Exposure time control", "Gain control" and below control settings for ALC mode.

#### 2) ALC target level

Sets the target brightness of image that is maintaining by auto exposing and/or auto gain operation.

#### 3) ALC integration-frame number

Sets the number of frames to ALC process. (ALC processing speed)

#### 4) ALC rapid control frame number

Sets the number of frames for rapid ALC processing when power on camera or changes displaying mode. (ALC processing speed when power on camera or changes displaying mode)

USANNUS
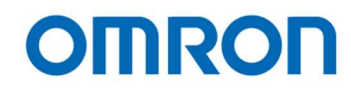

#### Exposure time control

| Exposure time control [000H.6]     | [01+    | ]Auto(AEE) |       | ~     |       |       |                          |
|------------------------------------|---------|------------|-------|-------|-------|-------|--------------------------|
| Exposure time [004H.0-005H.7]      |         |            | 3 3 3 |       |       |       |                          |
|                                    | 1/2     | 1/5        | 1/10  | 1/20  | 1/25  | 1/30  | 16.64[ms], 1/60.1[s      |
|                                    | 1/50    | 1/60       | 1/100 | 1/120 | 1/200 | 1/250 | 1/300 1/500              |
| AEE minimum exposure time [006H.   | )-007H  |            |       |       |       |       | 9.6[us], 1/33750.0[s     |
| AEE middle exposure time [008H.0-1 | 009H.7] |            | a a a |       |       |       | 0                        |
| AEE maximum exposure time [00AH    | .0-00B  |            | 1 I I |       |       |       | 0<br>16.64[ms], 1/60.1[s |
| AEE tolerance [00CH]               |         | i si si    |       |       | 19 19 |       | 3                        |
| AEE threshold [00DH]               |         |            |       |       |       |       | 6                        |
| AFE speed [00EH 0-6]               |         |            |       |       | G     |       |                          |

#### 1) Exposure time control

Selects exposing control method from "Fixed exposure time" and "Auto exposing (AEE)".

#### 2) Exposure Time

Sets the exposure time for fixed exposure time control.

## 3) AEE minimum exposure time, AEE middle exposure time and AEE maximum exposure time The exposure time for is changing automatically with these settings, based on brightness of object. It is necessary to set minimum, middle and maximum AEE exposure time as below order. AEE minimum exposure time <= AEE middle exposure time <= AEE maximum exposure time</p>

#### 4) AEE tolerance

The AEE process will be stop when differences between "ALC target brightness" and current brightness becomes smaller than AEE tolerance.

## 5) AEE threshold

The AEE process will be start when differences between "ALC target brightness" and current brightness becomes greater than "(AEE tolerance + AEE threshold)"

#### 6) AEE speed

The maximum amount of exposure time change for AEE control is limit by this setting.

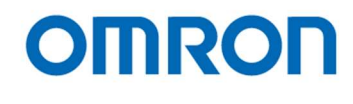

#### **Gain Control**

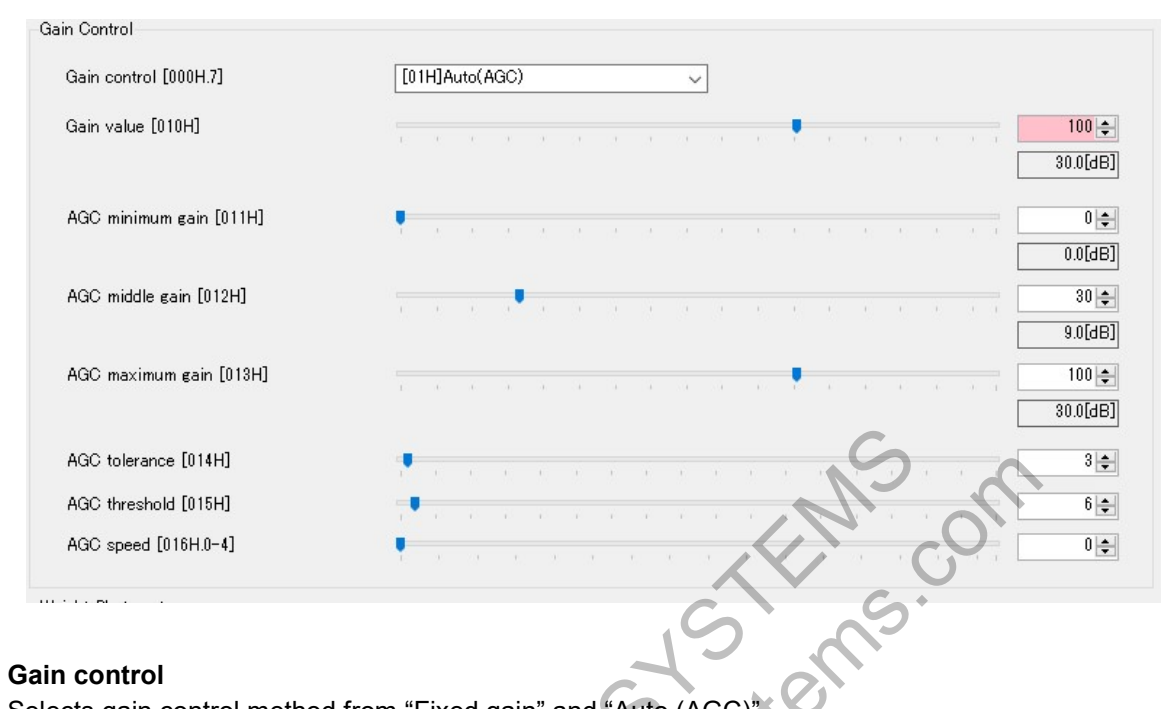

## 1) Gain control

Selects gain control method from "Fixed gain" and "Auto (AGC

#### 2) Gain value

Sets the gain for fixed gain control.

## 3) AGC minimum gain, AGC middle gain and AGC maximum gain

The gain for AGC is changing automatically with these settings, based on brightness of object. It is necessary to set minimum, middle and maximum AGC gain as below order. AGC minimum gain <= AGC middle gain <= AGC maximum gain

## 4) AGC tolerance

The AGC process will be stop when differences between "ALC target brightness" and current brightness becomes smaller than AGC tolerance.

## 5) AGC threshold

The AGC process will be start when differences between "ALC target brightness" and current brightness becomes greater than "(AGC tolerance + AGC threshold)"

## 6) AGC speed

The maximum amount of gain change for AGC control is limit by this setting.

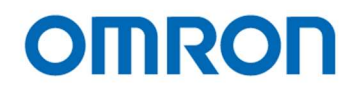

#### Weight Photometry

| Photometry mode | e [080H.0] |   | [00H]Average photometry 🔍     |   |   |    |  |  |     |    |
|-----------------|------------|---|-------------------------------|---|---|----|--|--|-----|----|
|                 |            |   | Oframe coefficient [081H.0-3] | - | _ |    |  |  | = [ | 1  |
| -               | -          |   | 1frame coefficient [082H.0-3] |   |   | 1  |  |  | - [ | 5  |
| 1               | 5          | 1 | 2frame coefficient [083H.0-3] | - |   |    |  |  | - [ | 1  |
|                 |            |   | 3frame coefficient [084H.0-3] |   |   |    |  |  |     | 6  |
| 6               | 10         | 6 | 4frame coefficient [085H.0-3] |   |   |    |  |  |     | 10 |
|                 |            |   | 5frame coefficient [086H.0-3] |   |   |    |  |  |     | 6  |
| 2               | 7          | 2 | 6frame coefficient [087H.0-3] |   |   |    |  |  |     | 2  |
|                 |            |   | 7frame coefficient [088H.0-3] |   |   |    |  |  |     | 7  |
|                 |            |   | 8frame coefficient [089H.0-3] |   | ÷ | 12 |  |  |     | 2  |

#### 1) Photometry mode

rotometr, applying for a get is applying for the second second se Selects photometry mode for ALC control from "Average photometry" and "Weight photometry". When selecting "Average photometry" same weight is applying for all nine frames. When selecting "Weight photometry", individual weight is applying for each frame.

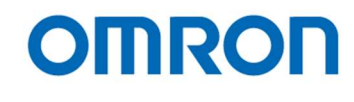

#### DSP: WhiteBalance

The settings for white balance are changeable. These can be change individual DSP User Preset.

| White Balance                                     |                |
|---------------------------------------------------|----------------|
| White balance mode [020H.0]                       | [01H]Auto(AWB) |
| Pull-in limit in auto white balance mode [020H.1] | [01H]Enable    |
| White balance R gain [022H.0-023H.1]              |                |
| White balance G gain [024H.0-025H.1]              | 0 × 1.000      |
| White balance B gain [026H.0-027H.1]              |                |
| AWB integration-frame number [030H.0-3]           |                |
| AWB rapid control frame number [031H.0-3]         |                |
|                                                   | 5              |

#### 1) White balance mode

Selects the white balance mode from "Manual" and "Auto (AWB)"

"Manual" mode is white balance process with manual white balance gain "White balance R gain" and "White balance B gain".

"Auto (AWB)" mode is white balance gain is adjusting automatically.

#### 2) Pull-in limit in auto white balance mode

Selects enable or disable pull-in limit for R and B for AWB mode.

## 3) White balance R gain

Sets R gain for manual white balance mode. This setting is valid when selecting "Manual" at white balance mode.

## 4) White balance G gain

Sets G gain for white balance mode. This setting is valid for both white balance mode.

#### 5) White balance B gain

Sets B gain for manual white balance mode. This setting is valid when selecting "Manual" at white balance mode.

#### 6) AWB integration-frame number

Sets the number of frames to AWB process. (AWB processing speed)

#### 7) AWB rapid control frame number

Sets the number of frames for rapid AWB processing when power on camera or changes displaying mode. (AWB processing speed when power on camera or changes displaying mode)

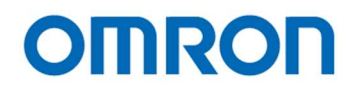

#### AWB (Limited gain)

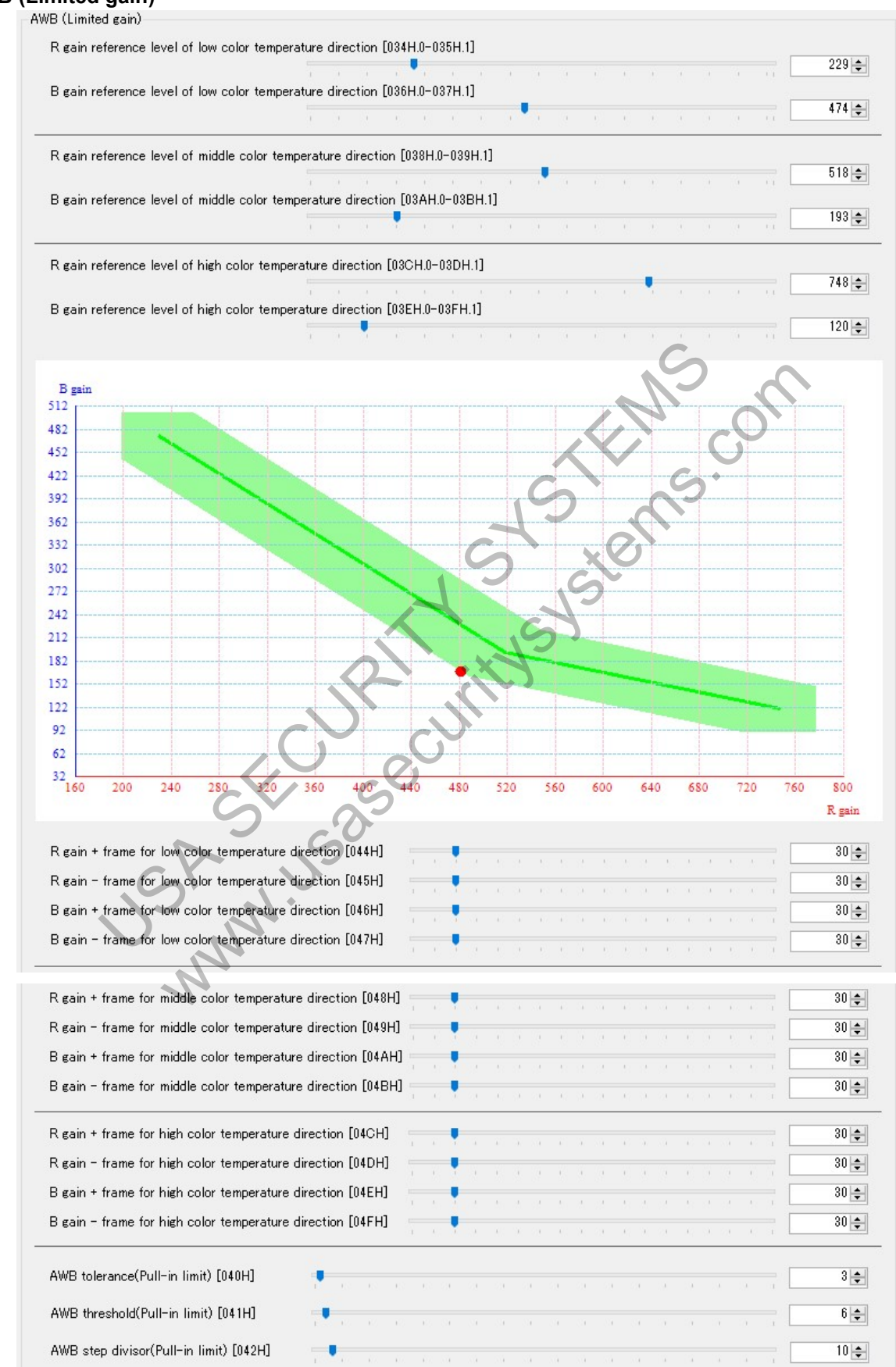

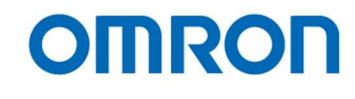

- 1) R gain and B gain reference level of low color temperature Sets the R and B gain reference level for low color temperature of AWB control.
- 2) R gain and B gain reference level of middle color temperature Sets the R and B gain reference level for middle color temperature of AWB control.
- R gain and B gain reference level of high color temperature Sets the R and B gain reference level for high color temperature of AWB control.
- 4) R gain frame and B frame for low color temperature Sets the tolerance area (+ and - frame) of R and B gain for low color temperature of AWB control.
- 5) R gain frame and B frame for low color temperature Sets the tolerance area (+ and - frame) of R and B gain for middle color temperature of AWB control.
- 6) R gain frame and B frame for low color temperature Sets the tolerance area (+ and - frame) of R and B gain for high color temperature of AWB control.
- 7) AWB tolerance (pull-in limit)

The pull-in limit AWB process will be stop when white balance error becomes smaller than AWB tolerance.

8) AWB threshold (pull-in limit)

The pull-in limit AWB process will be start when white balance error becomes greater than "(AWB tolerance + AWB threshold)"

## 9) AWB step divisor (pull-in limit) Sets the step divisor of pull-in AWB process

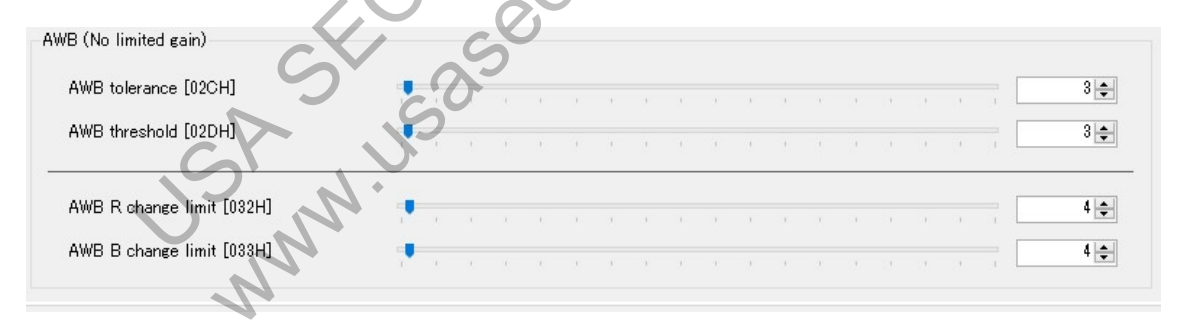

## 1) AWB tolerance (No limited gain)

The no limited gain AWB process will be stop when white balance error becomes smaller than AWB tolerance.

## 2) AWB threshold (No limited gain)

The no limited gain AWB process will be start when white balance error becomes greater than "(AWB tolerance + AWB threshold)"

## 3) AWB R and B change limit

Sets the control speed for no limit gain AWB process. The maximum amount of white balance gain change is limit by this setting. (There is no limit when setting "0")

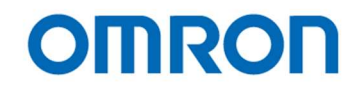

## DSP: Gamma

The settings for gamma are changeable. These can be change individual DSP User Preset.

#### Gamma

| Gamma                   |             |   |
|-------------------------|-------------|---|
| Gamma mode [063H.7]     | [01H]Manual | ~ |
| Preset gamma [063H.0-3] | [04H]0.6    | ~ |

#### 1) Gamma mode

Selects the gamma mode from "Preset" and "Manual".

When selecting "Preset" gamma mode, gamma control with selected preset gamma at "Preset gamma" is valid. When selecting "Manual" gamma mode, gamma control with gamma control point settings.

#### 2) Preset gamma

.a ( 0.7°, «0.6°, «0.5°, .na mode". Selects the preset gamma mode from "1.0", "0.9", "0.8", "0.7", "0.6", "0.5", "0.45", "0.3" and "Through". This setting is valid when selecting "Preset" at "Gamma mode".

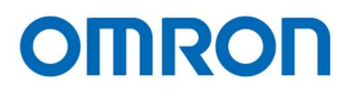

#### **Manual Gamma**

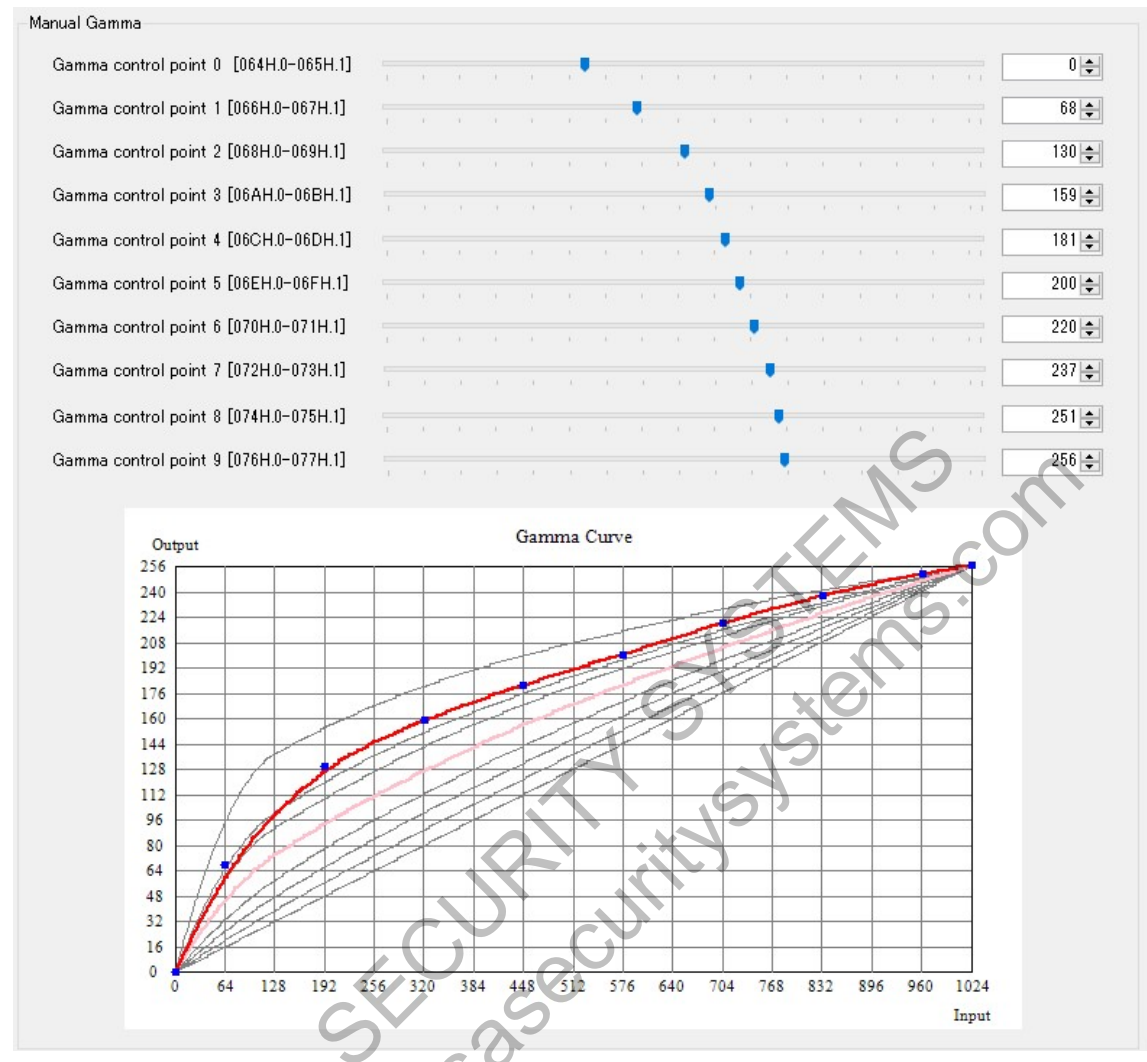

## 1) Gamma control point 0 to 9

It is necessary to adjust gamma control point with displaying "Gamma Curve". These settings are valid when selecting "Manual" at "Gamma mode".

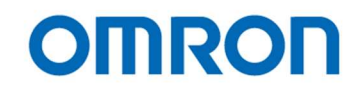

## DSP: Other

The settings for "Resolution and frame rate", flip image and "Color / Monochrome" are changeable. These can be change individual DSP User Preset.

## **DSP Other**

| DSP Other                       |            |   |   |  |
|---------------------------------|------------|---|---|--|
| Resolution/FrameRate [060H.0-3] | [0CH]Auto  | ~ |   |  |
| Horizontal flip [061H.0]        | [00H]OFF   | ~ |   |  |
| Vertical flip [061H.1]          | [00H]OFF   | ~ |   |  |
| Color/Black and white [141H.7]  | [00H]Color | ~ | S |  |
|                                 |            |   |   |  |

## 1) Resolution/FrameRate

Selects the video output format from "1080p 60fps", "1080p 59.94fps", "1080p 50fps", "1080p 30fps", "1080p 29.97fps", "1080i 60fps", "1080i 59.94fps", "1080i 50fps", "720p 60fps", "720p 59.94fps" and "720p 50fps".

\* "Auto" is only available for DVI output models.

When selecting "Auto", camera checks supported resolution and frequency of monitor then camera switches to monitor supported maximum resolution and frequency automatically.

## 2) Horizontal flip

Selects "OFF" or "ON" for horizontal flip video output. When selecting "OFF", standard video is output from camera. When selecting "ON", horizontal flipped video is output from camera.

## 3) Vertical flip

Selects "OFF" or "ON" for vertical flip video output. When selecting "OFF", standard video is output from camera. When selecting "ON", vertical flipped video is output from camera.

## 4) Colro/Black and white

Selects the video output from "Color" and "Black and white". When selecting "Color", color video is output from camera. When selecting "Black and white", monochrome video is output from camera.

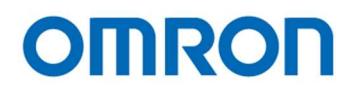

## DSP: Chroma

The settings for color (gain / saturation, and hue) are changeable. These can be change individual DSP User Preset.

## YUV

| Y   | /UV                                    |                                       |
|-----|----------------------------------------|---------------------------------------|
|     | R-Y Gain [142H.0-6]                    | 28 🖨                                  |
|     | R-Y Hue [144H]                         | -12                                   |
|     | B-Y Gain [143H.0-6]                    | 28                                    |
|     | B-Y Hue [145H]                         | -29                                   |
| 1)  | R-Y Gain and B-Y Gain                  | CM on                                 |
|     | Sets gain (saturation) of c            | color with "R-Y Gain" and "B-Y Gain". |
| 2)  | R-Y Hue and B-Y Hue                    | 15. 15                                |
|     | Sets hue of color with "R-             | Y Hue" and "B-Y Hue".                 |
|     |                                        | 1 S Ste                               |
| Hig | gh luminance chroma suj                | opress                                |
| Hie | gh luminance chroma suppress           |                                       |
|     | High luminance chroma suppress thresho | ld [146H]                             |
|     |                                        | 240 🚖                                 |
|     | High luminance chroma suppress slope [ | 147H.0-3]                             |
|     | <i>(</i>                               |                                       |
|     |                                        | 2.0                                   |

 High luminance chroma suppress threshold and slope These settings are help to eliminate false color at high luminance part of video.

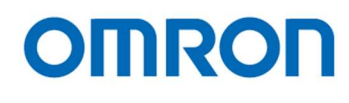

## **DSP:** Aperture

The settings for aperture (edge enhancement) are changeable. These can be change individual DSP User Preset.

## Aperture

| Aperture                    |   |     |
|-----------------------------|---|-----|
| Aperture H.gain [148H.0-3]  |   | 3 📚 |
| Aperture V. gain [148H.4-7] |   | 3 🚖 |
| Aperture coring [149H.0-5]  | - | 2 🔃 |

## 1) Aperture H Gain

Sets horizontal aperture gain. When setting great value, horizontal edge enhancement becomes strong.

## 2) Aperture V Gain

Sets vertical aperture gain. When setting great value, vertical edge enhancement becomes strong.

## 3) Aperture coring

The noise level also emphasizes when using aperture function. The SN ratio deteriorate for other than edge parts is prevented by cutting signal level that smaller than this ye if this su setting.

The image becomes soft image if this setting sets too large.

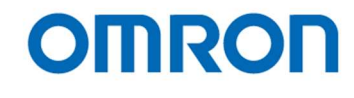

## DSP: Marker

The settings for markers (line markers, shadow mask and circle marker) are changeable. These can be change individual DSP User Preset.

#### Marker

| Marker          |                |  |
|-----------------|----------------|--|
| Marker [100H.7] | [01H]Enabled 🗸 |  |
|                 |                |  |

## 1) Marker

Selects enable or disable for displaying markers.

er are disp. do not display. When selecting "Enable", line markers, shadow mask and circle marker are displaying. It is necessary to set color, thickness (size) and displaying position for each marker and shadow mask. When selecting "Disable", any markers including shadow mask do not display.

STC-HD213DV / STC-HD213DV-CS / STC-HD213SDI / STC-HD213SDI-CS / STC-HD213DVN / STC-HD213DVN-CS / STC-HD213SDIN / STC-HD213SDIN-CS Product Specifications and User's Guide

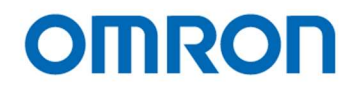

#### Line Marker

| Line marker [100H.0]                              | [01H]Enabled |
|---------------------------------------------------|--------------|
| Horizontal line1 marker color [10AH.4-7]          | [00H]Black ~ |
| Horizontal line1 marker position [10CH.0-10DH.2]  | •            |
| Horizontal line1 marker thickness [10EH.0-10FH.2] |              |
| Vertical line1 marker color [10AH.0-3]            | [00H]Black ~ |
| Vertical line1 marker position [110H.0-111H.2]    | •            |
| Vertical line1 marker thickness [112H.0-113H.2]   |              |
| Horizontal line2 marker color [114H.4–7]          | [00H]Black   |
| Horizontal line2 marker position [116H.0-117H.2]  |              |
| Horizontal line2 marker thickness [118H.0-119H.2] |              |
| Vertical line2 marker color [114H.0-8]            | [00H]Black   |
| Vertical line2 marker position [11AH.0-11BH.2]    |              |
| Vertical line2 marker thickness [11CH.0-11DH.2]   |              |

#### 1) Line marker

Selects enable or disable for displaying line markers. When selecting "Enable", line markers are displaying. It is necessary to set color, thickness (size) and displaying position for each line marker. When selecting "Disable", any line markers do not display.

- 2) Horizontal line 1 maker color and Horizontal line 2 marker color Selects color for horizontal line individually.
- 3) Horizontal line 1 maker position and Horizontal line 2 marker position Sets displaying position (lines) for horizontal line individually. When setting small value, horizontal line is displaying at upper part of image. When setting great value, horizontal line is displaying at lower part of image.
- 4) Horizontal line 1 thickness and Horizontal line 2 marker thickness Sets thickness (size) for horizontal line individually. When selecting "0", horizontal line does not display. When selecting small value, thin horizontal line is displaying. When selecting great value, thick horizontal line is displaying.
- 5) Vertical line 1 maker color and Vertical line 2 marker color Selects color for vertical line individually.

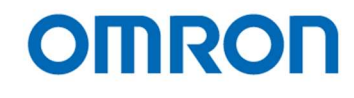

6) Vertical line 1 maker position and Vertical line 2 marker position Sets displaying position (pixels) for vertical line individually. When setting small value, vertical line is displaying at right part of image.

When setting great value, vertical line is displaying at left part of image.

## 7) Vertical line 1 thickness and Vertical line 2 marker thickness

Sets thickness (size) for vertical line individually. When selecting "0", vertical line does not display. When selecting small value, thin vertical line is displaying. When selecting great value, thick vertical line is displaying.

#### Shadow Mask

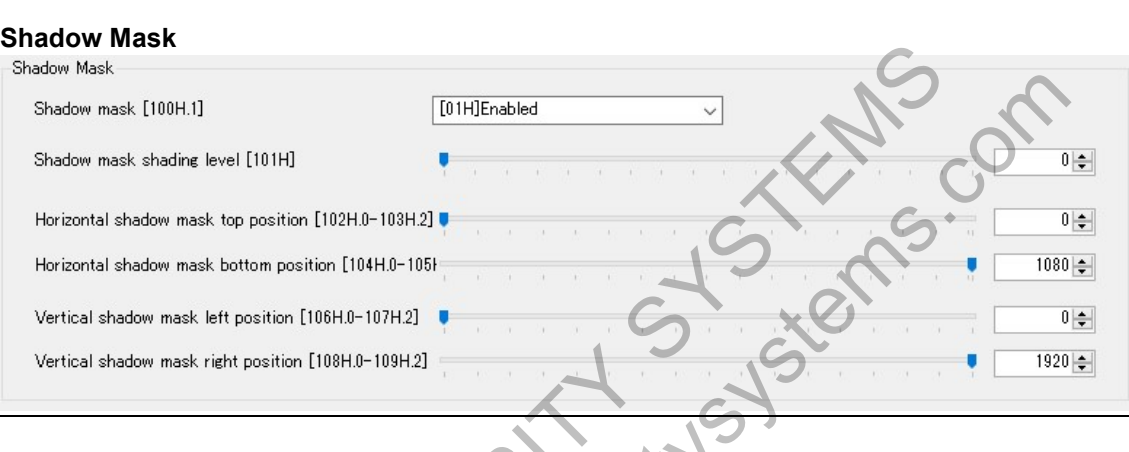

## 1) Shadow mask

Selects enable or disable for displaying shadow mask. When selecting "Enable", shadow mask is displaying. It is necessary to set shading level and areas for shadow mask. When selecting "Disable", shadow mask does not display.

## 2) Shadow mask shading level

Sets shading level for shadow mask.

When setting 0, 100% transparent shadow mask and borders of shadow mask are displaying. When setting 255, 100% black shadow mask is displaying.

- 3) Horizontal shadow mask top position Sets border of shadow mask from top of image.
- 4) Horizontal shadow mask bottom position Sets border of shadow mask from bottom of image.
- 5) Vertical shadow mask left position Sets border of shadow mask from left of image.
- 6) Vertical shadow mask right position Sets border of shadow mask from right of image.

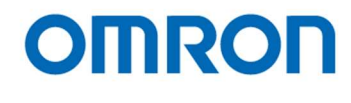

## **Circle Marker**

| Circle marker [100H.2]                            | [01H]Enabled V |       |     |   |   |   |   |   |   |  |  |  |     |     |
|---------------------------------------------------|----------------|-------|-----|---|---|---|---|---|---|--|--|--|-----|-----|
| Circle marker color [11EH.0-3]                    | [0]            | )H]BI | ack | _ | _ | _ | _ | _ | ~ |  |  |  |     |     |
| Circle marker radius [120H.0-121H.2]              | Ţ              |       |     |   |   |   |   |   |   |  |  |  | - [ | 0 - |
| Circle marker width [122H.0-123H.2]               | •              |       |     |   |   |   |   |   |   |  |  |  | _   | 0   |
| Circle marker Horizontal position [124H.0-125H.2] |                |       |     |   |   |   |   |   | Ŧ |  |  |  | -   | 960 |
| Circle marker Vertical position [126H.0-127H.2]   |                |       |     |   |   |   |   |   |   |  |  |  | - [ | 540 |

#### 1) Circle marker

Selects enable or disable for displaying circle marker. on for circle When selecting "Enable", circle marker is displaying. It is necessary to set color, radius, thickness and displaying position for circle marker. When selecting "Disable", circle marker does not display.

- 2) Circle marker color Selects color for circle marker.
- 3) Circle marker radius Sets radius for circle marker.
- 4) Circle marker Horizontal position Sets horizontal center position for circle marker.
- JSANUS USAN 5) Circle marker Vertical position Sets vertical center position for circle marker.

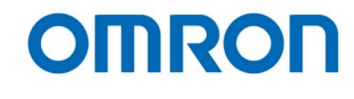

#### DSP: Pseudo

The settings for Pseudo mode (color, threshold and slope) are changeable. These can be change individual DSP User Preset.

| Pseudo                                                       |
|--------------------------------------------------------------|
| Pseudo                                                       |
| Picture mode selection [128H.0] [00H]Normal 🗸                |
| Background pseudo color [129H.0-3] [01H]White v<br>abc       |
| Overlay graphics pseudo color [129H.4-7] [00H]Black v        |
| Normal color mode shadow mask line color [128H.1] [00H]Black |
| Pseudo color threshold [12AH]                                |
| Pseudo color slope [12BH]                                    |
| Output                                                       |
| 236                                                          |
| 224<br>208<br>192                                            |
|                                                              |
|                                                              |
| 96                                                           |
|                                                              |
|                                                              |
| Input                                                        |
|                                                              |

# 1) Picture mode selection

Selects picture mode from "Normal" and "Pseudo". When selecting "Normal", original image is output from camera. When selecting "Pseudo", pseudo image is output from camera. It is necessary to set color, threshold and slope.

## 2) Background pseudo color

Selects color for background of pseudo image.

- Overlay graphics pseudo color Selects color for foreground of pseudo image.
- Normal color mode shadow mask line color Selects color of boarder of shadow mask from "Black" or pseudo color.

## 5) Pseudo color threshold Sets threshold for banalization of pseudo image.

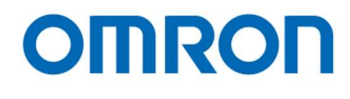

## 6) Pseudo color slope

Sets slope for banalization of pseudo image.

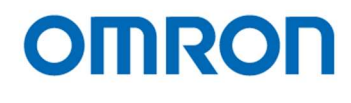

## uCOM: UserColor

The settings for user defined color of makers are changeable. These are applying all DSP User Presets.

#### Pseudo

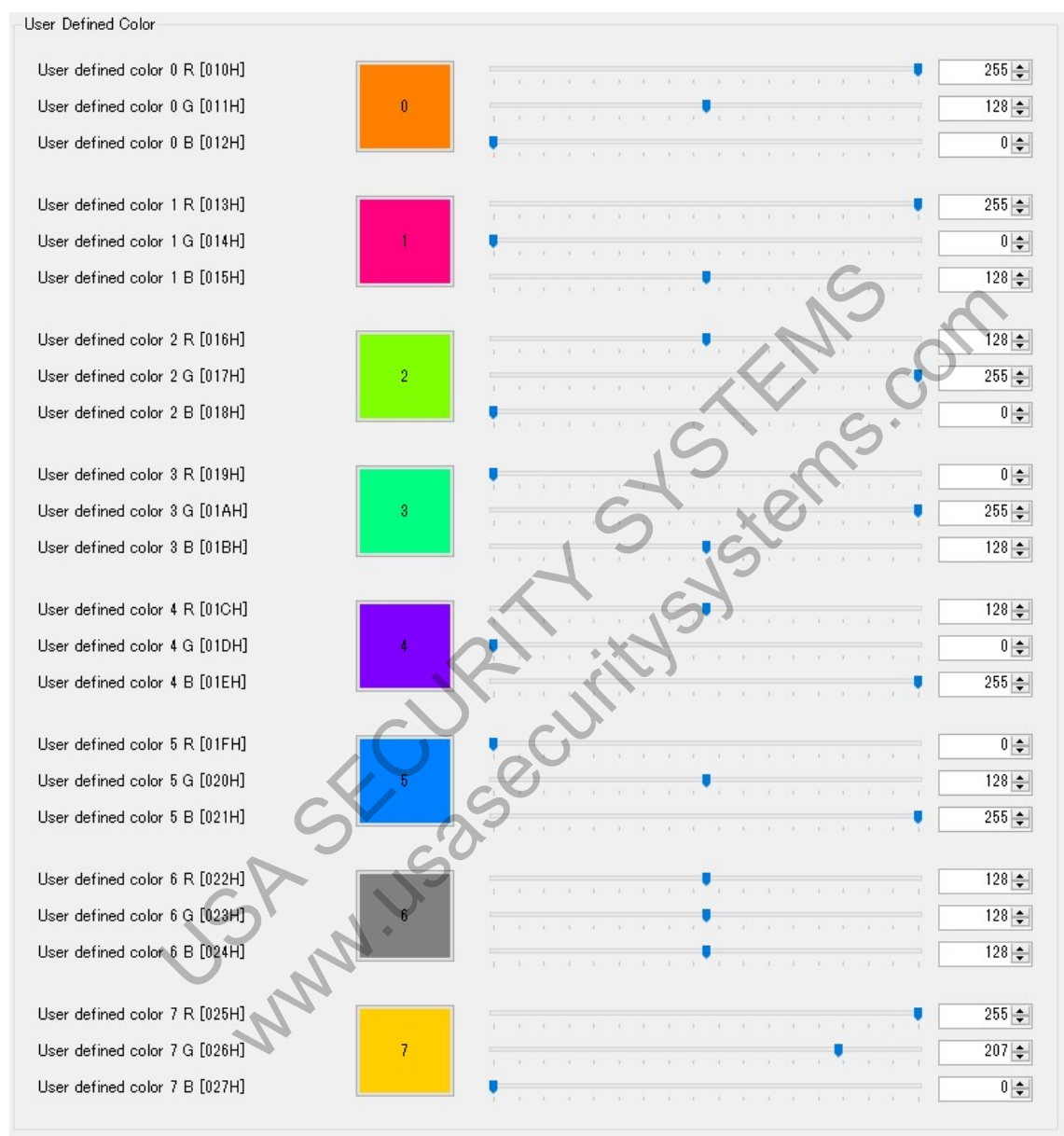

## 1) User defined color 0 to 7

Sets R, G and B elements for user defined color individually.

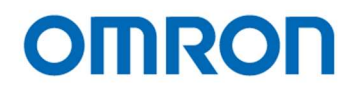

## uCOM: Push Button

The settings for push buttons are changeable. These are applying all DSP User Presets.

## **Push Button**

| Push Button                     |             |   |       |
|---------------------------------|-------------|---|-------|
| Push button activation [00EH.0] | [01H]Enable | ~ |       |
| Menu: page increment [028H.4-7] | [01H]WB     | ~ |       |
| Menu: down [029H.0-3]           | [07H]F      | ~ |       |
| Menu: up [029H.4-7]             | [03H]B      | ~ |       |
| Menu: right [02AH.0-3]          | [06H]E      | ~ |       |
| Menu: left [02AH.4-7]           | [04H]C      | ~ | SA    |
| Menu: turn off [02BH.0-3]       | [02H]A      | ~ | No di |
| Menu: enter [02BH.4-7]          | [05H]D      | ~ |       |
|                                 |             |   |       |

## 1) Push button activation

Selects enable or disable for push button on camera and external switch functionality. When selecting "Enable", push button on camera and external switch functionality are activate and assigned function can be using.

When selecting "Disable", push button on camera and external switch functionality are deactivate

## 2) Menu page increment

Selects the button for page increment function on OSD.

## 3) Menu down

Selects the button for cursor moves to down (selects next lower selection) function on OSD.

## 4) Menu up

Selects the button for cursor moves to up (selects next upper selection) function on OSD.

## 5) Menu right

Selects the button for cursor moves to right (selects next right selection) function on OSD.

## 6) Menu left

Selects the button for cursor moves to left (selects next left selection) function on OSD.

## 7) Menu turn off

Selects the button for return function on OSD.

## 8) Menu enter

Selects the button for executes selected function on OSD.

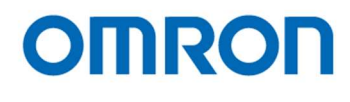

## 9) External switch

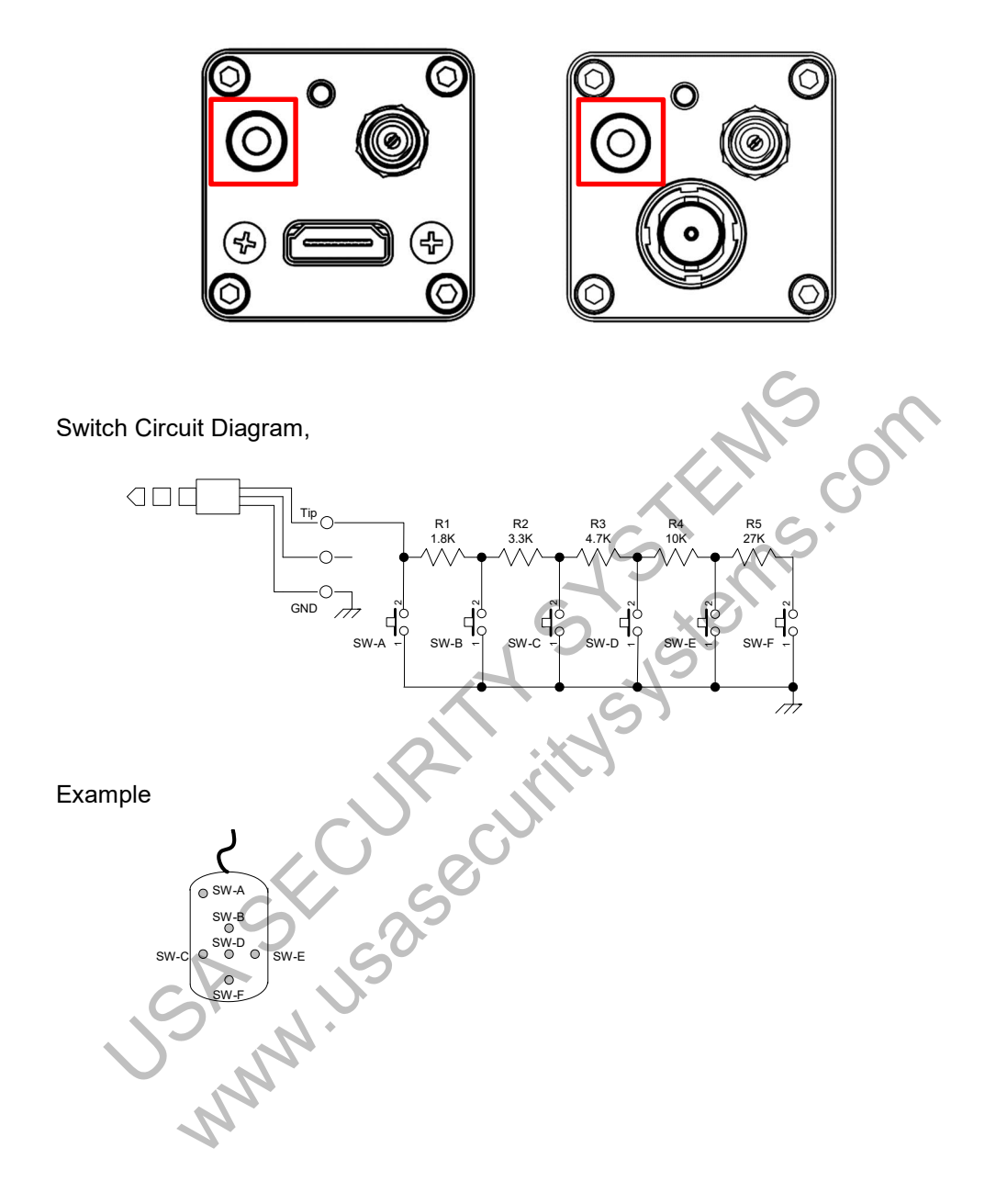

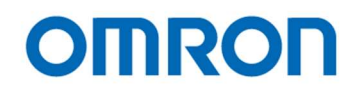

#### Line Maker (position/thickness)

| Li | ne Marker (position/thickness)                                  |   |  |  |  |  |  |  |  |    |        |
|----|-----------------------------------------------------------------|---|--|--|--|--|--|--|--|----|--------|
|    | Horizontal line Min. position(for push button) [03AH.0-03BH.2]  | Ţ |  |  |  |  |  |  |  |    | 0      |
|    | Horizontal line Max. position(for push button) [03CH.0-03DH.2]  |   |  |  |  |  |  |  |  | Ţ  | 1920 🜲 |
|    | Horizontal line Max. thickness(for push button) [03EH.0-03FH.2] |   |  |  |  |  |  |  |  | Ţ. | 1920 🜲 |
|    | Vertical line Min. position(for push button) [040H.0-041H.2]    | Ţ |  |  |  |  |  |  |  | 4  | 0      |
|    | Vertical line Max. position(for push button) [042H.0-043H.2]    |   |  |  |  |  |  |  |  | Ţ  | 1080 🜲 |
|    | Vertical line Max. thickness(for push button) [044H.0-045H.2]   |   |  |  |  |  |  |  |  |    | 1080 🜲 |
|    |                                                                 |   |  |  |  |  |  |  |  |    |        |

- Horizontal line Min. and Max. position (for push button) Sets the minimum and maximum position of horizontal line that can be controlling with push button function.
- Horizontal line Max. thickness (for push button)
  Sets the maximum thickness of horizontal line that can be controlling with push button function.
- Vertical line Min. and Max. position (for push button)
  Sets the minimum and maximum position of vertical line that can be controlling with push button function.
- 4) Vertical line Max. thickness (for push button) Sets the maximum thickness of vertical line that can be controlling with push button function.

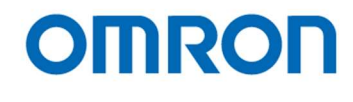

## **Direct Key Function**

Direct Key Function

| Primary switch function: single push [02CH]    | [02H]PushLock WB[Save] |
|------------------------------------------------|------------------------|
| Primary switch function: hold [033H]           | [03H]WBMode(AWB)[Save] |
| External switch A function: single push [02DH] | [01H]Display Menu 🗸    |
| External switch A function: hold [034H]        | [00H]Disabled ~        |
| External switch B function: single push [02EH] | [00H]Disabled V        |
| External switch B function: hold [035H]        | [00H]Disabled v        |
| External switch C function: single push [02FH] | [00H]Disabled V        |
| External switch C function: hold [036H]        | [00H]Disabled ~        |
| External switch D function: single push [030H] | [00H]Disabled          |
| External switch D function: hold [037H]        | [00H]Disabled          |
| External switch E function: single push [031H] | [00H]Disabled          |
| External switch E function: hold [038H]        | [00H]Disabled          |
| External switch F function: single push [032H] | [00H]Disabled          |
| External switch F function: hold [039H]        | [00H]Disabled          |

## 1) Switch function (single push / hold)

Selects the function for "single push" and "hold" action at individual button including push button on camera and buttons on external switch, from below selection.

| Disabled                          | Display menu                        | Push Lock WB [Save]                 |
|-----------------------------------|-------------------------------------|-------------------------------------|
| WB Mode (Auto) [Save]             | Change H inversion                  | Change V inversion                  |
| Change HV inversion               | Change H inversion [Save]           | Change V inversion [Save]           |
| Change HV inversion [Save]        | Change display marker               | Change display line                 |
| Change display shadow             | Change display circle               | Change display marker [Save]        |
| Change display line [Save]        | Change display shadow [Save]        | Change display circle [Save]        |
| H line marker 1 position (+)      | H line marker 1 position (-)        | V line marker 1 position (+)        |
| V line marker 1 position (-)      | H line marker 2 position (+)        | H line marker 2 position (-)        |
| V line marker 2 position (+)      | V line marker 2 position (-)        | Shadow mask Top (+)                 |
| Shadow mask Top (-)               | Shadow mask Bottom (+)              | Shadow mask Bottom (-)              |
| Shadow mask Left (+)              | Shadow mask Left (-)                | Shadow mask Right (+)               |
| Shadow mask Right (-)             | Circle marker H center position (+) | Circle marker H center position (-) |
| Circle marker V center position ( | (+)                                 | Circle marker V center position (-) |
| Still image On/Off switch         | User Preset (+)                     | User Preset reset                   |
| User Preset 0                     | User Preset 1                       | User Preset 2                       |
| User Preset 3                     | User Preset 4                       | User Preset 5                       |
| User Preset 6                     | User Preset 7                       | Digital Zoom (+)                    |
| Digital Zoom (-)                  | Digital Zoom pan (+)                | Digital Zoom pan (-)                |
| Digital Zoom tilt (+)             | Digital Zoom tilt                   | Digital Zoom pan/tilt reset         |

\* "Still image On/Off switch", "Digital Zoom", "Digital Zoom pan" and "Digital Zoom tilt" are available only STC-HD213DV, HD213DV-CS, HD213SDI and HD213SDI-CS.

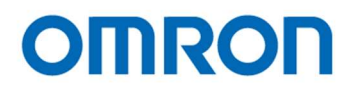

## uCOM: Other

The settings for User Preset, OSD, Digital Zoom, test pattern display, output range for DVI output and still image are changeable.

- \* Digital Zoom and still image functions are only available for STC-HD213DV, HD213DV-CS, HD213SDI and HD213SDI-CS
- \* Output range for DVI output is only available for DVI output models.

## **User Preset** User Preset User Preset [000H.0-2] [00H]Preset0 $\sim$ alt instance 1) User Preset Selects applying User Preset setting from "Preset0" to "Preset7". OSD OSD OSD menu color [050H.0-2] [07H]White [00H]Large OSD character size [050H.3] OSD horizontal position [051H] 0 🌲 OSD vertical position [052H] 0 🌲 OSD RGB level [053H] 186 🌲 OSD Edge level [054H] 16 🌲 1) OSD menu color Selects color for displaying OSD menu.

## 2) OSD character size Selects character size for displaying OSD menu

 OSD horizontal position Selects horizontal start position for displaying OSD menu.

## 4) OSD vertical position Sets vertical start position for displaying OSD menu

## 5) OSD RGB level Sets brightness level for displaying OSD menu.

## 6) OSD Edge level Sets edge enhancement level for displaying OSD menu

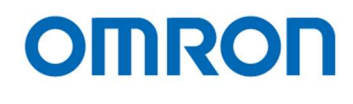

## **Digital Zoom**

| Digital Zoom                      |   |  |  |  |   |  |  |    |    |  |               |
|-----------------------------------|---|--|--|--|---|--|--|----|----|--|---------------|
| Digital zoom [056H.0-6]           | ٠ |  |  |  |   |  |  |    |    |  | 0 🜩<br>×1.000 |
| Digital zoom pan [058H.0-059H.2]  |   |  |  |  | • |  |  | 62 | 40 |  | 0 🜲           |
| Digital zoom tilt [05AH.0-05BH.2] |   |  |  |  | • |  |  |    |    |  | 0 🔹           |

#### 1) Digital zoom

Sets the magnification for digital zooming.

#### 2) Digital zoom pan

#### 3) Digital zoom tilt

#### Other

| )  | <b>Digital zoom pan</b><br>Sets pan (horizontal offset)       | for digital zooming image. |
|----|---------------------------------------------------------------|----------------------------|
| )  | <b>Digital zoom tilt</b><br>Sets tilt (vertical offset) for d |                            |
| Di | Other                                                         |                            |
| (  | Other                                                         | SXO                        |
|    | Test pattern selection [055H.1-2]                             | [00H]OFF                   |
|    | Still image [055H.0]                                          |                            |
|    | DVI Output Range [05CH.0]                                     | [DOH]Full                  |
|    |                                                               |                            |

#### 1) Test pattern selection

Selects the test parttan to check connecting monitor form "OFF (Video out)", "Gray scale", "Color bar" and "Color bar + Gray scale".

#### 2) Still image

When selecting "ON", still image is output from camera. When selecting "OFF", live video is output from camera.

## 3) DVI Output Range

Selects DVI output range for DVI output models from "Limited" and "Full".

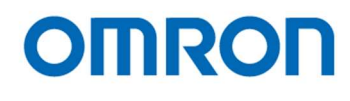

## uCOM: UART

The settings for UART communication are changeable.

## UART

| UARI                                |               |   |
|-------------------------------------|---------------|---|
| UART baud rate [00FH.0-2]           | [02H]38400bps | ] |
| UART short reply for write [00FH.6] | [00H]Disable  | ] |
| UART check sum [00FH.7]             | [01H]Enable   | ] |

## 1) UART baud rate

Selects baud rate for UART communication from "9600bps", "19200bps", "38400bps", "57600bps" and "115200bps".

## 2) UART short reply for write

When selecting "OFF", receiving data from camera for writing command, does not include written data. unication checks When selecting "ON", receiving data from camera for writing command, includes written data.

## 3) UART check sum

Selects "Enable" or "Disable" for UART communication checksum.

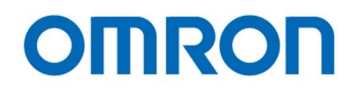

## uCOM: Blemish Pixel

The defective pixel detection and correction can be process. The maximum 256 defective pixels can be correcting.

## Pixel blemish correction

| Pixel blemish correcting function [400H.4]         | [01H]Enable v                      | Alto Detect                        |
|----------------------------------------------------|------------------------------------|------------------------------------|
| Locating pixel blemish correction area [401H.0]    | [00H]OFF ~                         | Auto Detect                        |
| Auto white blemish detection threshold [402H.0-4   | J3H.1]                             | 70 🚖                               |
| Auto black blemish detection threshold [404H.0-4   | 35H.1]                             | 70                                 |
| 07 08-15 16-23 24-31 32-39 40-47 48-               | 55 56-63 64-71 72-79 80-87 88-95 9 | 96-103 104-111 112-119 120-127 128 |
| Blemish pixel 000 horizontal position [600H.0-601] | 1.3]                               | 1078 ‡                             |
| Blemish pixel 000 vertical position [602H.0-603H.3 | ]                                  |                                    |
| Remish pixel 001 horizontal position [604H.0-605]  | 1.3]                               | 512 🚖                              |
| Remish pixel 001 vertical position [606H.0-607H.8  |                                    | 16                                 |
| Blemish pixel 002 horizontal position [608H.0-609] | (3]                                | 577                                |
| llemish pixel 002 vertical position [60AH.0-60BH.  | 8]                                 | 26                                 |
| llemish pixel 003 horizontal position [60CH.0-60D  | нз]                                | 59 🖨                               |
| Ilemish pixel 003 vertical position [60EH.0-60FH.3 |                                    | 29 🚖                               |
| llemish pixel 004 horizontal position [610H.0-611] | 13]                                | 408 🚖                              |
| llemish pixel 004 vertical position [612H.0-613H.3 |                                    | 33 🜩                               |
| llemish pixel 005 horizontal position [614H.0-615H | 1.8]                               | 59 🖨                               |
| llemish pixel 005 vertical position [616H.0-617H.3 |                                    | 37 🚖                               |
| lemish pixel 006 horizontal position [618H.0-619   | 13]                                | 1286 🚖                             |
| llemish pixel 006 vertical position [61AH.0-61BH.  | 8]                                 | 38 🚖                               |
| llemish pixel 007 horizontal position [61CH.0-61D  | H.3]                               | 689 🚖                              |
| Remish pixel 007 vertical position [61EH 0-61EH ]  | 1                                  | 40 -                               |

## 1) Pixel blemish correcting function

When selecting "OFF", original video without defective pixel correction is output form camera. When selecting "ON", defective pixel corrected video is output from camera.

## 2) Locating pixel blemish correction area

When selecting "ON", defective pixels are displaying highlighted on video.

#### 3) Auto Detect

When selecting "Auto Detect" button, defective pixel detection process is starting. \* It is necessary to shading camera before starts defective pixel detection.

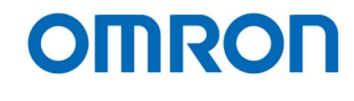

- 4) Auto white blemish detection threshold Sets brightness threshold to detect defective pixel (white pixel / hot pixel) at detection process.
- 5) Auto black blemish detection threshold Sets brightness threshold to detect defective pixel (dark pixel) at detection process.
- 6) Blemish pixel 000 to 255 horizontal and vertical position Sets X and Y coordinates of defective pixel. Displays X and Y coordinates of defective pixel that detected by auto detect function.

#### 7) Sort Blemish Pixel

Sorts X and Y coordinates of defective pixel as order of raster scanning (from upper left to lower bottom on image) automatically.

, i (for upper la , i (for upper la ) (for upper la ) (for upper la ) (for upp

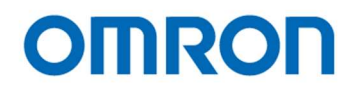

## uCOM: ReadOnly

The version of firmware and FPGA of camera are displaying.

## **Version Information**

| Version Information              |          |  |
|----------------------------------|----------|--|
| Firmware version [300H.0-301H.7] | 10 000A  |  |
| FPGA version [302H.0-303H.7]     | 272 0110 |  |

## OSD Cmd

The OSD functionality can be check.

| Display Control Command                    | [01H]Display ON      [00H]Blinking OFF        [01H]Framing ON      [00H]Frame color : Black |
|--------------------------------------------|---------------------------------------------------------------------------------------------|
| Video RAM Batch Clear Command              | Phi di                                                                                      |
| Character Display Position Control Command | [00H]0Line V [00H]0dot V                                                                    |
| Character Size Control Command             | [00H]Row 0 V [00H]H (x1) V [00H]V (x1) V                                                    |
| Write Address Control Command              |                                                                                             |
| Display Character Control Command          | [00H]Character color reverse specification OFF V [07H]Mhite V                               |
|                                            | [00H]Character does not blink V [00H]Blank                                                  |
| Send OSD Command (Max 32Bytes)             | DC.33252E342528280028240028414D45524100FF.G83334230D282412111800FF                          |
|                                            |                                                                                             |
| Se                                         | A USOBCUTING                                                                                |

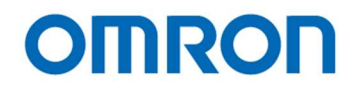

## Field Table

The settings of camera including on EEPROM can be check on this table. When selecting "Register" on each setting by left-click, each setting can be change on this table.

|        | ShutterGain  | ~             | 🗌 Tab Page Filter 📃 Diff                 | erent Filter            |                         |
|--------|--------------|---------------|------------------------------------------|-------------------------|-------------------------|
| Device | Tab Page     | Address       | Field Name                               | EEPROM                  | Register                |
| DSP    | ShutterGain  | 000H.0        | ALC mode                                 | [01H]Enable(AEE/AGC c   | [01H]Enable(AEE/AGC c   |
| DSP    | ShutterGain  | 000H.6        | Exposure time control                    | [01H]Auto(AEE)          | [01H]Auto(AEE)          |
| DSP    | ShutterGain  | 000H.7        | Gain control                             | [01H]Auto(AGC)          | [01H]Auto(AGC)          |
| DSP    | ShutterGain  | 001H          | ALC target level                         | 110                     | 110                     |
| DSP    | ShutterGain  | 002H.0-3      | ALC integration-frame number             | [01H]2                  | [01H]2                  |
| DSP    | ShutterGain  | 003H.0-3      | ALC rapid control frame number           | [00H]0                  | [00H]0                  |
| DSP    | ShutterGain  | 004H.0-005H.7 | Exposure time                            | 0                       | 0                       |
| DSP    | ShutterGain  | 006H.0-007H.7 | AEE minimum exposure time                | 561                     | 561                     |
| DSP    | ShutterGain  | 008H.0-009H.7 | AEE middle exposure time                 | 0                       | 0                       |
| DSP    | ShutterGain  | 00AH.0-00BH.7 | AEE maximum exposure time                | 0                       | 0.                      |
| DSP    | ShutterGain  | 00CH          | AEE tolerance                            | 3                       | 3                       |
| DSP    | ShutterGain  | 00DH          | AEE threshold                            | 6                       | 6                       |
| DSP    | ShutterGain  | 00EH.0-6      | AEE speed                                | 0                       | 0                       |
| DSP    | ShutterGain  | 010H          | Gain value                               | 0                       | 100                     |
| DSP    | ShutterGain  | 011H          | AGC minimum gain                         | 0                       | 0                       |
| DSP    | ShutterGain  | 012H          | AGC middle gain                          | 30                      | 30                      |
| DSP    | ShutterGain  | 013H          | AGC maximum gain                         | 100                     | 100                     |
| DSP    | ShutterGain  | 014H          | AGC tolerance                            | 3                       | 3 •                     |
| DSP    | ShutterGain  | 015H          | AGC threshold                            | 6                       | 6                       |
| DSP    | ShutterGain  | 016H.0-4      | AGC speed                                |                         | 0                       |
| DSP    | ShutterGain  | 080H.0        | Photometry mode                          | [00H]Average photometry | [00H]Average photometry |
| DSP    | ShutterGain  | 081H.0-3      | Oframe coefficient                       | 1                       | 1                       |
| DSP    | ShutterGain  | 082H.0-3      | 1frame coefficient                       | 5                       | 5                       |
| DSP    | ShutterGain  | 083H.0-3      | 2frame coefficient                       | 1                       | 1                       |
| DSP    | ShutterGain  | 084H.0-3      | 3frame coefficient                       | 6                       | 6                       |
| DSP    | ShutterGain  | 085H.0-3      | 4frame coefficient                       | 10                      | 10                      |
| DSP    | ShutterGain  | 086H.0-3      | 5frame coefficient                       | 6                       | 6                       |
| DSP    | ShutterGain  | 087H.0-3      | 6frame coefficient                       | 2                       | 2                       |
| DSP    | ShutterGain  | 088H.0-3      | 7frame coefficient                       | 7                       | 7                       |
| DSP    | ShutterGain  | 089H.0-3      | 8frame coefficient                       | 2                       | 2                       |
| DSP    | WhiteBalance | 020H.0        | White balance mode                       | [01H]Auto(AWB)          | [01H]Auto(AWB)          |
| DSP    | WhiteBalance | 020H.1        | Pull-in limit in auto white balance mode | [01H]Enable             | [01H]Enable             |
| DSP    | WhiteBalance | 022H.0-023H.1 | White balance R gain                     | 421                     | 481                     |
| DSP    | WhiteBalance | 024H.0-025H.1 | White balance G gain                     | 0                       | 0                       |
| DSP    | WhiteBalance | 026H.0-027H.1 | White balance B gain                     | 247                     | 169                     |
| DSP    | WhiteBalance | 02CH          | AWB tolerance                            | 3                       | 3                       |

Define the eight color table. The defined color can be used as Pseudo color and Line marker..

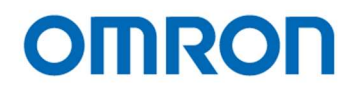

## 8 The Communication Protocol Specifications

8.1 The communication settings

| Setting      | Value                                                                    |
|--------------|--------------------------------------------------------------------------|
| Baud rate    | 9,600 bps / 19,200 bps / 38,400 bps (Default) / 57,600 bps / 115,200 bps |
| Data bit     | 8 bits                                                                   |
| Parity       | None                                                                     |
| Stop bit     | 1 bit                                                                    |
| Flow control | None                                                                     |

## 8.2 The communication format

The format for sending / receiving data between PC and camera is in below:

| STX   | Command | Direction | Data length | Data               | Check sum | ETX   |
|-------|---------|-----------|-------------|--------------------|-----------|-------|
| 8bits | 8bits   | 1bit      | 15bits      | [Data length] byte | 8bits     | 8bits |
|       |         |           |             | (Variable)         |           |       |

The details for format

|             | Details                                                                      |
|-------------|------------------------------------------------------------------------------|
| STX         | Start of Frame. This value is always "0x02".                                 |
| Command     | Command Code refer to "The Camera Control Command"                           |
| Direction   | "0": Reading or receiving data from the camera is always a "0" value.        |
|             | "1": Writing or sending data to the camera is always a "1" value.            |
|             | Note: This value is always "0" when camera responding.                       |
| Data length | This "Data Length" value tells how many bytes "Data" will contain.           |
|             | The "Data Length" must be specified in bytes.                                |
| Data        | This field is for set option, value and/or acquired value.                   |
|             | The size must be specified as "Data Length".                                 |
| Check sum   | The "Check sum" functions to verify integrity of communication transmission. |
| 1           | The "Check sum" value should equal last (low) 8 bits of summary of           |
|             | ["Command" + "Direction" + "Data Length" + "Data"].                          |
| ETX         | End of Frame. This value is always "0x03".                                   |

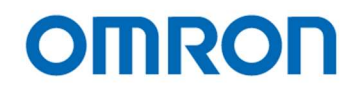

## 8.3 Camera control commands

All data in this section is described in Hexadecimal format (HEX).

## 8.3.1 The command list for communication

| Command | Details                                                                                                    |                                                               |  |  |  |  |  |  |  |  |  |
|---------|----------------------------------------------------------------------------------------------------|---------------------------------------------------------------|--|--|--|--|--|--|--|--|--|
| (HEX)   |                                                                                                    |                                                               |  |  |  |  |  |  |  |  |  |
| 4A      | The format for reading data to camera IC's is as follows:                                                                                                    |                                                               |  |  |  |  |  |  |  |  |  |
|         | In the case of writing, since maximum number of addresses can be written at once is 32 addresses, data must be written 8 times separately if 256 bytes data must be written. |                                                               |  |  |  |  |  |  |  |  |  |
|         |                                                                                                    |                                                               |  |  |  |  |  |  |  |  |  |
|         |                                                                                                    |                                                               |  |  |  |  |  |  |  |  |  |
|         |                                                                                                    |                                                               |  |  |  |  |  |  |  |  |  |
|         |                                                                                                    | (Diagon refer to the Slove address for ICe (9 hite) list)     |  |  |  |  |  |  |  |  |  |
|         |                                                                                                    | Stor Addroop (0000 to 02EE)                                   |  |  |  |  |  |  |  |  |  |
|         |                                                                                                    | Stal Address (0000 to 03FF)                                   |  |  |  |  |  |  |  |  |  |
|         | $\begin{bmatrix} END_{\Pi} \\ X \\ ID \\ T \\ T \\ T \\ T \\ T \\ T \\ T \\ T \\ T \\ $                                                                                      | Data on Address i                                             |  |  |  |  |  |  |  |  |  |
|         | [Data] enH]:                                                                                                    | Upper Byte of                                                 |  |  |  |  |  |  |  |  |  |
|         |                                                                                                    | [END H] x 16 + [END 1] - [START H] x 16 + [START 1] + 6       |  |  |  |  |  |  |  |  |  |
|         | [DataLenL]:                                                                                                    | Lower Byte of                                                 |  |  |  |  |  |  |  |  |  |
|         | [END H] x 16 + [END L] - [START H] x 16 + ISTA                                                                                                    |                                                               |  |  |  |  |  |  |  |  |  |
|         |                                                                                                    |                                                               |  |  |  |  |  |  |  |  |  |
|         | The format for reading data to camera IC's is as follows:                                                                                                    |                                                               |  |  |  |  |  |  |  |  |  |
|         | Send data                                                                                                    |                                                               |  |  |  |  |  |  |  |  |  |
|         | 02, 4A, 00, 05, [SLV], [START_H], [START_L], [END_H], [END_L], [CHK], 03                                                                                                    |                                                               |  |  |  |  |  |  |  |  |  |
|         | ICHKI - Lower Shite of                                                                                                    |                                                               |  |  |  |  |  |  |  |  |  |
|         | (CIN) = Lower oblis of "44 + 00 + 05 + []                                                                                                    | SIV1 + [START H] + [START 1] + [END H] + [END 1]"             |  |  |  |  |  |  |  |  |  |
|         |                                                                                                    |                                                               |  |  |  |  |  |  |  |  |  |
|         | Receive Data                                                                                                    |                                                               |  |  |  |  |  |  |  |  |  |
|         | 02, 4A, [DataLenH], [DataLenL                                                                                                    | ], [SLV], [START_H], [START_L], [END_H], [END_L],             |  |  |  |  |  |  |  |  |  |
|         | [DATASTART], [DATASTART + 1], , [DATAEND], [CHK], 03                                                                                                    |                                                               |  |  |  |  |  |  |  |  |  |
|         | ICHKI = Lower Shite of                                                                                                    |                                                               |  |  |  |  |  |  |  |  |  |
|         | "1A + [Data] anH]                                                                                                    | + [Datal and ] + [SI \/] + [START H] + [START   ] + [END H] + |  |  |  |  |  |  |  |  |  |
|         | [END_L] + [DATA                                                                                                    | START] + [DATASTART + 1] + + [DATAEND]"                       |  |  |  |  |  |  |  |  |  |
|         | *An example of sending a comman                                                                                                    | d to read out all data (address 0000 to 07FF) from IC         |  |  |  |  |  |  |  |  |  |
|         | (IC slave address is 50) is as                                                                                                    | follows:                                                      |  |  |  |  |  |  |  |  |  |
|         | (02, 4A, 00, 03, 50, 00, 00, 07                                                                                                    | 7, FF, A3, 03)                                                |  |  |  |  |  |  |  |  |  |

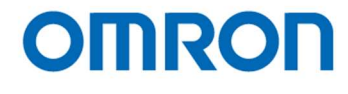

| Command<br>(HEX) | Details                                                                                                    |
|------------------|----------------------------------------------------------------------------------------------------|
| 4A               | The format for writing data to camera IC's is as follows:<br>Send Data                                                                     |
|                  | 02, 4A, [DataLenH] + 80, [DataLenL], [SLV], [START_H], [START_L], [END_H], [END_L], [DATASTART], [DATASTART + 1], , [DATAEND], [CHK], 03   |
|                  | [CHK] = Lower 8bits of                                                                                                    |
|                  | "4A + ([DataLenH] +80) + [DataLenL] + [SLV] + [START_H] + [START_L] +<br>[END_H] + [END_L] + [DATASTART] + [DATASTART + 1] + + [DATAEND]"  |
|                  | Receive Data                                                                                                    |
|                  | 02, 4A, [DataLenH], [DataLenL], [SLV], [START_H], [START_L], [END_H], [END_L], [DATASTART], [DATASTART + 1], , [DATAEND], [CHK], 03        |
|                  | [CHK] = Lower 8bits of                                                                                                    |
|                  | "4A + [DataLenH] + [DataLenL] + [SLV] + [START_H] + [START_L] + [END_H] +<br>[END_L] + [DATASTART] + [DATASTART + 1] + + [DATAEND]"        |
|                  | *An example of the sending data to write 23 to address 10 of IC (IC slave address is 20) is as follows:                                    |
| 50               | This command is for sending an OSCD (On Screen Character Display) command to camera.                                                       |
|                  | As stated above, when writing OSCD commands to camera, 32 bytes is maximum amount of data                                                  |
|                  | that can be written to camera, with one communication.                                                                                     |
|                  | For additional information, please check section "OSCD Command".                                                                           |
|                  | In order to generate an OSCD, set "Command" to a value of 50. Set OSCD command to Data, set number of byte of OSCD command to Data Length. |
|                  | * The format for sending a command to camera to clear display and then to generate                                                         |
|                  | a display of [0123] on 3rd row of 1st column is as follows:                                                                                |
|                  | (U2, 50, 80, 0A, 08, 92, 18, 38, DC, 10, 11, 12, 13, FF, E5, 03)                                                                           |
|                  | J. J. J. J. J. J. J. J. J. J. J. J. J. J                                                                                                   |

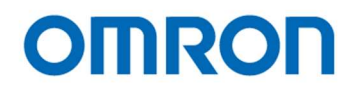

#### 8.3.2 Slave address for ICs (8bits) list

| IC     | Slave Address | 詳細                                                        |
|--------|---------------|-----------------------------------------------------------|
| DSP    | 82            | DSP data                                                  |
| EEPROM | 62            | The Virtual EEPROM zone for currently selected DSP preset |
|        |               | mode of Preset 0 to Preset 7                              |
| EEPROM | 90            | The EEPROM zone for Preset 0 DSP data                     |
| EEPROM | 91            | The EEPROM zone for Preset 1 DSP data                     |
| EEPROM | 92            | The EEPROM zone for Preset 2 DSP data                     |
| EEPROM | 93            | The EEPROM zone for Preset 3 DSP data                     |
| EEPROM | 94            | The EEPROM zone for Preset 4 DSP data                     |
| EEPROM | 95            | The EEPROM zone for Preset 5 DSP data                     |
| EEPROM | 96            | The EEPROM zone for Preset 6 DSP data                     |
| EEPROM | 97            | The EEPROM zone for Preset 7 DSP data                     |
| uCOM   | 22            | The uCOM data                                             |
| EEPROM | 42            | The EEPROM zone for uCOM Data                             |

Note: There is maximum number of writing to EEPROM of 1,000,000 times.

## 8.3.3 Error code list

If an error occurs, camera sends an error code with following format:

The Command number of Error Message is FF (HEX). The Data length is 0002.

| Error                                                      | Receive data                   |
|------------------------------------------------------------|--------------------------------|
| Last data that camera was received was not ETX (0x03)      | 02, FF, 00, 02, 02, 00, 03, 03 |
| Check sum does NOT match data being transmitted            | 02, FF, 00, 02, 03, 00, 04, 03 |
| The command being transmitted does NOT exist or is invalid | 02, FF, 00, 02, 04, 00, 05, 03 |
| Unprocessed data remains in receiving buffer               | 02, FF, 00, 02, 05, 00, 06, 03 |
| Time out                                                   | 02, FF, 00, 02, 06, 00, 07, 03 |
| Over run error                                             | 02, FF, 00, 02, 08, 00, 08, 03 |
| Data length error (too long)                               | 02, FF, 00, 02, 0B, 00, 0C, 03 |
| I2C communication error                                    | 02, FF, 00, 02, 10, 00, 11, 03 |

.677

Note.1: The camera disregards data, which is not start with STX (0x02).

Note.2: The time out error is occurred when camera does not receive next data 3 seconds after receiving data.

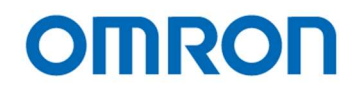

## 8.4 The uCOM register mapping list

\* Please do not change "Reserved data".

| Address | 7 | 6 | 5 | 4          | 3 | 2            | 1             | 0            | Descriptions                                                  | Default |
|---------|---|---|---|------------|---|--------------|---------------|--------------|---------------------------------------------------------------|---------|
| 000     |   |   |   |            |   | Х            | X             | Х            | User Preset                                                   | 0       |
|         |   |   |   |            |   |              |               |              | DSP register setting can save on eight Preset areas.          |         |
|         |   |   |   |            |   |              |               |              | * When this vale saves to EEPRM, camera starts with saved DSP |         |
|         |   |   |   |            |   |              |               |              | mode at power up.                                             |         |
|         |   |   |   |            |   |              |               |              | 0: Preset 0 1: Preset 1                                       |         |
|         |   |   |   |            |   |              |               |              | 2: Preset 2 3: Preset 3                                       |         |
|         |   |   |   |            |   |              |               |              | 4: Preset 4 5: Preset 5                                       |         |
|         |   |   |   |            |   |              |               |              | 6: Preset 6 7: Preset 7                                       |         |
|         | Х | Х | Х | Х          | Х |              |               |              | Reserved                                                      | -       |
| 001 -   | Х | Х | Х | Х          | Х | Х            | Х             | Х            | Reserved                                                      | -       |
| 00D     |   |   |   |            |   |              |               |              |                                                               |         |
| 00E     |   |   |   |            |   |              |               | Х            | "Push button" function                                        | 1       |
|         |   |   |   |            |   |              |               |              | 0: Disable 1: Enable                                          |         |
|         | Х | Х | Х | Х          | Х | X            | Х             |              | Reserved                                                      | -       |
| 00F     |   |   |   |            |   | X            | X             | Х            | UART baud rate                                                | 2       |
|         |   |   |   |            |   |              |               |              | 0: 9,600 bps 1: 19,200 bps                                    |         |
|         |   |   |   |            |   |              |               |              | 2: 38,400 bps 3: 57,000 bps                                   |         |
|         |   |   |   |            |   |              |               |              | 4: 115,200 bps                                                |         |
|         |   |   |   |            |   |              |               |              |                                                               |         |
|         |   |   |   |            |   |              |               |              | * Change to lower baud rate when communication error is       |         |
|         |   |   |   |            |   |              |               |              | occurred.                                                     |         |
|         |   |   | Х | Х          | Х |              |               | $\mathbf{C}$ | Reserved                                                      | -       |
|         |   | Х |   |            |   |              |               |              | Return data and data length of UART write command             | 0       |
|         |   |   |   |            |   | C            |               |              | 0: Disable.                                                   |         |
|         |   |   |   |            | ~ |              | $\mathcal{V}$ |              | Return data is including exact same data of write command.    |         |
|         |   |   |   |            |   |              |               |              | 1. Enable.                                                    |         |
|         |   |   |   | C          | 5 |              |               |              | Return data is excluding data of write command, and data      |         |
|         |   |   |   | <b>\</b> • |   |              | $\mathbb{N}$  |              | length is 0.                                                  |         |
|         | Х |   |   |            | A | 1            |               |              | UART check sum                                                | 1       |
|         |   |   |   |            |   | $\mathbf{P}$ |               |              | 0: Disable 1: Enable                                          |         |
|         |   |   |   |            |   |              |               |              |                                                               |         |
|         |   |   |   |            |   |              |               |              | * When selecting disable, camera process command even check   |         |
|         |   |   |   |            |   |              |               |              | sum of send command is not mach.                              |         |

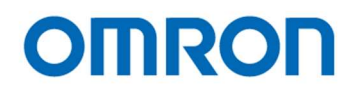

| Address | 7 | 6 | 5 | 4             | 3                     | 2            | 1 | 0                    | Descriptions                                     | Default |
|---------|---|---|---|---------------|-----------------------|--------------|---|----------------------|--------------------------------------------------|---------|
| 010     | X | X | X | -<br>X        | X                     | X            | X | X                    |                                                  | 255     |
| 010     | X | X | X | X             | X                     | X            | X | X                    |                                                  | 128     |
| 012     | X | X | X | X             | X                     | X            | X | X                    |                                                  | 0       |
| 012     | X | X | X | X             | X                     | X            | X | X                    | User defined color 1 Bed                         | 255     |
| 013     |   |   |   |               |                       |              |   | ×<br>×               | User defined color 1 Green                       | 233     |
| 014     |   |   |   |               |                       |              |   |                      |                                                  | 120     |
| 015     |   |   |   |               |                       |              |   |                      |                                                  | 120     |
| 010     |   |   |   |               |                       |              |   | X                    | User defined color 2 Red                         | 128     |
| 017     | X | X | X | X             | X                     | X            | X | X                    | User defined color 2 Green                       | 255     |
| 018     | X | X | X | X             | X                     | X            | X | X                    | User defined color 2 Blue                        | 0       |
| 019     | X | X | X | X             | X                     | X            | X | X                    | User defined color 3 Red                         | 0       |
| 01A     | X | Х | X | X             | X                     | X            | X | X                    | User defined color 3 Green                       | 255     |
| 01B     | Х | Х | Х | Х             | Х                     | X            | Х | Х                    | User defined color 3 Blue                        | 128     |
| 01C     | X | Х | Х | Х             | Х                     | X            | X | Х                    | User defined color 4 Red                         | 128     |
| 01D     | X | Х | Х | Х             | Х                     | X            | X | Х                    | User defined color 4 Green                       | 0       |
| 01E     | Х | Х | Х | Х             | Х                     | X            | Х | Х                    | User defined color 4 Blue                        | 255     |
| 01F     | Х | Х | Х | Х             | Х                     | Х            | Х | Х                    | User defined color 5 Red                         | 0       |
| 020     | Х | Х | Х | Х             | Х                     | Х            | Х | Х                    | User defined color 5 Green                       | 128     |
| 021     | Х | Х | Х | Х             | Х                     | Х            | Х | Х                    | User defined color 5 Blue                        | 255     |
| 022     | Х | Х | Х | Х             | Х                     | Х            | Х | Х                    | User defined color 6 Red                         | 128     |
| 023     | Х | Х | Х | Х             | Х                     | Х            | Х | Х                    | User defined color 6 Green                       | 128     |
| 024     | Х | Х | Х | Х             | Х                     | X            | Х | Х                    | User defined color 6 Blue                        | 128     |
| 025     | Х | Х | Х | Х             | Х                     | Х            | Х | Х                    | User defined color 7 Red                         | 255     |
| 026     | Х | Х | Х | Х             | Х                     | Х            | Х | Х                    | User defined color 7 Green                       | 207     |
| 027     | Х | Х | Х | Х             | Х                     | Х            | Х | X                    | User defined color 7 Blue                        | 0       |
| 028     |   |   |   |               | Х                     | Х            | Х | Х                    | Control button (decrement page) for display menu | 0       |
|         |   |   |   |               |                       |              |   |                      | 0: Disable 1: Rear switch (WB)                   |         |
|         |   |   |   |               |                       |              | X |                      | 2: Switch A 3: Switch B                          |         |
|         |   |   |   |               |                       | C            | 2 |                      | 4: Switch C 5: Switch D                          |         |
|         |   |   |   |               | 0                     |              |   |                      | 6: Switch E 7: Switch F                          |         |
|         | Х | Х | Х | Х             | X                     |              |   | $\boldsymbol{\zeta}$ | Control button (increment page) for display menu | 1       |
|         |   |   |   |               | $\mathcal{D}^{\cdot}$ |              |   | *                    | 0: Disable 1: Rear switch (WB)                   |         |
|         |   |   |   | $\mathcal{O}$ |                       | S            |   | 2                    | 2: Switch A 3: Switch B                          |         |
|         |   |   |   |               |                       | $\mathbb{N}$ |   |                      | 4: Switch C 5: Switch D                          |         |
|         |   |   |   | -             | 2                     |              |   |                      | 6: Switch E 7: Switch F                          |         |
| 029     |   |   |   |               | Х                     | Х            | Х | Х                    | Menu: down                                       | 7       |
|         |   |   |   |               |                       |              |   |                      | Selectable Parameters are same as Address 028    |         |
|         | Х | Х | Х | Х             |                       |              |   |                      | Menu: up                                         | 3       |
|         |   |   |   |               |                       |              |   |                      | Selectable Parameters are same as Address 028    |         |
| 02A     |   |   |   |               | Х                     | Х            | Х | Х                    | Menu: right                                      | 6       |
|         |   |   |   |               |                       |              |   |                      | Selectable Parameters are same as Address 028    |         |
| 1       | Х | Х | Х | Х             |                       |              |   |                      | Menu: left                                       | 4       |
|         |   |   |   |               |                       |              |   |                      | Selectable Parameters are same as Address 028    |         |
| 02B     |   |   |   |               | Х                     | Х            | Х | Х                    | Menu: return                                     | 2       |
|         |   |   |   |               |                       |              |   |                      | Selectable Parameters are same as Address 028    |         |
|         | Х | Х | Х | Х             |                       |              |   |                      | Menu: enter                                      | 5       |
|         |   |   |   |               |                       |              |   |                      | Selectable Parameters are same as Address 028    |         |

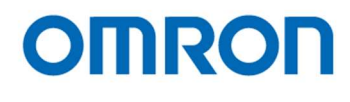

| Address | 7 | 6 | 5 | 4            | 3 | 2 | 1      | 0 | Descriptions                                                      | Default |
|---------|---|---|---|--------------|---|---|--------|---|-------------------------------------------------------------------|---------|
| 02C     | X | Х | Х | Х            | X | Х | X      | Х | Default function of primary switch WB: single push                | 2       |
|         |   |   |   |              |   |   |        |   | * As for the detail of selectable function, please refer to Push  |         |
|         |   |   |   |              |   |   |        |   | button function list                                              |         |
| 02D     | Х | Х | Х | Х            | Х | Х | Х      | Х | Default function of external switch A: single push                | 1       |
|         |   |   |   |              |   |   |        |   | * As for the detail of selectable function, please refer to Push  |         |
|         |   |   |   |              |   |   |        |   | button function list                                              |         |
| 02E     | X | Х | х | Х            | Х | х | X      | X | Default function of external switch B: single push                | 0       |
|         |   |   |   |              |   |   |        |   | * As for the detail of selectable function, please refer to Push  |         |
|         |   |   |   |              |   |   |        |   | button function list                                              |         |
| 02F     | X | x | x | X            | X | x | x      | X | Default function of external switch C: single push                | 0       |
| 02.     |   |   |   |              |   |   |        |   | * As for the detail of selectable function please refer to Push   | Ŭ       |
|         |   |   |   |              |   |   |        |   | button function list                                              |         |
| 030     | X | X | x | X            | X | X | X      | X | Default function of external switch D: single push                | 0       |
| 000     |   |   |   |              |   |   |        |   | * As for the detail of selectable function, place refer to Push   |         |
|         |   |   |   |              |   |   |        |   | hutton function list                                              |         |
| 021     | v | v | v | V            | v | v | v      | v | Default function of external switch E: single nuch                | 0       |
| 031     | ^ | ^ | ^ | ^            | ^ | ^ | ^      | ^ | * As for the detail of selectable function, plagas refer to Dush  | 0       |
|         |   |   |   |              |   |   |        |   | As for the detail of selectable function, please feler to Fush    |         |
| 020     | V | V | v | V            | V |   | v      | V | Default function of automal autitub Fu single puch                |         |
| 032     | X | X | X | X            | X | X | X      | X | Default function of external switch F: single push                | 0       |
|         |   |   |   |              |   |   |        |   | As for the detail of selectable function, please refer to Push    |         |
| 000     |   |   |   |              | V |   | V      | V | button function list                                              |         |
| 033     | X | X | X | X            | X | X | X      | X | Default function of external switch WB: hold                      | 1       |
|         |   |   |   |              |   |   |        |   | * As for the detail of selectable function, please refer to Push  |         |
|         |   |   |   |              |   |   |        |   | button function list                                              |         |
| 034     | X | X | X | X            | X | X | X      | X | Default function of external switch A: hold                       | 0       |
|         |   |   |   |              |   |   |        |   | * As for the detail of selectable function, please refer to Push  |         |
|         |   |   |   |              |   |   |        |   | button function list                                              |         |
| 035     | X | X | X | X            | X | X | X      | X | Default function of external switch B: hold                       | 0       |
|         |   |   |   |              | 0 | 4 |        |   | * As for the detail of selectable function, please refer to Push  |         |
|         |   |   |   | 0            |   |   |        |   | button function list                                              |         |
| 036     | X | X | X | X            | X | X | X      | X | Default function of external switch C: hold                       | 0       |
|         |   |   |   | $\mathbf{D}$ |   |   | $\sim$ |   | * As for the detail of selectable function, please refer to Push  |         |
|         |   |   |   |              |   | 2 |        |   | button function list                                              |         |
| 037     | X | X | X | X            | X | X | X      | X | Default function of external switch D: hold                       | 0       |
|         |   |   |   |              |   |   |        |   | * As for the detail of selectable function, please refer to Push  |         |
|         |   |   |   |              |   |   |        |   | button function list                                              |         |
| 038     | X | Х | X | Х            | X | X | X      | Х | Default function of external switch E: hold                       | 0       |
|         |   |   |   |              |   |   |        |   | * As for the detail of selectable function, please refer to Push  |         |
|         |   |   |   |              |   |   |        |   | button function list                                              |         |
| 039     | X | X | X | Х            | X | X | X      | Х | Default function of external switch F: hold                       | 0       |
|         |   |   |   |              |   |   |        |   | * As for the detail of selectable function, please refer to Push  |         |
|         |   |   |   |              |   |   |        |   | button function list                                              |         |
| 03A     | Х | Х | Х | Х            | Х | Х | Х      | Х | Horizontal line minimum position [little-endian] (to Push Button) | 0       |
| 03B     | 0 | 0 | 0 | 0            | 0 | X | X      | Х |                                                                   |         |
| 03C     | Х | Х | Х | Х            | Х | Х | Х      | Х | Horizontal line maximum position [little-endian] (to Push Button) | 1,920   |
| 03D     | 0 | 0 | 0 | 0            | 0 | X | X      | Х |                                                                   |         |
| 03E     | X | Х | Х | Х            | Х | X | X      | Х | Horizontal line minimum size (thickness) [little-endian]          | 1,920   |
| 03F     | 0 | 0 | 0 | 0            | 0 | Х | Х      | Х | (to Push Button)                                                  |         |
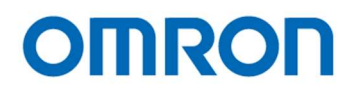

| Address | 7 | 6      | 5 | 4            | 3  | 2 | 1 | 0 | Descriptions                                                    | Default |
|---------|---|--------|---|--------------|----|---|---|---|-----------------------------------------------------------------|---------|
| 040     | X | X      | X | Х            | X  | X | X | X | Vertical line minimum position [little-endian] (to Push Button) | 0       |
| 041     | 0 | 0      | 0 | 0            | 0  | Х | Х | Х |                                                                 |         |
| 042     | Х | Х      | Х | Х            | Х  | Х | Х | Х | Vertical line maximum position [little-endian] (to Push Button) | 1,080   |
| 043     | 0 | 0      | 0 | 0            | 0  | Х | Х | Х |                                                                 |         |
| 044     | Х | Х      | Х | Х            | Х  | Х | Х | Х | Vertical line minimum size (thickness) [little-endian]          | 1,080   |
| 045     | 0 | 0      | 0 | 0            | 0  | Х | Х | Х | (to Push Button)                                                |         |
| 046     | Х | Х      | Х | Х            | Х  | Х | Х | Х | Shadow Horizontal minimum position [little-endian]              | 0       |
| 047     | 0 | 0      | 0 | 0            | 0  | Х | Х | Х | (for Push Button)                                               |         |
| 048     | Х | Х      | Х | Х            | Х  | Х | Х | Х | Shadow Horizontal maximum position [little-endian]              | 1,920   |
| 049     | 0 | 0      | 0 | 0            | 0  | Х | Х | Х | (for Push Button)                                               |         |
| 04A     | Х | Х      | Х | Х            | Х  | Х | Х | Х | Shadow Vertical minimum position [little-endian]                | 0       |
| 04B     | 0 | 0      | 0 | 0            | 0  | Х | Х | Х | (for Push Button)                                               |         |
| 04C     | Х | Х      | Х | Х            | Х  | Х | Х | Х | Shadow Vertical maximum position [little-endian]                | 1,080   |
| 04D     | 0 | 0      | 0 | 0            | 0  | Х | Х | Х | (for Push Button)                                               |         |
| 04E -   | X | Х      | X | X            | X  | X | X | Х | Reserved                                                        | -       |
| 04F     |   |        |   |              |    |   |   |   | G G                                                             |         |
| 050     |   |        |   |              |    | X | X | X | OSD menu color                                                  | 7       |
|         |   |        |   |              |    |   |   |   | 0: Black 1: Blue                                                |         |
|         |   |        |   |              |    |   |   |   | 2: Green 3: Cyan                                                |         |
|         |   |        |   |              |    |   |   |   | 4. Red 5. Magenta                                               |         |
|         |   |        |   |              | x  |   |   |   | OSD character size                                              | 0       |
|         |   |        |   |              |    |   |   |   | 0: Large 1: Small                                               |         |
|         | x | Х      | x | x            |    |   |   |   | Reserved                                                        |         |
| 051     | X | X      | X | X            | x  | x | x | X | OSD horizontal displaying position                              | 0       |
|         |   |        |   |              |    |   |   | ( | 0: Left to 256: Right                                           |         |
| 052     | Х | Х      | Х | Х            | Х  | X | X | X | OSD vertical displaying position                                | 0       |
|         |   |        |   |              |    | C | 6 |   | 0: Top to 256: Bottom                                           |         |
| 053     | Х | Х      | Х | Х            | Х  | X | X | Х | OSD RGB level                                                   | 186     |
| 054     | Х | Х      | Х | Х            | X  | X | Х | X | OSD edge level                                                  | 16      |
| 055     |   |        |   |              | D. |   | 2 | X | Still Image                                                     | 0       |
|         |   |        |   | $\mathbf{D}$ |    | 5 |   | • | 0: Off (Live video) 1: On (Still image)                         |         |
|         |   |        |   |              | 5  | 5 |   |   |                                                                 |         |
|         |   |        |   | 4            | 2  |   |   |   | * This setting is valid only STC-HD213DV, HD213DV-CS,           |         |
|         |   |        |   |              |    |   |   |   | HD213SDI and HD213SDI-CS.                                       |         |
|         |   |        |   |              |    | X | X |   | Test Pattern selection                                          | 0       |
|         |   |        |   |              |    |   |   |   | 0: Off (Camera Image) 1: Gray Scale                             |         |
|         |   |        |   |              |    |   |   |   | 2: Color Bar<br>2: Color Bar + Croy Scolo                       |         |
|         |   | v      | v | v            | v  |   |   |   | S. Color bar + Gray Scale                                       |         |
| 056     |   | ^<br>V |   |              |    | Y | v | Y |                                                                 | -       |
| 000     |   |        |   |              |    |   |   |   | M = 128 / (128 - x)                                             |         |
|         |   |        |   |              |    |   |   |   | M: Magnification, x: Setting                                    |         |
|         |   |        |   |              |    |   |   |   |                                                                 |         |
|         |   |        |   |              |    |   |   |   | * This setting is valid only STC-HD213DV, HD213DV-CS.           |         |
|         |   |        |   |              |    |   |   |   | HD213SDI and HD213SDI-CS.                                       |         |
|         | Х |        |   |              |    |   |   |   | Reserved                                                        | -       |
| 057     | Х | Х      | Х | Х            | Х  | Х | Х | Х | Reserved                                                        | -       |

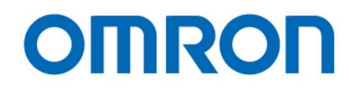

| Address | 7 | 6 | 5            | 4            | 3 | 2 | 1                       | 0 | Descriptions                                                     | Default |
|---------|---|---|--------------|--------------|---|---|-------------------------|---|------------------------------------------------------------------|---------|
| 057     | X | Х | Х            | Х            | Х | Х | Х                       | Х | Reserved                                                         | -       |
| 058     | Х | Х | Х            | Х            | Х | Х | Х                       | Х | Digital zoom pan (Horizontal Offset) [little-endian]             | 0       |
| 059     |   |   |              |              |   | Х | Х                       | Х | Two's complement                                                 |         |
|         |   |   |              |              |   |   |                         |   |                                                                  |         |
|         |   |   |              |              |   |   |                         |   | * This setting is valid only STC-HD213DV, HD213DV-CS,            |         |
|         |   |   |              |              |   |   |                         |   | HD213SDI and HD213SDI-CS.                                        |         |
|         | Х | Х | Х            | Х            | Х |   |                         | Х | Reserved                                                         | -       |
| 05A     | Х | Х | Х            | Х            | Х | Х | Х                       | Х | Digital zoom tilt (Vertical Offset) [little-endian]              | 0       |
| 05B     |   |   |              |              |   | X | X                       | Х | Two's complement                                                 |         |
|         |   |   |              |              |   |   |                         |   |                                                                  |         |
|         |   |   |              |              |   |   |                         |   | * This setting is valid only STC-HD213DV, HD213DV-CS,            |         |
|         |   |   |              |              |   |   |                         |   | HD213SDI and HD213SDI-CS.                                        |         |
|         | X | X | X            | X            | X |   |                         | X | Reserved                                                         | -       |
| 05C     | X | X | X            | X            | X | X | X                       | X | DVI output range (range of gradation of image)                   | 0       |
|         |   |   |              |              |   |   |                         |   | 0: Full (0 to 255) 1: Limited (16 to 235)                        |         |
|         |   |   |              |              |   |   |                         |   |                                                                  |         |
|         |   |   |              |              |   |   |                         |   | HD212DVN and HD212DVN CS                                         |         |
| 05D     | Y | Y | Y            | Y            | Y | Y | Y                       | Y | Peserved                                                         |         |
| 2FF     |   |   |              |              |   |   |                         |   | Neserveu State                                                   | -       |
| 300     | Х | Х | Х            | Х            | Х | Х | Х                       | Х | Firmware version [little-endian] (Read only)                     | -       |
| 301     | Х | Х | Х            | Х            | Х | Х | Х                       | Х | × 5                                                              |         |
| 302     | Х | Х | Х            | Х            | Х | Х | Х                       | Х | FPGA version [little-endian] (Read only)                         | -       |
| 303     | Х | Х | Х            | Х            | Х | Х | Х                       | Х |                                                                  |         |
| 304 -   | X | Х | Х            | Х            | Х | Х | X                       | X | Reserved                                                         | -       |
| 3FF     |   |   |              |              |   |   |                         | ( |                                                                  |         |
| 400     |   |   |              |              |   |   | $\langle \cdot \rangle$ | Х | Defective pixel auto detection                                   | 0       |
|         |   |   |              |              |   | C | h                       |   | 0: Off 1: On                                                     |         |
|         |   |   |              |              | 0 |   |                         |   |                                                                  |         |
|         |   |   |              | C            | X |   |                         |   | *When switching from "Off" to "On" while shading camera to start |         |
|         |   |   | •            |              | D |   | 2                       | + | detect defective pixel.                                          |         |
|         |   |   | $\mathbf{N}$ | $\mathbf{D}$ |   | 5 |                         |   | * Switching from "On" to "Off" automatically when detecting      |         |
|         |   |   |              |              |   | V |                         |   | defective pixel is finished.                                     |         |
|         |   |   |              |              | X | X | X                       |   | Reserved                                                         | -       |
|         |   |   |              | ^            |   |   |                         |   |                                                                  |         |
|         |   |   |              |              |   |   |                         |   |                                                                  |         |
|         |   |   |              |              |   |   |                         |   | * When selecting "On" defective nivel that is registered X and X |         |
|         |   |   |              |              |   |   |                         |   | coordinate from 600h address is correcting                       |         |
|         | x | x | x            |              |   |   |                         |   | Reserved                                                         | -       |
| 401     | 0 | 0 | 0            | 0            | 0 | 0 | 0                       | x | Displaying corrected defective pixel                             | 0       |
|         | Ĩ | Ĵ | Ĵ            | Ĵ            | ľ | Ĵ | ľ                       |   | 0: Off 1: On                                                     |         |
|         |   |   |              |              |   |   |                         |   |                                                                  |         |
|         |   |   |              |              |   |   |                         |   | * When selecting "On", corrected defective pixel is highlighted  |         |
|         |   |   |              |              |   |   |                         |   | display.                                                         |         |

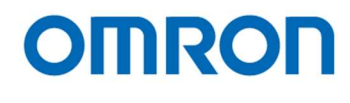

| 402         X         X                                                                                                    | Address | 7 | 6 | 5 | 4 | 3 | 2 | 1 | 0 | Descriptions                                                       | Default |
|----------------------------------------------------------------------------------------------------|---------|---|---|---|---|---|---|---|---|--------------------------------------------------------------------|---------|
| 403         X         X                                                                                                    | 402     | X | Х | Х | Х | Х | Х | Х | Х | Threshold of detecting hot defective pixel (White pixel)           | 70      |
| Instruction         Instruction                                                                                                    | 403     | Х | Х | Х | Х | Х | Х | Х | Х | When detecting defective pixel, pixel has greater pixel value than |         |
| 404         X         X                                                                                                    |         |   |   |   |   |   |   |   |   | this setting, is detecting as hot defective pixel.                 |         |
| 405         X         X         Reserved                                                                                                    | 404     | Х | Х | Х | Х | Х | Х | Х | Х | Threshold of detecting dead defective pixel (Black pixel)          | 70      |
| Image: Normal System         Image: Normal System         Image: No | 405     | Х | Х | Х | Х | Х | Х | Х | Х | When detecting defective pixel, pixel has smaller pixel value than |         |
| 406-<br>5FF         X         X<                                                                                                    |         |   |   |   |   |   |   |   |   | this setting, is detecting as hot defective pixel.                 |         |
| 6FF         I         I                                                                                                    | 406 -   | Х | Х | Х | Х | Х | Х | Х | Х | Reserved                                                           | -       |
| 600         X         X                                                                                                    | 5FF     |   |   |   |   |   |   |   |   |                                                                    |         |
| 601         0         0         0         X         X                                                                                                    | 600     | Х | Х | Х | Х | Х | Х | Х | Х | Defective pixel horizontal position 000                            | -       |
| 602         X         X                                                                                                    | 601     | 0 | 0 | 0 | 0 | Х | Х | Х | Х |                                                                    |         |
| 603         0         0         0         X         X         X           604         X         X                                                                                                    | 602     | Х | Х | Х | Х | Х | Х | Х | Х | Defective pixel vertical position 000                              | -       |
| 604         X         X                                                                                                    | 603     | 0 | 0 | 0 | 0 | Х | Х | Х | Х |                                                                    |         |
| 605         0         0         0         X         X                                                                                                    | 604     | Х | Х | Х | Х | Х | Х | Х | Х | Defective pixel horizontal position 001                            | -       |
| 606         X         X                                                                                                    | 605     | 0 | 0 | 0 | 0 | Х | Х | Х | Х |                                                                    |         |
| 607         0         0         X         X                                                                                                    | 606     | Х | Х | Х | Х | Х | Х | Х | Х | Defective pixel vertical position 001                              | -       |
| 608         X         X                                                                                                    | 607     | 0 | 0 | 0 | 0 | Х | Х | Х | Х |                                                                    |         |
| 609         0         0         0         X         X                                                                                                    | 608     | Х | Х | Х | Х | Х | Х | Х | Х | Defective pixel horizontal position 002                            | -       |
| 60A       X       X                                                                                                    | 609     | 0 | 0 | 0 | 0 | Х | Х | Х | Х | 19 4                                                               |         |
| 60B         0         0         0         X         X                                                                                                    | 60A     | X | Х | X | X | Х | х | х | Х | Defective pixel vertical position 002                              | -       |
| GOC         X         X                                                                                                    | 60B     | 0 | 0 | 0 | 0 | X | X | X | X |                                                                    |         |
| GOD         0         0         0         X         X                                                                                                    | 60C     | X | X | X | X | X | X | X | X | Defective pixel horizontal position 003                            | -       |
| COE         X         X                                                                                                    | 60D     | 0 | 0 | 0 | 0 | X | X | X | X | 5                                                                  |         |
| OF         0         0         0         X         X                                                                                                    | 60E     | X | X | X | X | X | X | X | X | Defective pixel vertical position 003                              | -       |
| 610         X         X                                                                                                    | 60F     | 0 | 0 | 0 | 0 | X | X | X | X |                                                                    |         |
| 611         0         0         0         X         X                                                                                                    | 610     | X | X | X | X | X | X | X | X | Defective pixel horizontal position 004                            | -       |
| 612         X         X                                                                                                    | 611     | 0 | 0 | 0 | 0 | X | X | X | X |                                                                    |         |
| 613         0         0         X         X                                                                                                    | 612     | X | X | X | X | X | X | X | X | Defective pixel vertical position 004                              | -       |
| 614         X         X                                                                                                    | 613     | 0 | 0 | 0 | 0 | X | X | X | X |                                                                    |         |
| 615         0         0         0         X         X                                                                                                    | 614     | X | X | X | X | X | X | X | X | Defective pixel horizontal position 005                            | -       |
| 616         X         X                                                                                                    | 615     | 0 | 0 | 0 | 0 | X | X | X | X |                                                                    |         |
| 617         0         0         0         0         X         X                                                                                                    | 616     | X | X | X | X | x | X | X | X | Defective pixel vertical position 005                              | _       |
| 618         X         X                                                                                                    | 617     | 0 | 0 | 0 | 0 | X | X | X | X |                                                                    |         |
| 610         X         X                                                                                                    | 618     | X | X | X | X | X | X | X | X | Defective pixel horizontal position 006                            | -       |
| 610         0         0         0         0         0         0         0         0         0         0         0         0         0         0         0         0         0         0         0         0         0         0         0         0         0         0         0         0         0         0         0         0         0         0         0         0         0         0         0         0         0         0         0         0         0         0         0         0         0         0         0         0         0         0         0         0         0         0         0         0         0         0         0         0         0         0         0         0         0         0         0         0         0         0         0         0         0         0         0         0         0         0         0         0         0         0         0         0         0         0         0         0         0         0         0         0         0         0         0         0         0         0         0         0         0         0                                                                                                             | 618     | 0 | 0 | 0 | 0 | X | X | X | X |                                                                    |         |
| 61R         0         0         0         X         X                                                                                                    | 61A     | X | X | X | X | X | X | X | X | Defective pixel vertical position 006                              | -       |
| 61D         0         0         0         0         0         0         0         0         0         0         0         0         0         0         0         0         0         0         0         0         0         0         0         0         0         0         0         0         0         0         0         0         0         X         X                                                                                                    | 61B     | 0 | 0 | 0 | 0 | X | X | X | X |                                                                    |         |
| 610         X         X                                                                                                    | 61C     | x | x | X | X | X | X | X | X | Defective pixel horizontal position 007                            | _       |
| 61D         0         0         0         0         0         0         0         0         0         0         0         0         0         0         0         0         0         0         0         0         0         0         0         0         0         0         0         0         0         0         0         0         0         0         0         0         0         0         0         0         0         0         0         0         0         0         0         0         0         0         0         0         0         0         0         0         0         0         0         0         0         0         0         0         0         0         0         0         0         0         0         0         0         0         0         0         0         0         0         0         0         0         0         0         0         0         0         0         0         0         0         0         0         0         0         0         0         0         0         0         0         0         0         0         0         0                                                                                                    | 61D     | 0 | 0 | 0 | 0 | X | X | X | X |                                                                    |         |
| 61E         X         X                                                                                                    | 61E     | X | x | X | X | X | X | X | X | Defective nixel vertical position 007                              | _       |
| 620 -         X         X         Defective pixel position 032 to 047         -           6BF         I         I         X         X         X         X         X                                                                                                    | 61F     | 0 | 0 | 0 | 0 | X | X | X | X |                                                                    |         |
| 64F       X       X       Defective pixel position 020 to 031       -       -       -       -       -       -       -       -       -       -       -       -       -       -       -       -       -       -       -       -       -       -       -       -       -       -       -       -       -       -       -       -       -       -       -       -       -       -       -       -       -       -       -       -       -       -       -       -       -       -       -       -       -       -       -       -       -       -       -       -       -                                                                                                    | 620 -   | X | x | X | X | X | X | X | X | Defective pixel position 008 to 019                                | _       |
| 650 -         X         X         Defective pixel position 020 to 031         -           680 -         X         X         X         X         X         X         Defective pixel position 032 to 047         -           6BF         I         I         X         X         X         X         Defective pixel position 032 to 047         -                                                                                                    | 64F     |   |   |   |   |   |   |   |   |                                                                    |         |
| 67F         X         X         X         X         X         X         X         X         X         X         X         X         X         X         X         X         X         X         X         X         X         X         X         X         X         X         X         X         Defective pixel position 032 to 047         -           6BF         I         I                                                                                                    | 650 -   | x | x | x | x | x | x | x | X | Defective pixel position 020 to 031                                | _       |
| 680 -         X         X         X         X         X         X         X         X         X         Defective pixel position 032 to 047         -           6BF         I         I         X         X         X         X         X         Defective pixel position 032 to 047         -                                                                                                    | 67F     |   |   |   |   |   |   |   |   |                                                                    |         |
|                                                                                                    | 680 -   | x | x | X | X | x | X | x | х | Defective pixel position 0.32 to 0.47                              | -       |
|                                                                                                    | 6BF     |   |   |   |   |   |   |   |   |                                                                    |         |

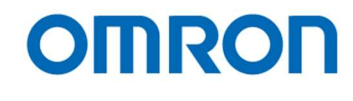

| Х | Х                                              | X                    |                                                                                                    | -                                                                                                    | <u> </u>                                                                                                    |                                                                                                    |                                                                                                    |                                                                                                    |                                                                                                    |
|---|------------------------------------------------|----------------------|----------------------------------------------------------------------------------------------------|----------------------------------------------------------------------------------------------------|----------------------------------------------------------------------------------------------------|----------------------------------------------------------------------------------------------------|----------------------------------------------------------------------------------------------------|----------------------------------------------------------------------------------------------------|----------------------------------------------------------------------------------------------------|
|   |                                                |                      | Х                                                                                                    | X                                                                                                    | X                                                                                                    | Х                                                                                                    | X                                                                                                    | Defective pixel position 048 to 063                                                                                                    | -                                                                                                    |
| Х | Х                                              | Х                    | Х                                                                                                    | Х                                                                                                    | Х                                                                                                    | Х                                                                                                    | Х                                                                                                    | Defective pixel position 064 to 079                                                                                                    | -                                                                                                    |
| Х | Х                                              | Х                    | Х                                                                                                    | Х                                                                                                    | Х                                                                                                    | Х                                                                                                    | Х                                                                                                    | Defective pixel position 080 to 095                                                                                                    | -                                                                                                    |
| Х | Х                                              | Х                    | Х                                                                                                    | Х                                                                                                    | Х                                                                                                    | Х                                                                                                    | Х                                                                                                    | Defective pixel position 096 to 111                                                                                                    | -                                                                                                    |
| Х | Х                                              | Х                    | Х                                                                                                    | Х                                                                                                    | Х                                                                                                    | Х                                                                                                    | Х                                                                                                    | Defective pixel position 112 to 0127                                                                                                    | -                                                                                                    |
| Х | Х                                              | Х                    | Х                                                                                                    | Х                                                                                                    | Х                                                                                                    | Х                                                                                                    | Х                                                                                                    | Defective pixel position 128 to 143                                                                                                    | -                                                                                                    |
| Х | Х                                              | Х                    | Х                                                                                                    | Х                                                                                                    | Х                                                                                                    | Х                                                                                                    | Х                                                                                                    | Defective pixel position 144 to 159                                                                                                    | -                                                                                                    |
| Х | Х                                              | Х                    | Х                                                                                                    | Х                                                                                                    | Х                                                                                                    | Х                                                                                                    | Х                                                                                                    | Defective pixel position 160 to 175                                                                                                    | -                                                                                                    |
| Х | Х                                              | Х                    | Х                                                                                                    | Х                                                                                                    | Х                                                                                                    | Х                                                                                                    | Х                                                                                                    | Defective pixel position 176 to 191                                                                                                    | -                                                                                                    |
| Х | Х                                              | Х                    | Х                                                                                                    | Х                                                                                                    | Х                                                                                                    | Х                                                                                                    | Х                                                                                                    | Defective pixel position 192 to 207                                                                                                    | -                                                                                                    |
| Х | Х                                              | Х                    | Х                                                                                                    | Х                                                                                                    | Х                                                                                                    | Х                                                                                                    | Х                                                                                                    | Defective pixel position 208 to 223                                                                                                    | -                                                                                                    |
| Х | Х                                              | Х                    | Х                                                                                                    | Х                                                                                                    | Х                                                                                                    | Х                                                                                                    | Х                                                                                                    | Defective pixel position 224 to 239                                                                                                    | -                                                                                                    |
| Х | Х                                              | Х                    | Х                                                                                                    | Х                                                                                                    | Х                                                                                                    | Х                                                                                                    | X                                                                                                    | Defective pixel position 240 to 255                                                                                                    | -                                                                                                    |
|   |                                                |                      | S                                                                                                    | 5                                                                                                    | 0.                                                                                                    | 5                                                                                                    |                                                                                                    | 50.50                                                                                                    |                                                                                                    |
|   | x<br>x<br>x<br>x<br>x<br>x<br>x<br>x<br>x<br>x | xxxxxxxxxxxxxxxxxxxx | X         X         X           X         X         X           X         X         X | x     x     x     x       x     x     x     x       x     x     x     x       x     x     x     x       x     x     x     x       x     x     x     x       x     x     x     x       x     x     x     x       x     x     x     x       x     x     x     x       x     x     x     x       x     x     x     x       x     x     x     x       x     x     x     x       x     x     x     x | X     X     X     X     X       X     X     X     X     X       X     X     X     X <td>X       X       X       X       X       X       X         X       X       X       X       X       X       X         X       X       X       X       X       X       X         X       X       X       X       X       X       X         X       X       X       X       X       X       X         X       X       X       X       X       X       X         X       X       X       X       X       X       X         X       X       X       X       X       X       X         X       X       X       X       X       X       X         X       X       X       X       X       X       X         X       X       X       X       X       X       X         X       X       X       X       X       X       X         X       X       X       X       X       X       X         X       X       X       X       X       X       X         X       X       X       X       X       <t< td=""><td>x       x       x</td><td>x       x       x</td><td>X       X       Defective pixel position 096 to 111         X       X       X       X       X       X       X       X       X       Defective pixel position 112 to 0127         X       X       X       X       X       X       X       X       Defective pixel position 128 to 143         X       X       X       X       X       X       X       Defective pixel position 144 to 159         X       X       X       X       X       X       X       Defective pixel position 160 to 175         X       X       X       X       X       X       X       Defective pixel position 176 to 191         X       X       X       X       X       X       X       Defective pixel position 208 to 223         X       X       X       X       X</td></t<></td> | X       X       X       X       X       X       X         X       X       X       X       X       X       X         X       X       X       X       X       X       X         X       X       X       X       X       X       X         X       X       X       X       X       X       X         X       X       X       X       X       X       X         X       X       X       X       X       X       X         X       X       X       X       X       X       X         X       X       X       X       X       X       X         X       X       X       X       X       X       X         X       X       X       X       X       X       X         X       X       X       X       X       X       X         X       X       X       X       X       X       X         X       X       X       X       X       X       X         X       X       X       X       X <t< td=""><td>x       x       x</td><td>x       x       x</td><td>X       X       Defective pixel position 096 to 111         X       X       X       X       X       X       X       X       X       Defective pixel position 112 to 0127         X       X       X       X       X       X       X       X       Defective pixel position 128 to 143         X       X       X       X       X       X       X       Defective pixel position 144 to 159         X       X       X       X       X       X       X       Defective pixel position 160 to 175         X       X       X       X       X       X       X       Defective pixel position 176 to 191         X       X       X       X       X       X       X       Defective pixel position 208 to 223         X       X       X       X       X</td></t<> | x       x       x | x       x       x | X       X       Defective pixel position 096 to 111         X       X       X       X       X       X       X       X       X       Defective pixel position 112 to 0127         X       X       X       X       X       X       X       X       Defective pixel position 128 to 143         X       X       X       X       X       X       X       Defective pixel position 144 to 159         X       X       X       X       X       X       X       Defective pixel position 160 to 175         X       X       X       X       X       X       X       Defective pixel position 176 to 191         X       X       X       X       X       X       X       Defective pixel position 208 to 223         X       X       X       X       X |

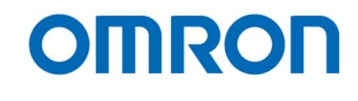

#### 8.4.1 Push Button Function on Meru

When menu is displayed, the following function is assign for each Push Button.

- WB: Increment Page SW A: Return SW B: Increment SW C: Select Left SW D: Execute SW E: Select Right SW F: Decrement
- increment page number Close the menu Cursor moves to up / increment value Select left selection Execute the selected function Select right selection

use of the other series of the other series of

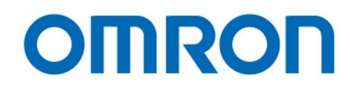

### 8.4.2 Push button function list

| Value | Function                            | Function Descriptions                                                               |
|-------|-------------------------------------|-------------------------------------------------------------------------------------|
| 0x00  | Disabled                            | Disables push button control                                                        |
| 0x01  | Display Menu                        | Displaying the menu on screen                                                       |
| 0x02  | Push Lock WB [Save to EEPROM]       | Execute Push to set white balance process then save mode and gain settings          |
|       |                                     | to EEPROM                                                                           |
| 0x03  | WB mode (AWB) [Save to EEPROM]      | Sets "Auto" white balance mode, and save mode setting to EEPROM                     |
| 0x04  | Change H Inversion                  | Switches horizontal flipped image and normal image                                  |
| 0x05  | Change V Inversion                  | Switches vertical flipped image and normal image                                    |
| 0x06  | Change HV Inversion                 | Switches horizontal and vertical flipped image and normal image                     |
| 0x07  | Change H Inversion [Save]           | Switches horizontal flipped image and normal image, then save to EEPROM             |
| 0x08  | Change V Inversion [Save]           | Switches vertical flipped image and normal image, then save to EEPROM               |
| 0x09  | Change HV Inversion [Save]          | Switches horizontal and vertical flipped image and normal image then save to EEPROM |
| 0x0A  | Change display marker               | Switches enable and disable marker display                                          |
| 0x0B  | Change display line                 | Switches enable and disable line marker display                                     |
| 0x0C  | Change display shadow               | Switches enable and disable shadow mask display                                     |
| 0x0D  | Change display circle marker        | Switches enable and disable circle maker display                                    |
| 0x0E  | Change display marker [Save]        | Switches enable and disable marker display, then save to EEPROM                     |
| 0x0F  | Change display line [Save]          | Switches enable and disable line marker display, then save to EEPROM                |
| 0x10  | Change display shadow [Save]        | Switches enable and disable shadow mask display, then save to EEPROM                |
| 0x11  | Change display circle marker [Save] | Switches enable and disable circle maker display, then save to EEPROM               |
| 0x12  | H Line Maker1 position (+)          | Moves horizontal line marker1 to bottom.                                            |
| 0x13  | H Line Maker1 position (-)          | Moves horizontal line marker1 to top.                                               |
| 0x14  | V Line Maker1 position (+)          | Moves vertical line marker1 to left.                                                |
| 0x15  | V Line Maker1 position (-)          | Moves vertical line marker1 to right.                                               |
| 0x16  | H Line Maker2 position (+)          | Moves horizontal line marker to bottom                                              |
| 0x17  | H Line Maker2 position (-)          | Moves horizontal line marker2 to top.                                               |
| 0x18  | V Line Maker2 position (+)          | Moves vertical line marker2 to left.                                                |
| 0x19  | V Line Maker2 position (-)          | Moves vertical line marker2 to right.                                               |
| 0x1A  | Shadow mask Top (+)                 | Expands height of shadow mask top to bottom.                                        |
| 0x1B  | Shadow mask Top (-)                 | Contracts height of shadow mask top to top.                                         |
| 0x1C  | Shadow mask Bottom (+)              | Contracts height of shadow mask bottom to bottom.                                   |
| 0x1D  | Shadow mask Bottom (-)              | Expands height of shadow mask bottom to top.                                        |
| 0x1E  | Shadow mask Left (+)                | Expands height of shadow mask left to right.                                        |
| 0x1F  | Shadow mask Left (-)                | Contracts height of shadow mask left to left.                                       |
| 0x20  | Shadow mask Right (+)               | Contracts height of shadow mask right to right.                                     |
| 0x21  | Shadow mask Right (-)               | Expands height of shadow mask right to left.                                        |
| 0x22  | Circle maker H position (+)         | Moves center of circle marker to right.                                             |
| 0x23  | Circle maker H position (-)         | Moves center of circle marker to left.                                              |
| 0x24  | Circle maker V position (+)         | Moves center of circle marker to bottom.                                            |
| 0x25  | Circle maker V position (-)         | Moves center of circle marker to top                                                |
| 0x26  | Change still image                  | Switches still image display and live image display                                 |
|       |                                     | * This is available for STC-HD213DV, HD213DV-CS, H213SDI and HD213SDI-CS            |
| 0x27  | User preset (+)                     | Switches user preset (0 to 1 to XX to 7 to 0 to)                                    |
| 0x28  | Reset user preset                   | Resets user preset to put it back that saved EERPOM                                 |

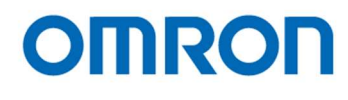

| Value | Function                      | Function Descriptions                                                    |
|-------|-------------------------------|--------------------------------------------------------------------------|
| 0x29  | User Preset 0                 | Loads settings of user preset 0                                          |
| 0x2A  | User Preset 1                 | Loads settings of user preset 1                                          |
| 0x2B  | User Preset 2                 | Loads settings of user preset 2                                          |
| 0x2C  | User Preset 3                 | Loads settings of user preset 3                                          |
| 0x2D  | User Preset 4                 | Loads settings of user preset 4                                          |
| 0x2E  | User Preset 5                 | Loads settings of user preset 5                                          |
| 0x2F  | User Preset 6                 | Loads settings of user preset 6                                          |
| 0x30  | User Preset 7                 | Loads settings of user preset 7                                          |
| 0x31  | Digital Zoom (+)              | Digital zooming in                                                       |
|       |                               | * This is available for STC-HD213DV, HD213DV-CS, H213SDI and HD213SDI-CS |
| 0x32  | Digital Zoom (-)              | Digital zooming out                                                      |
|       |                               | * This is available for STC-HD213DV, HD213DV-CS, H213SDI and HD213SDI-CS |
| 0x33  | Digital Zoom pan (+)          | Moves displaying digital zooming image to right                          |
|       |                               | * This is available for STC-HD213DV, HD213DV-CS, H213SDI and HD213SDI-CS |
| 0x34  | Digital Zoom pan (-)          | Moves displaying digital zooming image to left                           |
|       |                               | * This is available for STC-HD213DV, HD213DV-CS, H213SDI and HD213SDI-CS |
| 0x35  | Digital Zoom tilt (+)         | Moves displaying digital zooming image to top                            |
|       |                               | * This is available for STC-HD213DV, HD213DV-CS, H213SDI and HD213SDI-CS |
| 0x36  | Digital Zoom tilt (-)         | Moves displaying digital zooming image to bottom                         |
|       |                               | * This is available for STC-HD213DV, HD213DV-CS, H213SDI and HD213SDI-CS |
| 0x37  | Digital Zoom pan / tilt reset | Resets settings of pan and tilt to 0.                                    |
|       |                               | * This is available for STC-HD213DV, HD213DV-CS, H213SDI and HD213SDI-CS |

resets settings of pan ar \* This is available for STC

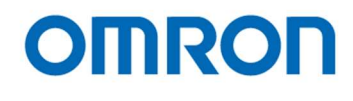

## 8.5 The DSP register mapping list

\* Please do not change access "Reserved data".

| Address | 7 | 6 | 5  | 4 | 3 | 2 | 1  | 0 | Descriptions                                                  | Default |
|---------|---|---|----|---|---|---|----|---|---------------------------------------------------------------|---------|
| 000     |   |   |    |   |   |   |    | Х | ALC mode                                                      | 1       |
|         |   |   |    |   |   |   |    |   | 0: Disable (fixed exposing / fixed gain)                      |         |
|         |   |   |    |   |   |   |    |   | 1: Enable (exposing control / gain control)                   |         |
|         |   |   | Х  | Х | Х | Х | Х  |   | Reserved                                                      | -       |
| 1       |   | Х |    |   |   |   |    |   | Exposing control (AEE)                                        | 1       |
|         |   |   |    |   |   |   |    |   | 0: Fixed exposing 1: Auto exposing (AEE)                      |         |
|         | Х |   |    |   |   |   |    |   | Gain control                                                  | 1       |
|         |   |   |    |   |   |   |    |   | 0: Fixed gain 1: Auto gain (AGC)                              |         |
| 001     | Х | Х | Х  | Х | Х | Х | Х  | Х | ALC target brightness                                         | 110     |
| 002     | 0 | 0 | 0  | 0 | Х | Х | Х  | Х | Number of frames for ALC process                              | 1       |
|         |   |   |    |   |   |   |    |   | The brightness control with average brightness of specified   |         |
|         |   |   |    |   |   |   |    |   | number of frames image.                                       |         |
|         |   |   |    |   |   |   |    |   | 0: 1 frame (no average) 1: 2 frames                           |         |
|         |   |   |    |   |   |   |    |   | 2: 4 frames 3: 8 frames                                       |         |
|         |   |   |    |   |   |   |    |   | 4: 16 frames 5: 32 frames                                     |         |
|         |   |   |    |   |   |   |    |   | 6: 64 frames 7: 128 frames                                    |         |
|         |   |   |    |   |   |   |    |   | 8: 256 frames 9: 512 frames                                   |         |
| 003     | 0 | 0 | 0  | 0 | Х | Х | Х  | Х | Number of frames for ALC rapid process                        | 0       |
|         |   |   |    |   |   |   |    |   | The number of frames for high speed ALC processing when power |         |
|         |   |   |    |   |   |   |    |   | on camera or changes displaying mode.                         |         |
|         |   |   |    |   |   |   |    |   | 0: 0 frame (no high speed process) 1: 1 frames                |         |
|         |   |   |    |   |   |   |    | C | 2: 2 frames 3: 4 frames                                       |         |
|         |   |   |    |   |   |   |    |   | 4: 8 frames 5: 16 frames                                      |         |
|         |   |   |    |   |   | 6 | X  |   | 6: 32 frames 7: 64 frames                                     |         |
|         |   |   |    |   |   |   | DÌ |   | 8: 128 frames 9: 256 frames                                   |         |
|         |   |   |    |   |   |   |    |   | 10: 512 frames                                                |         |
| 004     | Х | Х | X  | X | X | Х | Х  | X | Exposure time [little-endian] * Two's compliment              | 0       |
| 005     | Х | Х | X  | X | Х | X | X  | X | -447 to 561                                                   |         |
|         |   |   |    |   |   |   |    |   |                                                               |         |
|         |   |   |    |   | 5 |   | •  |   | * 0 to 561 for STC-HD213DVN, HD213DNV-CS, HD213SDIN           |         |
|         |   |   |    | - | 2 |   |    |   | and HD213SDIN-CS                                              |         |
| 006     | x | х | x  | х | х | x | х  | Х | AEE minimum exposure time [little-endian] * Two's compliment  | 561     |
| 007     | X | X | X  | X | X | X | X  | X | -447 to 561                                                   |         |
|         |   |   |    |   |   |   |    | ~ |                                                               |         |
|         |   |   |    |   |   |   |    |   | * 0 to 561 for STC-HD213DVN_HD213DNV-CS_HD213SDIN             |         |
|         |   |   |    |   |   |   |    |   | and HD213SDIN-CS                                              |         |
| 008     | Х | Х | X  | Х | Х | X | Х  | Х | AEE middle exposure time [little-endian] * Two's compliment   | 0       |
| 009     | х | Х | x  | х | Х | х | х  | Х | -447 to 561                                                   |         |
|         |   |   | `` |   |   |   | `` |   |                                                               |         |
|         |   |   |    |   |   |   |    |   | * 0 to 561 for STC-HD213DVN, HD213DNV-CS, HD213SDIN           |         |
|         |   |   |    |   |   |   |    |   | and HD213SDIN-CS                                              |         |
|         |   |   | 1  |   |   |   | 1  |   |                                                               |         |

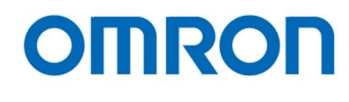

| Address | 7 | 6 | 5 | Δ        | 3 | 2 | 1 | 0 | Descriptions                                                   | Default |
|---------|---|---|---|----------|---|---|---|---|----------------------------------------------------------------|---------|
| Address |   |   |   | +<br>  V |   |   |   |   |                                                                | Delault |
| 00A     | X | X | X | X        | X | X | X | Х | AEE maximum exposure time [little-endian] ^ I wo's compliment  | 0       |
| 00B     | X | X | X | Х        | X | X | X | X | -447 to 561                                                    |         |
|         |   |   |   |          |   |   |   |   |                                                                |         |
|         |   |   |   |          |   |   |   |   | * 0 to 561 for STC-HD213DVN, HD213DNV-CS, HD213SDIN            |         |
|         |   |   |   |          |   |   |   |   | and HD213SDIN-CS                                               |         |
| 00C     | Х | Х | X | Х        | Х | X | Х | Х | Brightness tolerance for AEE control                           | 3       |
|         |   |   |   |          |   |   |   |   | The auto exposing control is stopped when differences between  |         |
|         |   |   |   |          |   |   |   |   | "target brightness" and current brightness of image is smaller |         |
|         |   |   |   |          |   |   |   |   | than this value.                                               |         |
| 00D     | Х | Х | Х | Х        | Х | Х | Х | Х | Brightness threshold for AEE control                           | 6       |
|         |   |   |   |          |   |   |   |   | The auto exposing control is starting when differences between |         |
|         |   |   |   |          |   |   |   |   | "target brightness" and current brightness of image is greater |         |
|         |   |   |   |          |   |   |   |   | than "tolerance + threshold".                                  |         |
| 00E     | 0 | Х | Х | Х        | Х | Х | Х | Х | AEE control speed                                              | 0       |
|         |   |   |   |          |   |   |   |   | The maximum change of exposure time for auto exposing control  |         |
|         |   |   |   |          |   |   |   |   | is limit by this value.                                        |         |
|         |   |   |   |          |   |   |   |   | * There is not limit when setting 0                            |         |
| 00F     | Х | Х | Х | Х        | Х | Х | Х | Х | Reserved                                                       | -       |

### The relationship between setting and exposure time

The relationship between setting and exposure time is changing based by selected "Resolution / frame rate"

#### setting

[0x060]

\* The range of setting for STC-HD213DVN, HD213DVN-CS, HD213SDIN and HD213SDIN-CS is "0 to 561".

| 60 fps frame ra | te |
|-----------------|----|
|-----------------|----|

| Setting | Exposure time            |     | Setting | Exposure time |              |  |
|---------|--------------------------|-----|---------|---------------|--------------|--|
| 0       | 16.64 [msec.] 1/60.1 [se | c.] | -64     | 33.3 [msec.]  | 1/30 [sec.]  |  |
| 225     | 9.99 [msec.] 1/100.1 [se | c.] | -128    | 66.7 [msec.]  | 2/30 [sec.]  |  |
| 281     | 8.33 [msec.] 1/120.1 [se | c.] | -192    | 133.3 [msec.] | 4/30 [sec.]  |  |
| 393     | 5.01 [msec.] 1/199.7 [se | c.] | -256    | 266.7 [msec.] | 8/30 [sec.]  |  |
| 450     | 3.32 [msec.] 1/301.3 [se | c.] | -320    | 533.3 [msec.] | 16/30 [sec.] |  |
| 495     | 1.99 [msec.] 1/503.7 [se | c.] | -384    | 1.07 [sec.]   | 32/30 [sec.] |  |
| 561     | 29.6 [usec.] 1/33,7      | 50  | -447    | 2.12 [sec.]   | 64/30 [sec.] |  |
|         | [se                      | c.] |         |               |              |  |

#### 50 fps frame rate

| Setting | Exposu        | re time        | Setting | Exposure time |              |  |
|---------|---------------|----------------|---------|---------------|--------------|--|
| 0       | 19.96 [msec.] | 1/50.1 [sec.]  | -64     | 40.0 [msec.]  | 1/25 [sec.]  |  |
| 281     | 9.99 [msec.]  | 1/100.1 [sec.] | -128    | 80.0 [msec.]  | 2/25 [sec.]  |  |
| 328     | 8.32 [msec.]  | 1/120.2 [sec.] | -192    | 160.0 [msec.] | 4/25 [sec.]  |  |
| 421     | 5.01 [msec.]  | 1/199.5 [sec.] | -256    | 320.0 [msec.] | 8/25 [sec.]  |  |
| 450     | 3.98 [msec.]  | 1/251.1 [sec.] | -320    | 640.0 [msec.] | 16/25 [sec.] |  |
| 506     | 1.99 [msec.]  | 1/502.2 [sec.] | -384    | 1.28 [sec.]   | 32/25 [sec.] |  |
| 561     | 35.6 [usec.]  | 1/28,125       | -447    | 2.56 [sec.]   | 64/25 [sec.] |  |
|         |               | [sec.]         |         |               |              |  |

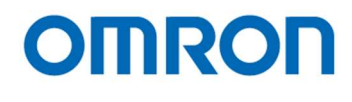

#### 30 fps frame rate

| Setting       | Exposu        | re time        | Setting | Exposur       | e time       |  |  |  |  |
|---------------|---------------|----------------|---------|---------------|--------------|--|--|--|--|
| 0             | 33.27 [msec.] | 1/30.1 [sec.]  | -64     | 66.7 [msec.]  | 1/15 [sec.]  |  |  |  |  |
| 225           | 19.97 [msec.] | 1/50.1 [sec.]  | -128    | 133.3 [msec.] | 2/15 [sec.]  |  |  |  |  |
| 281           | 16.65 [msec.] | 1/60.1 [sec.]  | -192    | 266.7 [msec.] | 4/15 [sec.]  |  |  |  |  |
| 421           | 8.36 [msec.]  | 1/119.7 [sec.] | -256    | 533.3 [msec.] | 8/15 [sec.]  |  |  |  |  |
| 478           | 4.98 [msec.]  | 1/200.9 [sec.] | -320    | 1.07 [sec.]   | 16/15 [sec.] |  |  |  |  |
| 506           | 3.32 [msec.]  | 1/301.3 [sec.] | -384    | 2.13 [sec.]   | 32/15 [sec.] |  |  |  |  |
| 561           | 59.3 [usec.]  | 1/16,875       | -447    | 4.23 [sec.]   | 64/15 [sec.] |  |  |  |  |
|               |               | [sec.]         |         | C             |              |  |  |  |  |
| os frame rate |               |                |         |               |              |  |  |  |  |

#### 25 fps frame rate

|   | Setting | Exposu        | re time        | Setting | Exposure time |               |  |  |  |
|---|---------|---------------|----------------|---------|---------------|---------------|--|--|--|
| ſ | 0       | 39.93 [msec.] | 1/25.0 [sec.]  | -64     | 80.0 [msec.]  | 2/25 [sec.]   |  |  |  |
|   | 281     | 19.99 [msec.] | 1/50.0 [sec.]  | -128    | 160.0 [msec.] | 4/25 [sec.]   |  |  |  |
|   | 328     | 16.64 [msec.] | 1/60.1 [sec.]  | -192    | 320.0 [msec.] | 8/25 [sec.]   |  |  |  |
|   | 421     | 10.03 [msec.] | 1/99.7 [sec.]  | -256    | 640.0 [msec.] | 16/25 [sec.]  |  |  |  |
|   | 492     | 4.98 [msec.]  | 1/200.9 [sec.] | -320    | 1.28 [sec.]   | 32/25 [sec.]  |  |  |  |
|   | 506     | 3.98 [msec.]  | 1/251.1 [sec.] | -384    | 2.56 [sec.]   | 64/25 [sec.]  |  |  |  |
|   | 561     | 71.1 [usec.]  | 1/14,063       | -447    | 5.08 [sec.]   | 128/25 [sec.] |  |  |  |
|   |         |               | [sec.]         | $\sim$  |               |               |  |  |  |

ushini, 14,063 [sec.]\*

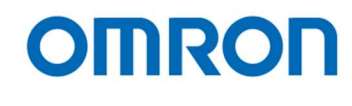

| 010       X       X       Mainum gain for AGC       X       X       Range: 0 to 150       X       X       X       Mainum gain for AGC       X       X       Range: 0 to 150                                                                                                    | Address | 7 | 6 | 5 | 4 | 3 | 2 | 1 | 0 | Descriptions                                                     | Default |  |  |
|----------------------------------------------------------------------------------------------------|---------|---|---|---|---|---|---|---|---|------------------------------------------------------------------|---------|--|--|
| Image: ControlImage: ControlRange: ControlRange:                                                                                                    | 010     | Х | Х | Х | Х | Х | Х | Х | Х | Gain                                                             | 0       |  |  |
| 011       X       X                                                                                                    |         |   |   |   |   |   |   |   |   | Range: 0 to 150                                                  |         |  |  |
| 1       1       1       1       1       1       Range: 0 to 150       3         012       X       X                                                                                                    | 011     | Х | Х | Х | Х | Х | Х | Х | Х | Minimum gain for AGC                                             | 0       |  |  |
| 012       X       X       Maximum gain for AGC       Control       X       X       X       X       Maximum gain for AGC       Control       The AGC control is stopped when differences between "target brightness" and current brightness of image is greater than       Y       Y       X       X       X       X       X       X       Y       X       X       X       Y       Y       X       X       Y       Y       Y       X       X       X                                                                                                    |         |   |   |   |   |   |   |   |   | Range: 0 to 150                                                  |         |  |  |
| 013       X       X                                                                                                    | 012     | X | Х | X | Х | Х | X | X | Х | Middle gain for AGC                                              | 30      |  |  |
| 013       X       X                                                                                                    |         |   |   |   |   |   |   |   |   | Range: 0 to 150                                                  |         |  |  |
| 014       X       X                                                                                                    | 013     | X | Х | X | Х | X | X | X | Х | Maximum gain for AGC                                             | 100     |  |  |
| 014XXXXXXXXXXXXXXXXXXXXXXXXXXXXXXXXXXXXXXXXXXXXXXXXXXXXXXXXXXXXXXXXXXXXXXXXXXXXXXXXXXXXXXXXXXXXXXXXXXXXXXXXXXXXXXXXXXXXXXXXXXXXXXXXXXXXXXXXXXXXXXXXXXXXXXXXXXXXXXXXXXXXXXXXXXXXXXXXXXXXXXXXXXXXXXXXXXXXXXXXXX <t< td=""><td></td><td></td><td></td><td></td><td></td><td></td><td></td><td></td><td></td><td>Range: 0 to 150</td><td></td></t<>                                                                                                    |         |   |   |   |   |   |   |   |   | Range: 0 to 150                                                  |         |  |  |
| 015       X       X                                                                                                    | 014     | X | Х | X | Х | X | X | X | Х | Brightness tolerance for AGC control                             | 3       |  |  |
| 015       X       X                                                                                                    |         |   |   |   |   |   |   |   |   | The AGC control is stopped when differences between "target      |         |  |  |
| 015       X       X                                                                                                    |         |   |   |   |   |   |   |   |   | brightness" and current brightness of image is smaller than this |         |  |  |
| 015       X       X                                                                                                    |         |   |   |   |   |   |   |   |   | value.                                                           |         |  |  |
| 016       0       X       X                                                                                                    | 015     | X | X | X | X | X | X | X | Х | Brightness threshold for AGC control                             | 6       |  |  |
| 016       0       X       X                                                                                                    |         |   |   |   |   |   |   |   |   | The AGC control is starting when differences between "target     |         |  |  |
| 016       0       X       X                                                                                                    |         |   |   |   |   |   |   |   |   | brightness" and current brightness of image is greater than      |         |  |  |
| 016       0       X       X       X       X       X       X       X       X       AGC control speed       0         016       V       X       X       X       X       X       X       X       AGC control speed       0         016       V       V       V       V       V       V       V       The maximum change of gain for AGC control is limit by this value.       Value.       * There is not limit when setting 0       * There is not limit when setting 0       * There is not limit when setting |         |   |   |   |   |   |   |   |   | "tolerance + threshold".                                         |         |  |  |
| 017 -       X       X <td>016</td> <td>0</td> <td>X</td> <td>X</td> <td>X</td> <td>X</td> <td>X</td> <td>X</td> <td>X</td> <td>AGC control speed</td> <td>0</td>                                                                                                    | 016     | 0 | X | X | X | X | X | X | X | AGC control speed                                                | 0       |  |  |
| Other         X         X                                                                                                    |         |   |   |   |   |   |   |   |   | The maximum change of gain for AGC control is limit by this      |         |  |  |
| 017 -         X         X <td></td> <td></td> <td></td> <td></td> <td></td> <td></td> <td></td> <td></td> <td></td> <td>value.</td> <td></td>                                                                                                    |         |   |   |   |   |   |   |   |   | value.                                                           |         |  |  |
| 017 -   X   X   X   X   X   X   X   Reserved                                                                                                    |         |   |   |   |   |   |   |   |   | * There is not limit when setting 0                              |         |  |  |
|                                                                                                    | 017 -   | X | Х | X | X | X | X | X | Х | X Reserved -                                                     |         |  |  |

The formula of gain:

G [dB] = 0.3 x gain setting

The interlock between auto exposing control (ALC) and auto gain control (AGC)

· / ]

| Object | Exposure time setting     | Gain setting     |  |  |  |  |
|--------|---------------------------|------------------|--|--|--|--|
| Bright | AEE minimum exposure time |                  |  |  |  |  |
|        | Fluctuating               | AGC minimum gain |  |  |  |  |
|        | AEE middle exposure time  | Fluctuating      |  |  |  |  |
| 1      | Fluctuating               | AGC middle gain  |  |  |  |  |
|        |                           | Fluctuating      |  |  |  |  |
| Dark   |                           | AGC maximum gain |  |  |  |  |

ألارى

It is necessary to set minimum, middle and maximum AEE exposure time and AGC gain as below order. AEE minimum exposure time <= AEE middle exposure time <= AEE maximum exposure time AGC minimum gain <= AGC middle gain <= AGC maximum gain

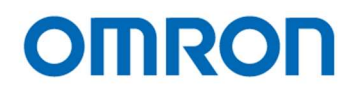

| Address | 7 | 6 | 5 | 4 | 3 | 2               | 1 | 0        | Descriptions                                                          | Default |
|---------|---|---|---|---|---|-----------------|---|----------|-----------------------------------------------------------------------|---------|
| 020     |   |   |   |   |   |                 |   | Х        | White balance mode                                                    | 1       |
|         |   |   |   |   |   |                 |   |          | 0: Manual 1: Auto (AWB)                                               |         |
|         |   |   |   |   |   |                 | X |          | Gain limit for AWB                                                    | 1       |
|         |   |   |   |   |   |                 |   |          | 0: Disable (no pull-in limit) 1: Enable (with pull-in limit)          |         |
|         |   |   | Х | Х | Х | X               |   |          | Reserved                                                              | -       |
|         |   | X |   |   |   |                 |   |          | White balance gain data saves to EEPROM when finishing push           | 0       |
|         |   |   |   |   |   |                 |   |          | to set white balance process                                          |         |
|         |   |   |   |   |   |                 |   |          | 0: OFF (data does not save)                                           |         |
|         |   |   |   |   |   |                 |   |          | 1: ON (data saves and automatically turn 0)                           |         |
|         | X |   |   |   |   |                 |   |          | Push to set white balance mode                                        | 0       |
|         |   |   |   |   |   |                 |   |          | 0: OFF                                                                |         |
|         |   |   |   |   |   |                 |   |          | 1: ON (Automatically turn 0, after convergence)                       |         |
| 021     | Х | Х | X | Х | Х | X               | X | Х        | Reserved                                                              | -       |
| 022     | Х | Х | Х | Х | Х | X               | X | Х        | White balance R gain [little-endian]                                  | 421     |
| 023     | 0 | 0 | 0 | 0 | 0 | 0               | X | Х        | R Gain = (this value + 256) / 256 [x times]                           |         |
| 024     | Х | Х | Х | Х | Х | X               | X | Х        | White balance G gain [little-endian]                                  | 0       |
| 025     | 0 | 0 | 0 | 0 | 0 | 0               | Х | Х        | G Gain = (this value + 256) / 256 [x times]                           |         |
| 026     | Х | Х | X | Х | Х | X               | X | Х        | White balance B gain [little-endian]                                  | 247     |
| 027     | 0 | 0 | 0 | 0 | 0 | 0               | Х | Х        | B Gain = (this value + 256) / 256 [x times]                           |         |
| 028 -   | X | X | X | Х | X | X               | X | Х        | Reserved                                                              | -       |
| 02B     |   |   |   |   |   |                 |   |          | A                                                                     |         |
| 02C     | X | X | X | Х | X | X               | X | X        | Tolerance for white balance control (no pull-in limit control)        | 3       |
|         |   |   |   |   |   |                 |   |          | The auto white balance control (no pull-in limit control) is stopped  |         |
|         |   |   |   |   |   |                 |   |          | when error of white balance is smaller than this value.               |         |
| 02D     | X | X | X | X | X | X               | X | X        | Threshold for AGC control (no pull-in limit control)                  | 3       |
|         |   |   |   |   |   |                 |   |          | The auto white balance control (no pull-in limit control) is starting |         |
|         |   |   |   |   |   |                 | X |          | when error of white balance is greater than "tolerance +              |         |
| 0.07    |   |   |   |   |   | C               |   | <u> </u> | threshold".                                                           |         |
| 02E -   | X | X | X | X | X | X               | X | X        | Reserved                                                              | -       |
| 02F     |   |   |   |   |   |                 |   |          |                                                                       |         |
| 030     | 0 | 0 | 0 | 0 | X | X               | X | Х        | AWB number of frames for average brightness                           | 1       |
|         |   |   |   |   |   | $ \mathcal{A} $ |   |          | I ne auto white balance control with average white balance data       |         |
|         |   |   |   |   |   |                 |   |          | of specified number of frames image.                                  |         |
|         |   |   |   | 4 | 2 |                 |   |          | 0: 1 frame (no average) 1: 2 frames                                   |         |
|         |   |   |   |   |   |                 |   |          | 2: 4 frames 3: 8 frames                                               |         |
|         |   |   |   |   |   |                 |   |          | 4. 10 fiames 5. 52 fiames                                             |         |
|         |   |   |   |   |   |                 |   |          | 0: 04 frames 7: 120 frames                                            |         |
| 021     | 0 | 0 | 0 | 0 | v |                 |   | v        | 0. 200 mannes 9. 512 mannes                                           | 0       |
| 031     | 0 | 0 | 0 | 0 | ^ | ^               | ^ | ^        | The number of frames for high speed process                           | 0       |
|         |   |   |   |   |   |                 |   |          | nower on camera or changes displaying mode                            |         |
|         |   |   |   |   |   |                 |   |          | 0: 0 frame (no high speed process) 1: 1 frames                        |         |
|         |   |   |   |   |   |                 |   |          | $2 \cdot 2$ frames $3 \cdot 4$ frames                                 |         |
|         | 1 |   |   |   |   |                 |   |          | 4: 8 frames 5: 16 frames                                              |         |
|         |   |   |   |   |   |                 |   |          | 6: 32 frames 7: 64 frames                                             |         |
|         | 1 |   |   |   |   |                 |   |          | 8: 128 frames 9: 256 frames                                           |         |
|         | 1 |   |   |   |   |                 |   |          | 10: 512 framos                                                        |         |

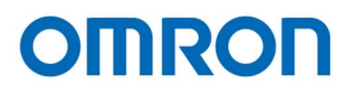

| Address      | 7 | 6 | 5 | 4 | 3 | 2 | 1 | 0 | Descriptions                                                        | Default |
|--------------|---|---|---|---|---|---|---|---|---------------------------------------------------------------------|---------|
| 032          | Х | Х | Х | Х | Х | Х | Х | Х | Auto white balance (no pull-in limit) process speed (AWB R)         | 4       |
| 033          | Х | Х | Х | Х | Х | Х | Х | Х | Auto white balance (no pull-in limit) process speed (AWB B)         | 4       |
| 034          | Х | Х | Х | Х | Х | Х | Х | Х | R gain for low color temperature reference point [little-endian]    | 229     |
| 035          | Х | Х | Х | Х | Х | Х | Х | Х |                                                                     |         |
| 036          | Х | Х | Х | Х | Х | Х | Х | Х | B gain for low color temperature reference point [little-endian]    | 474     |
| 037          | Х | Х | Х | Х | Х | Х | Х | Х |                                                                     |         |
| 038          | Х | Х | Х | Х | Х | X | X | Х | R gain for middle color temperature reference point [little-endian] | 518     |
| 039          | Х | Х | Х | Х | Х | Х | Х | Х |                                                                     |         |
| 03A          | Х | Х | Х | Х | Х | Х | Х | Х | B gain for middle color temperature reference point [little-endian] | 193     |
| 03B          | Х | Х | Х | Х | Х | X | Х | Х |                                                                     |         |
| 03C          | Х | Х | Х | Х | Х | Х | Х | Х | R gain for high color temperature reference point [little-endian]   | 748     |
| 03D          | Х | Х | Х | Х | Х | Х | Х | Х | Ca                                                                  |         |
| 03E          | Х | Х | Х | Х | Х | X | Х | Х | B gain for high color temperature reference point [little-endian]   | 120     |
| 03F          | Х | Х | Х | Х | Х | Х | Х | Х |                                                                     |         |
| 040          | X | Х | Х | Х | Х | X | X | Х | Tolerance for white balance control (with pull-in limit control)    | 3       |
|              |   |   |   |   |   |   |   |   | The auto white balance control (with pull-in limit control) is      |         |
|              |   |   |   |   |   |   |   |   | stopped when error of white balance is smaller than this value.     |         |
| 041          | X | Х | Х | Х | Х | X | X | Х | Threshold for AGC control (with pull-in limit control)              | 6       |
|              |   |   |   |   |   |   |   |   | The auto white balance control (with pull-in limit control) is      |         |
|              |   |   |   |   |   |   |   |   | starting when error of white balance is greater than "tolerance +   |         |
|              |   |   |   |   |   |   |   |   | threshold".                                                         |         |
| 042          | Х | Х | Х | Х | Х | Х | Х | Х | Auto white balance (no pull-in limit) divisor step for AWB          | 10      |
| 043          | Х | Х | Х | Х | Х | X | Х | Х | Reserved                                                            | -       |
| 044          | Х | Х | Х | Х | Х | Х | Х | X | R gain for low color temperature reference point for + frame        | 30      |
| 045          | Х | Х | Х | Х | Х | X | Х | Х | R gain for low color temperature reference point for - frame        | 30      |
| 046          | Х | Х | Х | Х | Х | X | X | Х | B gain for low color temperature reference point for + frame        | 30      |
| 047          | Х | Х | Х | Х | Х | X | X | Х | B gain for low color temperature reference point for - frame        | 30      |
| 048          | Х | Х | Х | Х | Х | X | X | X | R gain for middle color temperature reference point for + frame     | 30      |
| 049          | Х | Х | Х | Х | X | X | X | X | R gain for middle color temperature reference point for - frame     | 30      |
| 04A          | Х | Х | Х | X | X | X | X | X | B gain for middle color temperature reference point for + frame     | 30      |
| 04B          | Х | Х | Х | X | Х | X | X | Х | B gain for middle color temperature reference point for - frame     | 30      |
| 04C          | Х | Х | Х | Х | Х | X | X | Х | R gain for high color temperature reference point for + frame       | 30      |
| 04D          | Х | Х | Х | Х | X | X | X | Х | R gain for high color temperature reference point for - frame       | 30      |
| 04E          | X | Х | Х | X | X | X | Х | X | B gain for high color temperature reference point for + frame       | 30      |
| 04F          | Х | Х | Х | Х | Х | Х | Х | Х | B gain for high color temperature reference point for - frame       | 30      |
| 050 -<br>05F | X | Х | Х | Х | Х | Х | Х | Х | Reserved                                                            | -       |

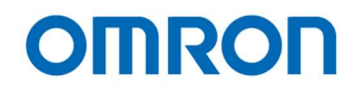

| Address | 7 | 6 | 5 | 4 | 3         | 2        | 1            | 0 | Descriptions                                                   | Default |
|---------|---|---|---|---|-----------|----------|--------------|---|----------------------------------------------------------------|---------|
| 060     | 0 | 0 | 0 | 0 | Х         | X        | X            | Х | Resolution/Frame Rate                                          | 0       |
| 000     | Ũ | Ũ | ľ | Ũ |           |          |              |   | 0: 1080p 60fps 1: 1080p 30fps                                  | Ŭ       |
|         |   |   |   |   |           |          |              |   | 2: 1080p 60fps 3: 1080p 50fps                                  |         |
|         |   |   |   |   |           |          |              |   | 4: 1080p 25fps 5: 1080i 50fps                                  |         |
|         |   |   |   |   |           |          |              |   | 6: 720n 60fns 7: 720n 50 fns                                   |         |
|         |   |   |   |   |           |          |              |   | 8: 1080n 59 94fns 9: 1080n 29 97fns                            |         |
|         |   |   |   |   |           |          |              |   | 10: 1080 50.04 fps 0: 1000 20:04 fps                           |         |
|         |   |   |   |   |           |          |              |   | 12: Auto                                                       |         |
|         |   |   |   |   |           |          |              |   | * Auto is only available for DVI output models                 |         |
|         |   |   |   |   |           |          |              |   | (When selecting "Auto", resolution/frame rate is selecting     |         |
|         |   |   |   |   |           |          |              |   | automatically based on connected monitor supports)             |         |
| 061     |   |   |   |   |           |          |              | x | Horizontal image flip                                          | 0       |
| 001     |   |   |   |   |           |          |              |   |                                                                | 0       |
|         |   |   |   |   |           |          |              |   | 1: ON (horizontal flipped image)                               |         |
|         |   |   |   |   |           |          | v            |   | Vortical image flip                                            |         |
|         |   |   |   |   |           |          | ^            |   |                                                                |         |
|         |   |   |   |   |           |          |              |   | 1: ON (vertical flipped image)                                 |         |
|         | v | v | v | v | v         | v        |              |   | Percented                                                      |         |
| 060     |   |   |   |   |           |          | v            | v | Reserved                                                       | -       |
| 062     | ^ | ^ | ^ | ^ |           |          |              |   | Reserved                                                       | -       |
| 063     |   |   |   |   | X         | X        | X            | X | Preset gamma selection                                         | 0       |
|         |   |   |   |   |           |          |              |   | 0: 1.0                                                         |         |
|         |   |   |   |   |           |          |              |   | 2: 0.8 3: 0.7                                                  |         |
|         |   |   |   |   |           |          |              |   | 4: 0.6 5: 0.5                                                  |         |
|         |   |   |   |   |           |          |              |   | 6: 0.45 7: 0.3                                                 |         |
|         |   |   |   |   |           |          |              |   | 9: Through                                                     |         |
|         |   |   |   |   |           |          |              |   |                                                                |         |
|         |   |   |   |   |           |          | $\mathbf{K}$ |   | * Selected preset gamma is valid when selecting "Preset gamma" |         |
|         |   |   |   |   |           | <b>C</b> | h            |   | at "Gamma mode"                                                |         |
|         |   | Х | X | Х |           | 4        |              |   | Reserved                                                       | -       |
|         | X |   |   | 6 | K         |          |              |   | Gamma Mode                                                     | 1       |
|         |   |   |   |   | <b>D'</b> |          | _            |   | 0: Preset gamma 1: Manual                                      |         |
|         | Х | Х | X |   |           |          | 2            |   | Reserved                                                       | -       |
| 064     | Х | Х | X | Х | X         | X        | Х            | Х | Manual Gamma 0 [little-endian] * Two's compliment              | 0       |
| 065     | 0 | 0 | 0 | 0 | 0         | 0        | Х            | Х |                                                                |         |
| 066     | Х | Х | Х | Х | X         | Х        | Х            | Х | Manual Gamma 1 [little-endian] * Two's compliment              | 68      |
| 067     | 0 | 0 | 0 | 0 | 0         | 0        | Х            | Х |                                                                |         |
| 068     | Х | Х | Х | Х | Х         | Х        | Х            | Х | Manual Gamma 2 [little-endian] * Two's compliment              | 130     |
| 069     | 0 | 0 | 0 | 0 | 0         | 0        | Х            | Х |                                                                |         |
| 06A     | Х | Х | Х | Х | Х         | Х        | Х            | Х | Manual Gamma 3 [little-endian] * Two's compliment              | 159     |
| 06B     | 0 | 0 | 0 | 0 | 0         | 0        | Х            | Х |                                                                |         |
| 06C     | Х | Х | Х | Х | Х         | Х        | Х            | Х | Manual Gamma 4 [little-endian] * Two's compliment              | 181     |
| 06D     | 0 | 0 | 0 | 0 | 0         | 0        | Х            | Х |                                                                |         |
| 06E     | Х | Х | Х | Х | Х         | Х        | Х            | Х | Manual Gamma 5 [little-endian] * Two's compliment              | 200     |
| 06F     | 0 | 0 | 0 | 0 | 0         | 0        | Х            | Х |                                                                |         |
| 070     | Х | Х | Х | Х | Х         | Х        | Х            | Х | Manual Gamma 6 [little-endian] * Two's compliment              | 220     |
| 071     | 0 | 0 | 0 | 0 | 0         | 0        | Х            | Х |                                                                |         |

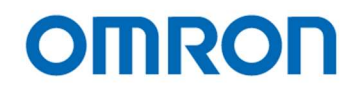

| Address | 7 | 6 | 5 | 4 | 3 | 2 | 1 | 0 | Descriptions                                      | Default |
|---------|---|---|---|---|---|---|---|---|---------------------------------------------------|---------|
| 072     | Х | Х | Х | Х | Х | Х | Х | Х | Manual Gamma 7 [little-endian] * Two's compliment | 237     |
| 073     | 0 | 0 | 0 | 0 | 0 | 0 | Х | Х |                                                   |         |
| 074     | Х | Х | Х | Х | Х | X | Х | Х | Manual Gamma 8 [little-endian] * Two's compliment | 251     |
| 075     | 0 | 0 | 0 | 0 | 0 | 0 | Х | Х |                                                   |         |
| 076     | Х | Х | Х | Х | Х | Х | Х | Х | Manual Gamma 9 [little-endian] * Two's compliment | 256     |
| 077     | 0 | 0 | 0 | 0 | 0 | 0 | Х | Х |                                                   |         |
| 078 -   | Х | Х | Х | Х | Х | Х | Х | Х | Reserved                                          | -       |
| 0FF     |   |   |   |   |   |   |   |   |                                                   |         |

#### **Photometry Mode**

In order to achieve the optimum luminance, photometry mode of this DSP either automatically adjusts gain value and er , signa, , reen , liting for all 9 fi , s can be specified. exposure time to achieve optimum luminance level by detecting luminance signals in screen region using 9 frames (3 horizontal x 3 vertical frames) and giving weighting to this region on screen.

This evaluation mode uses same weighting for all 9 frames Average Photometry: Weight Photometry:

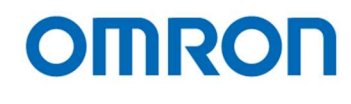

| Address    | 7   | 6 | 5                  | 4   | 3   | 2        | 1   | 0 | Descriptions                                                     | Default |  |  |
|------------|-----|---|--------------------|-----|-----|----------|-----|---|------------------------------------------------------------------|---------|--|--|
| 100        |     |   |                    |     |     |          |     | Х | Line Marker                                                      | 1       |  |  |
|            |     |   |                    |     |     |          |     |   | 0: Disable 1: Enabler                                            |         |  |  |
| 1          |     |   |                    |     |     |          | X   |   | Shadow Mask                                                      | 1       |  |  |
|            |     |   |                    |     |     |          |     |   | 0: Disable 1: Enable                                             |         |  |  |
|            |     |   |                    |     |     | Х        |     |   | Circle Mask                                                      | 1       |  |  |
|            |     |   |                    |     |     |          |     |   | 0: Disable 1: Enable                                             |         |  |  |
| 1          |     | Х | Х                  | Х   | Х   |          |     |   | Reserved                                                         | -       |  |  |
|            | Х   |   |                    |     |     |          |     |   | Marker                                                           | 1       |  |  |
|            |     |   |                    |     |     |          |     |   | 0: Disable 1: Enable                                             |         |  |  |
| 101        | Х   | Х | Х                  | Х   | Х   | Х        | Х   | Х | Shadow mask shading level                                        | 0       |  |  |
|            |     |   |                    |     |     |          |     |   | 0: Invisible to 255: Black                                       |         |  |  |
| 102        | Х   | Х | Х                  | Х   | Х   | X        | X   | Х | Horizontal shadow mask top position [little-endian]              | 0       |  |  |
| 103        | 0   | 0 | 0                  | 0   | Х   | X        | X   | Х | 0: Top to 1,080: Bottom                                          |         |  |  |
| 104        | Х   | Х | Х                  | Х   | Х   | X        | X   | Х | Horizontal shadow mask bottom position [little-endian]           | 1,080   |  |  |
| 105        | 0   | 0 | 0                  | 0   | X   | x        | X   | Х | 0: Top to 1,080: Bottom                                          | ,       |  |  |
| 106        | X   | X | X                  | X   | X   | x        | x   | Х | Vertical shadow mask left position [little-endian]               | 0       |  |  |
| 107        | 0   | 0 | 0                  | 0   | X   | X        | X   | X | 0: Left to 1.920: Right                                          |         |  |  |
| 108        | X   | X | X                  | X   | X   | X        | X   | X | Vertical shadow mask right position [little-endian]              | 1,920   |  |  |
| 109        | 0   | 0 | 0                  | 0   | X   | X        | X   | X | 0: Left to 1.920: Right                                          | 1,020   |  |  |
| 100<br>10A | Ť   | Ŭ | Ŭ                  | Ŭ   | X   | X        | X   | X | Vertical line 1 marker color                                     | 0       |  |  |
| 10/ (      |     |   |                    |     |     |          |     |   | *as for the configurable color, please refer to color code chart |         |  |  |
|            | x   | x | x                  | x   |     |          |     |   | Horizontal line 1 marker color                                   | 0       |  |  |
|            |     |   |                    |     |     |          |     |   | *as for the configurable color, please refer to color code chart |         |  |  |
| 10B        | x   | x | x                  | x   | x   | x        | x   | x | Reserved                                                         |         |  |  |
| 10D        | X   | X | X                  | X   | X   | X        | X   | X | Horizontal line 1 marker position [little-endian]                | 0       |  |  |
| 100        | 0   | 0 | 0                  | 0   | 0   | 0        | 0   | X | 0. Top to 1 080. Bottom                                          |         |  |  |
| 10E        | x   | X | x                  | x   | x   | x        | x   | X | Horizontal line 1 marker thickness (size) [little-endian]        | 0       |  |  |
| 10E        | 0   | 0 | 0                  | 0   | 0   | 0        | 0   | X | 0: Invisible to 1 080: Maximum                                   |         |  |  |
| 110        | X   | X | X                  | X   | X   | X        | X   | X | Vertical line 1 marker position [little-endian]                  | 0       |  |  |
| 111        | 0   | 0 | 0                  |     | 0   | 0        | 0   | X | 0. Left to 1 920. Right                                          |         |  |  |
| 112        | X   | X | X                  | X   | x   | x        | X   | X | Vertical line 1 marker thickness (size) [little_endian]          | 0       |  |  |
| 112        | 0   | 0 | $\hat{\mathbf{n}}$ | 0   | 0   |          | 0   | X | 0: Invisible to 1 920: Maximum                                   |         |  |  |
| 114        |     | 0 |                    | 0   | X   | X        | x   | X | Horizontal line 2 marker color                                   | 0       |  |  |
| 114        |     |   |                    |     |     |          |     |   | *as for the configurable color, please refer to color code chart |         |  |  |
|            | x   | X | x                  | X   |     |          |     |   | Vertical line 2 marker color                                     | 9       |  |  |
|            |     |   |                    |     |     |          |     |   | *as for the configurable color, please refer to color code chart |         |  |  |
| 115        | x   | X | x                  | X   | x   | x        | x   | x | Reserved                                                         |         |  |  |
| 116        | X   | X | X                  | X   | X   | X        | X   | X | Horizontal line 2 marker position [little-endian]                | 0       |  |  |
| 117        | 0   | 0 | 0                  | 0   | 0   | <u> </u> | 0   | X | 0: Top to 1 080: Bottom                                          |         |  |  |
| 118        | x v | x | x                  | V V | Y V | y v      | x v | X | Horizontal line 2 marker thickness (size) [little endian]        |         |  |  |
| 110        |     | 0 | 0                  | 0   |     |          |     | X | 0: Invisible to 1 080: Maximum                                   |         |  |  |
| 11.5       |     | v | v                  |     |     |          |     |   | X Vertical line 2 marker position [little-endian]                |         |  |  |
| 110        |     | ^ |                    | ^   |     |          |     |   | x = 0.1 eff to 1 920. Right                                      |         |  |  |
| 110        |     |   |                    |     |     |          |     |   | Vertical line 2 marker thickness (size) [little_endian]          |         |  |  |
|            |     | ^ | ^                  |     |     |          |     |   | $\sim$ vertical line 2 marker unchness (size) [inde-endian]      |         |  |  |
| עוו ן      | U   | U | U                  | U   | U   | U        | U   |   |                                                                  |         |  |  |

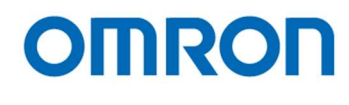

| Address | 7 | 6 | 5 | 4 | 3    | 2 | 1          | 0                          | Descriptions                                                     | Default |  |
|---------|---|---|---|---|------|---|------------|----------------------------|------------------------------------------------------------------|---------|--|
| 11E     | 0 | 0 | 0 | 0 | Х    | Х | X          | Х                          | Circle marker color                                              | 0       |  |
|         |   |   |   |   |      |   |            |                            | *as for the configurable color, please refer to color code chart |         |  |
|         | Х | Х | Х | Х |      |   |            |                            | Reserved                                                         | -       |  |
| 11F     | Х | Х | Х | Х | Х    | Х | X          | Х                          | Reserved                                                         | -       |  |
| 120     | Х | Х | Х | Х | Х    | Х | X          | Х                          | Circle marker radius                                             | 0       |  |
| 121     | 0 | 0 | 0 | 0 | Х    | Х | Х          | Х                          |                                                                  |         |  |
| 122     | Х | Х | Х | Х | Х    | Х | X          | Х                          | Circle marker thickness (size)                                   | 0       |  |
| 123     | 0 | 0 | 0 | 0 | Х    | Х | Х          | Х                          |                                                                  |         |  |
| 124     | Х | Х | Х | Х | Х    | Х | X          | Х                          | Circle marker center position (horizontal) [little-endian]       | 960     |  |
| 125     | 0 | 0 | 0 | 0 | Х    | Х | Х          | Х                          | 0: Left to 1,920: Right                                          |         |  |
| 126     | Х | Х | Х | Х | Х    | Х | X          | Х                          | Circle marker center position (vertical) [little-endian]         | 540     |  |
| 127     | 0 | 0 | 0 | 0 | Х    | Х | Х          | Х                          | 0: Top to 1,080: Bottom                                          |         |  |
| 128     |   |   |   |   |      |   |            | Х                          | Picture mode selection                                           | 0       |  |
|         |   |   |   |   |      |   |            |                            | 0: Normal 1: Pseudo                                              |         |  |
|         |   |   |   |   |      |   | Х          |                            | Normal color mode shadow mask line color                         | 0       |  |
|         |   |   |   |   |      |   |            |                            | 0: Black                                                         |         |  |
|         |   |   |   |   |      |   |            |                            | 1: Overlay graphics pseudo color                                 |         |  |
|         | Х | Х | Х | Х | Х    | X |            |                            | Reserved                                                         | -       |  |
| 129     |   |   |   |   | Х    | X | X          | Х                          | Background pseudo color                                          | 1       |  |
|         |   |   |   |   |      |   |            |                            | *as for the configurable color, please refer to color code chart |         |  |
|         | Х | Х | Х | Х |      |   |            |                            | Foreground pseudo color                                          | 0       |  |
|         |   |   |   |   |      |   |            |                            | *as for the configurable color, please refer to color code chart |         |  |
| 12A     | Х | Х | Х | Х | Х    | Х | X          | Х                          | Threshold for Pseudo color                                       | 48      |  |
| 12B     | Х | Х | Х | Х | Х    | Х | X          | X                          | Slope for pseudo color slope                                     | 16      |  |
| 12C -   | X | Х | X | Х | X    | X | X          | Х                          | Reserved                                                         | -       |  |
| 140     |   |   |   |   |      |   |            |                            |                                                                  |         |  |
| 141     |   | Х | Х | Х | Х    | X | X          | Х                          | Reserved                                                         | -       |  |
|         | X |   |   |   |      | C | 5          |                            | Color / Monochrome                                               | 0       |  |
|         |   |   |   |   | 0    |   |            |                            | 0: Color 1: Monochrome                                           |         |  |
| 142     | 0 | X | X | X | X    | X | X          | X                          | R-Y gain                                                         | 28      |  |
|         |   |   | 1 |   | 2    |   |            | ٠                          | Range: 0 to 127                                                  |         |  |
| 143     | 0 | X | X | Х | X    | X | X          | X                          | B-Y gain                                                         | 28      |  |
|         |   |   |   |   |      | 2 |            |                            | Range: 0 to 127                                                  |         |  |
| 144     | X | X | X | X | X    | X | X          | X                          | R-Y hue * Two's compliment                                       | -12     |  |
|         |   |   |   |   |      |   |            |                            | Range: -128 to 127                                               |         |  |
| 145     | X | X | X | X | X    | X | X          | X                          | B-Y hue * Two's compliment                                       | -29     |  |
|         |   |   |   |   |      |   |            |                            | Range: -128 to 127                                               |         |  |
| 146     | X | X | X | Х | X    | X | X          | Х                          | Threshold for high brightness chroma suppression                 |         |  |
| 146     | X | X | X | X | X    | X | X          | X                          | slope for high brightness chroma suppression                     |         |  |
|         |   |   |   |   | <br> |   | , <i>.</i> |                            | Range: 0 to 8                                                    |         |  |
| 148     | L |   |   |   | X    | X | X          | X Aperture horizontal gain |                                                                  | 3       |  |
| 4.42    | X | X | X | X |      |   |            | Aperture vertical gain     |                                                                  | 3       |  |
| 149     | 0 | 0 | 0 | 0 | 0    | 0 | 0          | X     Aperture coring      |                                                                  |         |  |
| 14A -   | Х | Х | Х | X | X    | Х | Х          | Х                          | Reserved                                                         | -       |  |
| 15F     |   |   |   |   |      |   | 1          |                            |                                                                  |         |  |

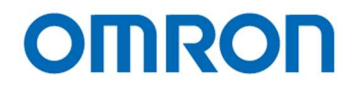

#### Color Code Table

16 defined colors can be selected from following table and these colors can be referring to Line Marker. As for User Defined Color 0 to 7, user can configure these colors setting through serial communication.

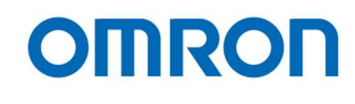

#### 8.6 OSCD (On Screen Character Display) Command

#### 8.6.1 2 Byte Command

Note: The data have to send as follow order D15-D8, D7-D0.

| Function        | D15 | D14 | D13 | D12 | D11 | D10 | D9  | D8  | D7                      | D6  | D5  | D4  | D3  | D2  | D1  | D0  |
|-----------------|-----|-----|-----|-----|-----|-----|-----|-----|-------------------------|-----|-----|-----|-----|-----|-----|-----|
| Video RAM Batch | 0   | 0   | 0   | 0   | 0   | 0   | 0   | 0   | 0                       | 0   | 0   | 0   | 0   | 0   | 0   | 0   |
| Clear Command   |     |     |     |     |     |     |     |     |                         |     |     |     |     |     |     |     |
| Display Control | 0   | 0   | 0   | 0   | 1   | 0   | 0   | 0   | DO                      | 0   | FC  | FA  | 0   | 0   | BL1 | BL0 |
| Command         |     |     |     |     |     |     |     |     |                         |     |     |     |     |     |     |     |
| Character Size  | 0   | 0   | 0   | 1   | 0   | 1   | V4  | V3  | V2                      | V1  | V0  | H4  | H3  | H2  | H1  | H0  |
| Control Command |     |     |     |     |     |     |     |     |                         |     | Þ   |     |     |     |     |     |
| Write Address   | 0   | 0   | 0   | 1   | 1   | 1   | 0   | AD8 | AD7                     | AD6 | AD5 | AD4 | AD3 | AD2 | AD1 | AD0 |
| Control Command |     |     |     |     |     |     |     |     |                         |     |     | 0   |     |     |     |     |
| Character Size  | 0   | 0   | 1   | 0   | 0   | 0   | SV1 | SV0 | SH1                     | SH0 | 0   | 0   | AR3 | AR2 | AR1 | AR0 |
| Control Command |     |     |     |     |     |     |     |     | $\langle \cdot \rangle$ |     |     |     |     |     |     |     |

#### Video RAM Batch Clear Command

Clear the all character data (12Lines 28digits) on Video RAM. Display, Framing color , Framing, Blinking, Frame Color and character size wii set as default (00H) on all lines.

#### **Display Control Command**

DO: Display (0:Display ON, 1:Display OFI

FC: Frame color (0:Black, 1:White)

FA: Framing (0:ON, 1:OFF)

BL1, BL0: Blinking Frequency

(00: Blinking OFF, 01: Blinking Frequency approximately 2 Hz, 02: Blinking Frequency approximately 1 Hz, 03: Blinking Frequency approximately 0.5 Hz)

#### Character Size Control Command

Sets the start position. 32 steps / 8 dots unit on horizontal. 32 steps / 4 lines unit on vertical.

H4, H3, H2, H1, H0: 8 dots unit (0 to 31)

V4, V3, V2, V1, V0: 4 lines unit (0 to 31)

#### Write Address Control Command

AD8, AD7, AD6, AD5, AD4, AD3, AD2, AD1, AD0: Address (0 to 335)

Sets the address to write character.

The address consists of RAW 0 (Column 0 to 27), RAW 1 (Column 56 to 83) ... RAW11 (Column 308 to 335).

#### Character Size Control Command

| Sets the character size for each row. |                                  |
|---------------------------------------|----------------------------------|
| SV1, SV0: Size on Vertical            | (00: x1, 01: x2, 02: x3, 03: x4) |
| SH1, SH0: Size on Horizontal          | (00: x1, 01: x2, 02: x3, 03: x4) |
| AR3, AR2, AR1, AR0: Number of row     | (0 to 11)                        |

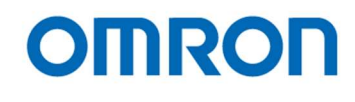

#### 8.6.2 2 Byte consecutive Command

#### Note: The data have to send as follow order D15-D8, D7-D0.

| Function          | D15 | D14 | D13 | D12 | D11 | D10 | D9 | D8 | D7 | D6 | D5 | D4 | D3 | D2 | D1 | D0 |
|-------------------|-----|-----|-----|-----|-----|-----|----|----|----|----|----|----|----|----|----|----|
| Display Character | 1   | 1   | RV  | R   | G   | В   | BL | 0  | C7 | C6 | C5 | C4 | C3 | C2 | C1 | C0 |
| Control Command   |     |     |     |     |     |     |    |    |    |    |    |    |    |    |    |    |

#### **Display Character Control Command**

Sets the writing character data, character color, blink data into Video RAM address.

This command is 2 Byte consecutive command, if more than 2 consecutive character writing are required, just send only lower 8bits (C7 to C0). The write address will be increased automatically.

When character control finishing, it is necessary to send 0xFF (End code of 2 Byte consecutive command).

RV: Reverse character color (0: OFF, 1: ON)

RGB: Character color (0: Black, 1: Blue, 2: Green, 3: Cyan, 4: Red, 5: Magenta, 6: Yellow, 7: White)

BL: Character blinks (0: No blinking, 1: Blinking)

C7-C0: Character code (please refer to the Character table as below)

| C7 - C0 | Character | C7 - C0 | Character | C7 - C0 | Character          | C7 - C0 | Character      |
|---------|-----------|---------|-----------|---------|--------------------|---------|----------------|
| 000     | sp        | 019     | 9         | 032     | R                  | 04B     | k              |
| 001     | !         | 01A     | : 1       | 033     | S                  | 04C     | I              |
| 002     | "         | 01B     |           | 034     | Т                  | 04D     | m              |
| 003     | #         | 01C     | <         | 035     | U                  | 04E     | n              |
| 004     | \$        | 01D     |           | 036     | V                  | 04F     | 0              |
| 005     | %         | 01E     | >         | 037     | W                  | 050     | р              |
| 006     | &         | 01F     | ?         | 038     | Х                  | 051     | q              |
| 007     | í         | 020     | > fill    | 039     | Y                  | 052     | r              |
| 800     | (         | 021     | A         | 03A     | Z                  | 053     | S              |
| 009     | )         | 022     | В         | 03B     | [                  | 054     | t              |
| 00A     | *         | 023     | С         | 03C     | ¥                  | 055     | u              |
| 00B     | +         | 024     | D         | 03D     | ]                  | 056     | v              |
| 00C     | , )       | 025     | E         | 03E     | < fill             | 057     | w              |
| 00D     | -         | 026     | F         | 03F     | $\bigtriangleup$   | 058     | x              |
| 00E     |           | 027     | G         | 040     | $\bigtriangledown$ | 059     | У              |
| 00F     | 1         | 028     | Н         | 041     | а                  | 05A     | Z              |
| 010     | 0         | 029     | I         | 042     | b                  | 05B     | •              |
| 011     | 1         | 02A     | J         | 043     | С                  | 05C     | • •            |
| 012     | 2         | 02B     | К         | 044     | d                  | 05D     |                |
| 013     | 3         | 02C     | L         | 045     | е                  | 05E     | ~              |
| 014     | 4         | 02D     | М         | 046     | f                  | 05F     | •              |
| 015     | 5         | 02E     | N         | 047     | g                  | 060     | ×              |
| 016     | 6         | 02F     | 0         | 048     | h                  | 061     | ÷              |
| 017     | 7         | 030     | Р         | 049     | i                  | 0FF     | 2 byte         |
| 018     | 8         | 031     | Q         | 04A     | j                  |         | control finish |

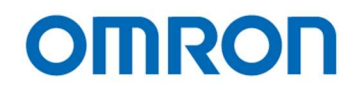

#### 9 **Revisions History**

| Rev | Date       | Changes        |  |  |  |  |  |
|-----|------------|----------------|--|--|--|--|--|
| 00  | 2020/07/20 | New Document   |  |  |  |  |  |
| 01  | 2020/09/09 | Revised        |  |  |  |  |  |
|     |            | Conformed WEEE |  |  |  |  |  |

Note: Product specifications would be changed without notification.

Company names and product names in this document are trademarks of their respective owners.

No. 20S071-01

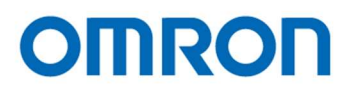

# **OMRON SENTECH CO., LTD.**

19F, Ebina Prime Tower 9-50, Chuo 2 chome Ebina-city, Kanagawa 243-0432 Japan TEL 81-46-236-6660 FAX 81-46-236-6661 URL http://www.sentech.co.jp/